# Könyvtári adatbázis bemutató Schiberna-Cser Henrietta könyvtáros

# schiberna.cser.henrietta@lib.pte.hu

# Témakörök

➢PTE könyvtárainak bemutatása, opac katalógus, kölcsönzés, hosszabbítás http://www.lib.pte.hu Adatbázisok bemutatása (keresés) >Elektronikus folyóiratok bemutatása

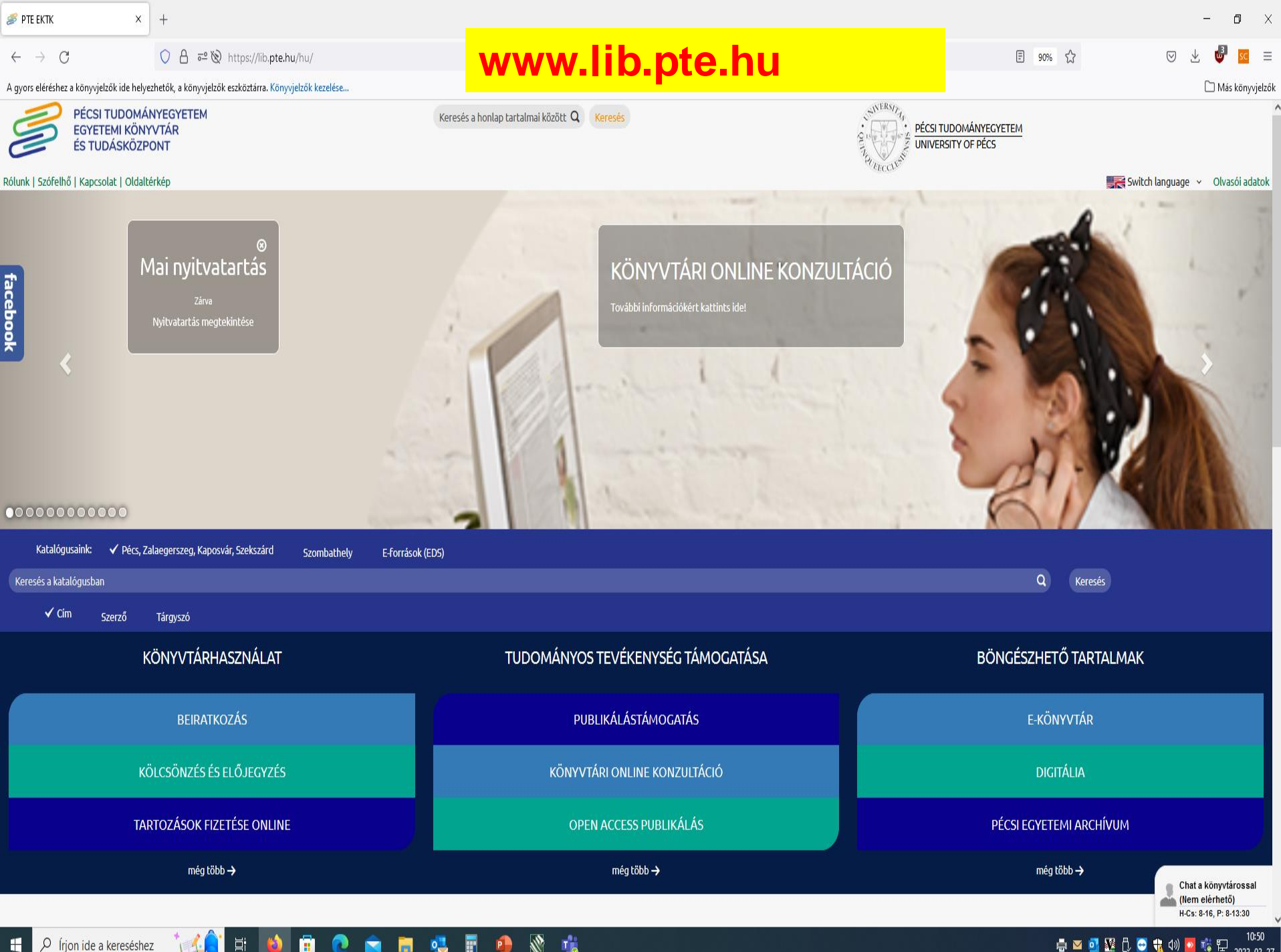

E

🖶 🔟 💁 💯 🖯 😇 뷳 (小) 🔽 🎼 🖽 10:50 2023. 03. 27.

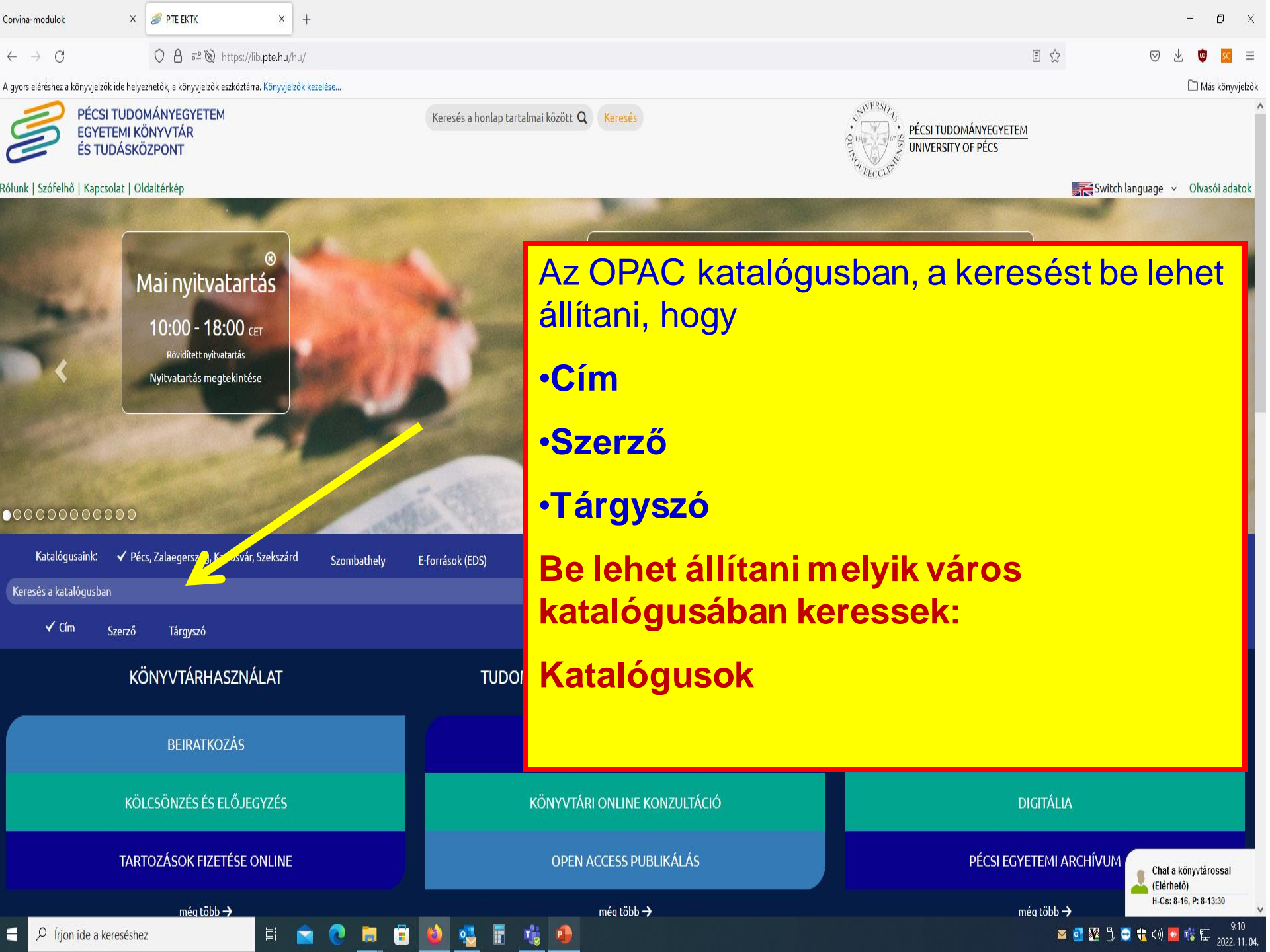

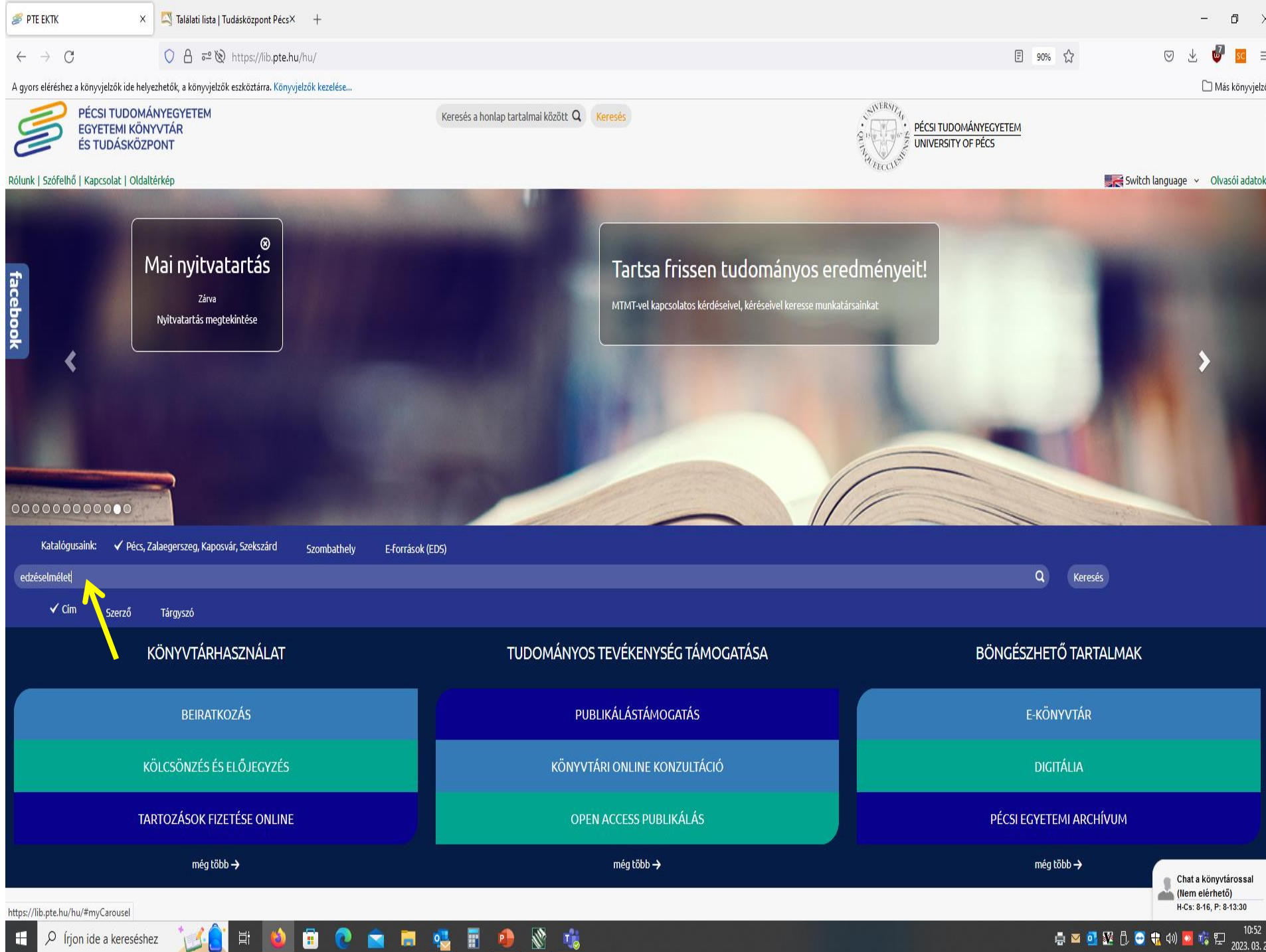

H

🖋 PTE EKTK × 🖾 Találati lista | Tudásközpont Pécs× 🖾 Találati lista | Tudásközpont Pécs× +

 $\leftarrow \ \ \rightarrow \ \ \, G$ 

🗘 🖞 https://corvina.tudaskozpont-pecs.hu/WebPac/CorvinaWeb?pagesize=50&view=short&sort=0&page=0&perpage=50&action=perpage&actualsearchset=FIND+TITL+"edzéselmélet"&actualsort=0&language 🗉 🏠

– 0 ×

#### 😑 👱 🔮 🗵 🖃

🗀 Más könyvjelzők

^

A gyors eléréshez a könyvjelzők ide helyezhetők, a könyvjelzők eszköztárra. Könyvjelzők kezelése...

💼 💽

Egyszerű keresés Összetett keresés CCL keresés Böngészés Kedvencek Korábbi keresések

| Összese | en 25 találat.     | Rendezés:                                                                                                   | Szerző növekvő 🔻               | Részletezés: Rövid   |       | al: 50 🔻    |
|---------|--------------------|----------------------------------------------------------------------------------------------------|--------------------------------|----------------------|-------|-------------|
| # Kedv. | Szerző             | Cím                                                                                                    | Szerző növekvő                 | Dátum                | Típus | Hosszú, p 🕶 |
| 1.      | Dubecz József      | Általános edzéselmélet és módszertan : jegyzet a középfokú edzőképzés részére /                             | Szerző csökkenő<br>Cím növekvő | 2009                 | Könyv | Részletek   |
| 2.      | Harsányi<br>László | Edzéstudomány /                                                                                             | Cím csökkenő                   | 2000-2001            | Könyv | Részletek   |
| 3.      | Nádori László      | Edzéselmélet és módszertan : segédegyzői tanfolyam anyaga /                                                 | Dátum csökkenő                 | 1989                 | Könyv | Részletek   |
| 4.      | Nádori László      | Edzéselmélet /                                                                                              | Típus növekvő                  | 1977                 | Könyv | Részletek   |
| 5.      | Nádori László      | Edzéselmélet /                                                                                              | Típus csökkenő                 | 1968                 | Könyv | Részletek   |
| 6.      | Nádori László      | Sportelmélet és módszertan /                                                                                |                                | 2001                 | Könyv | Részletek   |
| 7.      | Nádori László      | Edzéselmélet és módszertana : Középfokú tanfolyam /                                                         |                                | 1976                 | Könyv | Részletek   |
| 8.      | Nádori László      | Edzéselmélet és módszertan : Középfokú tanfolyam /                                                          |                                | 1980                 | Könyv | Részletek   |
| 9.      | Nádori László      | Edzéselmélet és módszertan : Segédedzői tanfolyam anyaga /                                                  |                                | 1982                 | Könyv | Részletek   |
| 10.     | Nádori László      | Edzéselmélet /                                                                                              |                                | 1968                 | Könyv | Részletek   |
| 11.     | Nádori László      | Edzéselmélet és módszertan : Középfokú tanfolyami jegyzet /                                                 |                                | 1985                 | Könyv | Részletek   |
| 12.     | Rigler Endre       | Az általános edzéselmélet és módszertani alapjai I.                                                         |                                | 1993                 | Könyv | Részletek   |
| 13.     | Rigler Endre       | Az általános edzéselmélet és módszertan alapjai : Jegyzet az iskolarendszeren kívi<br>tanfolyamok részére / | üli sportszakemberképz         | ő<br>2004-           | Könyv | Részletek   |
| 14.     | Rigler Endre       | Az általános edzéselmélet és módszertan alapjai : Jegyzet az iskolarendszeren kívi<br>tanfolyamok részére / | üli sportszakemberképz         | ő<br>1993-           | Könyv | Részletek   |
| 15.     |                    | Az általános edzéselmélet és módszertan alapjai : jegyzet az iskolarendszeren kívű tanfolyamok részére /    | ili sportszakemberképző        | i<br>1993-           | Könyv | Részletek   |
| 16.     |                    | Edzéselmélet /                                                                                              |                                | [2009], cop.<br>1997 | Könyv | Részletek   |
| 17.     |                    | Edzéselmélet /                                                                                              |                                | 1978                 | Könyv | Részletek   |
| 18.     |                    | Edzéselmélet                                                                                                |                                | 97                   | Könyv | Részletek   |
| 19.     |                    | Tematikus ábragyűjtemény az edzéselmélet tanulmányozásához : tanfolyami jegyze                              | et /                           | 1980                 | Könyv | Részletek   |
| 20.     |                    | Edzéselmélet : [tankönyv] /                                                                                 |                                | [1999]               | Könyv | Részletek   |
| 21.     |                    | Az általános edzéselmélet és módszertan alapjai : Jegyzet az iskolarendszeren kívi<br>tanfolyamok részére / | üli sportszakemberképz         | õ                    | Könyv | Részletek   |

8 🤹

📄 🔍

📳 🔒

E  ${\cal P}$  Írjon ide a kereséshez

O A https://corvina.tudaskozpont-pecs.hu/WebPac/CorvinaWeb?action=onelong&showtype=longlong&recnum=127170&pos=2

🥫 🛃 🖥

•

T

```
Formátum-választás: Hosszú, példányokkal
                                                    •
  2.
               Videók
               Szerző: Harsányi László
                  Cím: Edzéstudomány / Harsányi László
               Sorozat: (Dialóg Campus szakkönyvek, 1417-7986) (Dialóg Campus tankönyvek, 1418-1274)
          Megjelenés: Budapest ; Pécs : Dialóg Campus, 2000-2001
                Fizikai 2 db : ill. ; 20 cm
             jellemzők:
          Kötet adatok: 1. - 2000. - 342 p.
                        2. - 2001. - 199 p.
              Tartalom: 1/1., A versenysportbeli felkészülés ; pp. 11. - 1/2., Az edzéstudomány kialakulása ; pp. 13-27. - 1/3., Az edzéstudomány tárgya ; pp. 28. - 1/4., Az
                         edzéstudomány feladatai ; pp. 29. - 1/5., Az edzéstudomány és edzéselmélet fogalma és jellege ; pp. 30-31. - 1/6., Az edzéstudomány helye a
                         sporttudományon belül ; pp. 32-33. - 1/7., Az edzéstudomány központi kategóriái ; pp. 34-37. - 1/8., A sportbeli felkészülés alapelvei ; pp. 38-49. - 1/9.,
                         Kiválasztás - tehetséggondozás ; pp. 50-135. - 1/10., A távlati felkészülés ; pp. 136-172. - 1/11., A motoros képességek ; pp. 173-312. - 1/12., Néhány
                         sportág kiválasztási tesztjei és pontszámai ; pp. 315-327. - 1/13., A biológiai (morfológiai) életkor megállapításának módszere ; pp. 328-332. - 1/14., A
                         várható felnőttkori testmagasság megállapításának előrejelzése ; pp. 333-335. - 1/15., A Conconi-teszt ; pp. 336-342.
                        2/1., A A versenysportbeli felkészülés ; pp. 11. - 2/2., A stratégia és taktika ; pp. 13-15. - 2/3., Az edzéskiegészítő eljárások ; pp. 16-28. - 2/4., Az elméleti
                         képzés ; pp. 29-38. - 2/5., A verseny ; pp. 39-51. - 2/6., A terhelésadagolás ; pp. 52-63. - 2/7., A formaidőzítés és közvetlen versenyelőkészület ; pp. 64-77. -
                        2/8., Az alkalmazkodás ; pp. 78-92. - 2/9., A teljesítmény fejlődése ; pp. 93-104. - 2/10., Az edzéstervezés ; pp. 105-130. - 2/11., A teljesítménydiagnosztika
                        és az edzészabályozás ; pp. 131-137. - 2/12., Edzészervezés ; pp. 138-166.
           Hozzáférés: Elérhető a PTE Egyetemi Könyvtár kijelölt termináljain
            ETO jelzet: 796.015(075.8)
                  ISBN: 963-9123-37-4
                    Ár: 2980,- Ft
          Tárgyszavak: testnevelés elmélet sport edzés
          Egyéb címek: Dialóg Campus szakkönyvek Dialóg Campus tankönyvek
          Internet cím: Teljes szöveg (2. köt.)
                         Teljes szöveg (2. köt.)
          Kölcsönzések 1053
                száma
            Kedvencek
                között:
          Raktári kérés
                    Lelőhely
                                                                                            Téma
                                                                                                           Jelzet
                                                                                                                            Kötet
                                                                                                                                            Státusz
                                                                                                                        ÷.
                                                                                                                                      ÷.
```

F

Ľ

1

٥ Х

🗉 ☆ 🖃

O A https://corvina.tudaskozpont-pecs.hu/WebPac/CorvinaWeb?action=onelong&showtype=longlong&recnum=127170&pos=2

| *  | Leiőhely                                           | ÷ · | Téma    | Jelzet        | ¥ | Kötet | Státusz                         |
|----|----------------------------------------------------|-----|---------|---------------|---|-------|---------------------------------|
| 1  | PTE ETK Pécsi Képzési Központ                      |     |         | 796 H36       |   | 1     | Kölcsönözhető                   |
| 2  | PTE ETK Fizioterápiás Intézet                      |     |         | 796 H36       |   | 1     | Letétben                        |
| 3  | Tudásközpont 2. em. szabadpolc                     |     |         | 796 H 36      |   | 1     | Kölcsönözhető                   |
| 4  | Tudásközpont 2. em. szabadpolc                     |     |         | 796 H 36      |   | 2     | Kölcsönözhető                   |
| 5  | Internet                                           |     |         | PTE Digitália |   | 1     | Könyvtári terminálon olvasható  |
| 6  | Internet                                           |     |         | PTE Digitália |   | 2     | Könyvtári terminálon olvasható  |
| 7  | Tudásközpont 2. em. szabadpolc                     |     |         | 796 H 36      |   | 2     | Kölcsönözhető                   |
| 8  | PTE ETK Pécsi Képzési Központ                      |     |         | 796 H36       |   | 2     | Kölcsönözhető                   |
| 9  | PTE Tóth József BTK-TTK Szakkönyvtár - szabadpolc  |     |         | 796 H 36      |   | 2     | Kölcsönözhető                   |
| 10 | PTE Tóth József BTK-TTK Szakkönyvtár - szabadpolc  |     |         | 796 H 36      |   | 2     | Kölcsönözhető                   |
| 11 | PTE Tóth József BTK-TTK Szakkönyvtár - szabadpolc  |     |         | 796 H 36      |   | 1     | Kölcsönözhető                   |
| 12 | PTE Tóth József BTK-TTK Szakkönyvtár - Raktár      |     |         | 796 H 36      |   | 1     | Lejár: 2008.05.01.              |
| 13 | Tudásközpont 2. em. szabadpolc                     |     |         | 796 H 36      |   | 1     | Kölcsönözhető                   |
| 14 | Tudásközpont 2. em. szabadpolc                     |     |         | 796 H 36      |   | 1     | Kölcsönözhető                   |
| 15 | PTE Tóth József BTK-TTK Szakkönyvtár - szabadpolc  |     |         | 796 H 36      |   | 1     | Kölcsönözhető                   |
| 16 | PTE Tóth József BTK-TTK Szakkönyvtár - olvasóterem |     |         | 796 H 36      |   | 2     | Zárástól nyitásig kölcsönözhető |
| 17 | PTE Tóth József BTK-TTK Szakkönyvtár - szabadpolc  | 79  | 6 Sport | 796 H 36      |   | 2     | Kölcsönözhető                   |
| 18 | PTE Tóth József BTK-TTK Szakkönyvtár - szabadpolc  |     |         | 796 H 36      |   | 2     | Kölcsönözhető                   |
| 19 | Tudásközpont 2. em. szabadpolc                     |     |         | 796 H 36      |   | 2     | Kölcsönözhető                   |
| 20 | Tudásközpont 2. em. szabadpolc                     |     |         | 796 H 36      |   | 2     | Kölcsönözhető                   |
| 21 | Tudásközpont 2. em. szabadpolc                     |     |         | 796 H 36      |   | 2     | Kölcsönözhető                   |
| 22 | PTE Tóth József BTK-TTK Szakkönyvtár - szabadpolc  |     |         | 796 H 36      |   | 1     | Kölcsönözhető                   |
| 23 | PTE Tóth József BTK-TTK Szakkönyvtár - olvasóterem |     |         | 796 H 36      |   | 1     | Zárástól nyitásig kölcsönözhető |
| 24 | PTE Tóth József BTK-TTK Szakkönyvtár - szabadpolc  | 79  | 6 Sport | 796 H 36      |   | 1     | Kölcsönözhető                   |
| 25 | PTE Tóth József BTK-TTK Szakkönyvtár - szabadpolc  |     |         | 796 H 36      |   | 1     | Kölcsönözhető                   |
| 26 | PTE Tóth József BTK-TTK Szakkönyvtár - szabadpolc  |     |         | 796 H 36      |   | 1     | Kölcsönözhető                   |
| 27 | PTE TTK Sporttudományi és Testnevelési Intézet     |     |         | 796 H 36      |   | 2     | Csak helyben használható        |
| 28 | PTE TTK Sporttudományi és Testnevelési Intézet     |     |         | 796 H 36      |   | 1     | Csak helyben használható        |
| 29 | PTE Tóth József BTK-TTK Szakkönyvtár - szabadpolc  | 79  | 6 Sport | 796 H 36      |   | 2     | Kölcsönözhető                   |

8 🤹

•

-

🔀 🗄 😫 💼 💽

• 

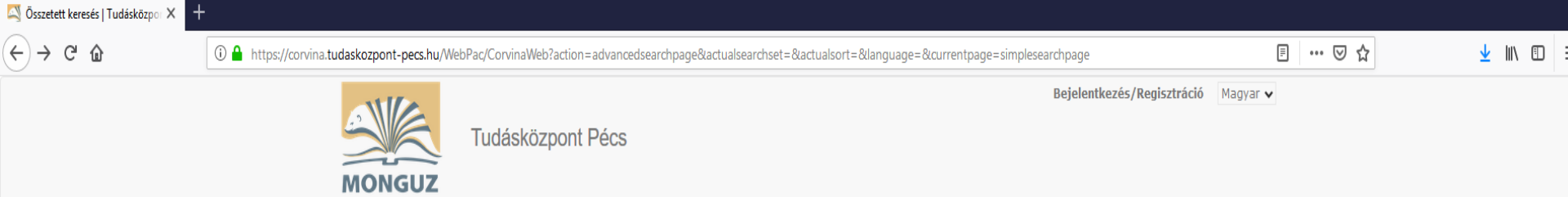

Egyszerű keresés Összetett keresés CCL keresés Böngészés Kedvencek (4) Korábbi keresések

| sszetett keresés              |              |   | 100                                                                        | <ul> <li>talalat/oldal</li> </ul> |
|-------------------------------|--------------|---|----------------------------------------------------------------------------|-----------------------------------|
| Nyelv                         |              |   | Típus Lelőhely                                                             |                                   |
| bármi                         |              | Ŧ | bármi 👻 bármi                                                              | Ŧ                                 |
| Gyűjtemény                    |              |   |                                                                            |                                   |
| bármi                         |              | Ŧ | Kladás éve -tól -ig                                                        |                                   |
|                               | Szerző       | • | Donáth Tibor                                                               |                                   |
|                               |              |   | és O vagy O de nem                                                         |                                   |
|                               | Cím          | • | anatómia                                                                   |                                   |
|                               |              |   | Alapvető klinikai masszázsterápia : Az <b>anatómia</b> és a                |                                   |
|                               |              |   | Europális anatómia 1-2.köt.                                                |                                   |
|                               |              |   | Funkcionális <b>anatómia</b> : [főiskolai tankönyv]                        |                                   |
|                               | Tárgyszó     | • | Funkcionális anatómia I.                                                   |                                   |
|                               | 1 41 9 9 2 0 |   | Funkcionális <b>anatómia</b> : jegyzet valamennyi szak<br>számára          |                                   |
| Csak a kölcsönözhető          | iket         |   | ETE Anatómiai Intézet épülete, Dischka utca, 1940-50-<br>es évek           |                                   |
|                               |              |   | Rajzolás és festés : Művészeti <b>anatómia</b>                             |                                   |
| (eresési feltétel(ek) törlése |              |   | Szentágothai János és az <b>Anatómia</b> i Intézet<br>munkatársainak búcsú | Ke                                |
|                               |              |   | Biztos rajztudás és anatómiai ismeretek                                    |                                   |
|                               |              |   | A sportmozgások biológiai alapjai I. : <b>Anatómia</b> ,<br>élettan        |                                   |

Corvina-modulok × 🌮 PTE EKTK

× 🖾 Találati lista | Tudásközpont Pécs× +

2

🤹 🌒

4

o ×

🗋 Más könyvjelzők

SC

۸

#### $\leftarrow \ \ \rightarrow \ \ C$

\_\_\_\_\_

▽ 👱 💕

A gyors eléréshez a könyvjelzők ide helyezhetők, a könyvjelzők eszköztárra. Könyvjelzők kezelése...

| Össze | esen  | 42 találat.                    |                                             | Rendezés:      | Szerző növekvő      | •    | Részletezés: | Rövid | t 🔻   | #/oldal | : 100 🔻     |
|-------|-------|--------------------------------|---------------------------------------------|----------------|---------------------|------|--------------|-------|-------|---------|-------------|
| # K   | Kedv. | Szerző                         | Cím                                         |                |                     |      | D            | átum  | Típus | H       | Hosszú, p 🔻 |
| 1.    |       | Donáth Tibor (orvos, anatómus) | Anatómia, élettan /                         |                |                     |      | 1            | 980   | Könyv |         | Részletek   |
| 2.    | 1     | Donáth Tibor (orvos, anatómus) | Anatómia - élettan /                        |                |                     |      | 2            | 004   | Könyv |         | Részletek   |
| 3.    |       | Donáth Tibor (orvos, anatómus) | Fogorvosi anatómia /                        |                |                     |      | 1            | 977   | Könyv |         | Részletek   |
| 4.    |       | Donáth Tibor (orvos, anatómus) | Anatómia - élettan /                        |                |                     |      | 2            | 005   | Könyv |         | Részletek   |
| 5.    |       | Donáth Tibor                   | Anatómia-élettan /                          |                |                     |      | 2            | 004   | Könyv |         | Részletek   |
| 6.    |       | Donáth Tibor                   | Anatómia-élettan /                          |                |                     |      | 20           | 003   | Könyv |         | Részletek   |
| 7.    |       | Donáth Tibor                   | Anatómia-élettan /                          |                |                     |      | 1            | 999   | Könyv |         | Részletek   |
| 8.    |       | Donáth Tibor                   | Anatómia - élettan /                        |                |                     |      | 1            | 996   | Könyv |         | Részletek   |
| 9.    |       | Donáth Tibor                   | Anatómia és élettan : pedagógia szakos hall | gatók részére  | 1                   |      | 1            | 978   | Könyv |         | Részletek   |
| 10.   |       | Donáth Tibor                   | Anatómia - élettan /                        |                |                     |      | 1            | 980   | Könyv |         | Részletek   |
| 11.   |       | Donáth Tibor                   | Anatómia - élettan /                        |                |                     |      | 2            | 016   | Könyv |         | Részletek   |
| 12.   |       | Donáth Tibor                   | Anatómia-élettan /                          |                |                     |      | 1            | 983   | Könyv |         | Részletek   |
| 13.   |       | Donáth Tibor                   | Anatómia-élettan /                          |                |                     |      | 2            | 800   | Könyv |         | Részletek   |
| 14.   |       | Donáth Tibor                   | Fogorvosi anatómia : [jegyzet].             |                |                     |      | 1            | 987   | Könyv |         | Részletek   |
| 15.   |       | Donáth Tibor                   | Anatómia - élettan /                        |                |                     |      | 2            | 016   | Könyv |         | Részletek   |
| 16.   |       | Donáth Tibor                   | Anatómia és élettan : Pedagógiaszakos hallo | jatók részére  | I                   |      | 1            | 978   | Könyv |         | Részletek   |
| 17.   |       | Donáth Tibor                   | Anatómia - élettan                          |                |                     |      | 2            | 007   | Könyv |         | Részletek   |
| 18.   |       | Donáth Tibor                   | Anatómia - élettan                          |                |                     |      | 2            | 004   | Könyv |         | Részletek   |
| 19.   |       | Donáth Tibor                   | Anatómia - élettan /                        |                |                     |      | 2            | 013   | Könyv |         | Részletek   |
| 20.   |       | Donáth Tibor                   | Anatómia - élettan /                        |                |                     |      | 2            | 012   | Könyv |         | Részletek   |
| 21.   |       | Donáth Tibor                   | Anatómia - élettan /                        |                |                     |      | 2            | 012   | Könyv |         | Részletek   |
| 22.   |       | Donáth Tibor                   | Anatómia - élettan: Egészségügyi szakközép  | iskolák és sza | ikiskolák tankönyve | e) / | 1            | 980   | Könyv |         | Részletek   |
| 23.   |       | Donáth Tibor                   | Fogorvosi anatómia : odontológia /          |                |                     |      | 2            | 007   | Könyv | 1       | Részletek   |
| 24.   |       | Donáth Tibor                   | Anatómia-élettan /                          |                |                     |      | 2            | 800   | Könyv |         | Részletek   |
| 25.   |       | Donáth Tibor                   | Fogorvosi anatómia /                        |                |                     |      | 1            | 978   | Könyv |         | Részletek   |
| 26.   |       | Donáth Tibor                   | Anatómia-élettan /                          |                |                     |      | 1            | 996   | Könyv |         | Részletek   |
| 27.   |       | Donáth Tibor                   | Anatómia - élettan /                        |                |                     |      | 2            | 004   | Könyv |         | Részletek   |
| 28.   |       | Donáth Tibor                   | Fogorvosi anatómia /                        |                |                     |      | 1            | 980   | Könyv |         | Részletek   |

🔘 🖞 https://corvina.tudaskozpont-pecs.hu/WebPac/CorvinaWebPac/CorvinaW

9:17 💁 🕺 🖞 😳 🍓 Ф)) 🔽 👘 🎞 2022. 11. 04.

🐞 Tudásközpont Pécs – Mozilla Firefox

🔘 🔒 https://convina.tudaskozpont-pecs.hu/WebPac/ConvinaWeb?action=onelong&showtype=longlong&recnum=929298&pos=2

3

2 💼

ol 📰

| · · · · · · · | renterette | n oneongaanontype tengtongaalainen sesesoapos e                              |                  |                  |                                 |
|---------------|------------|------------------------------------------------------------------------------|------------------|------------------|---------------------------------|
|               |            | száma:                                                                       |                  |                  |                                 |
|               | Ke         | dvencek                                                                      |                  |                  |                                 |
|               |            | kozott:                                                                      |                  |                  |                                 |
|               | Rak        | lári kérés                                                                   |                  |                  |                                 |
|               |            |                                                                              |                  |                  |                                 |
|               | *          | Lelőhely                                                                     | 🔷 Téma 🔶         | Jelzet 🔶         | Státusz 🔶                       |
|               | 1          | PTE Pekár Mihály Orvosi- és Élettudományi Szakkönyvtár Hallgatói Olvasóterem | 611 Anatómia     | B 29460 Anatómia | Zárástól nyitásig kölcsönözhető |
|               | 2          | PTE Pekár Mihály Orvosi- és Élettudományi Szakkönyvtár Kölcsönző             | 611 Anatómia     | B 29461 Anatómia | Kölcsönözhető                   |
|               | 3          | PTE Pekár Mihály Orvosi- és Élettudományi Szakkönyvtár Kölcsönző             | 611 Anatómia     | B 29462 Anatómia | Kölcsönözhető                   |
|               | 4          | PTE Pekár Mihály Orvosi- és Élettudományi Szakkönyvtár Raktára               | 611 Anatómia     | B 29463          | Lejár: 2023.04.24.              |
|               | 5          | PTE Pekár Mihály Orvosi- és Élettudományi Szakkönyvtár Raktára               | 611 Anatómia     | B 29464          | Kölcsönözhető                   |
|               | 6          | PTE Pekár Mihály Orvosi- és Élettudományi Szakkönyvtár Kölcsönző             | 611 Anatómia     | B 30335 Anatómia | Kölcsönözhető                   |
|               | 7          | PTE Pekár Mihály Orvosi- és Élettudományi Szakkönyvtár Kölcsönző             | 611 Anatómia     | B 30336 Anatómia | Kölcsönözhető                   |
|               | 8          | PTE Pekár Mihály Orvosi- és Élettudományi Szakkönyvtár Raktára               | 611 Anatómia     | B 30337          | Kölcsönözhető                   |
|               | 9          | PTE Pekár Mihály Orvosi- és Élettudományi Szakkönyvtár Raktára               | 611 Anatómia     | B 30338          | Kölcsönözhető                   |
|               | 10         | Tudásközpont 2. em. szabadpolc                                               | 61 Orvostudomány | 611 D 80         | Lejár: 2023.04.25.              |
|               | 11         | PTE ETK Pécsi Képzési Központ                                                |                  | 611 D 80         | Lejár: 2022.09.05.              |
|               | 12         | PTE ETK Pécsi Képzési Központ                                                |                  | 611 D 80         | Kölcsönözhető                   |
|               | 13         | PTE ETK Pécsi Képzési Központ                                                |                  | 611 D 80         | Kölcsönözhető                   |
|               | 14         | PTE ETK Pécsi Képzési Központ                                                |                  | 611 D 80         | Kölcsönözhető                   |
|               | 15         | PTE ETR zalaegerszegi képzési közpolit                                       |                  | 3000             | Lejar. 2023.04.07.              |
|               | 16         | Tudásközpont 2. em. szabadpolc                                               |                  | 611 D 80         | Lejár: 2023.04.11.              |
|               | 17         | PTE Tóth József BTK-TTK Szakkönyvtár - szabadpolc                            | 61 Orvostudomány | 611 D 80         | Kölcsönözhető                   |
|               | 18         | PTE Tóth József BTK-TTK Szakkönyvtár - szabadpolc                            | 61 Orvostudomány | 611 D 80         | Kölcsönözhető                   |
|               | 19         | Tudásközpont 2. em. szabadpolc                                               | 611 Anatómia     | 611 D 80         | Kölcsönözhető                   |
|               | 20         | Tudásközpont 2. em. szabadpolc                                               | 611 Anatómia     | 611 D 80         | Lejár: 2023.04.25.              |
|               |            |                                                                              |                  |                  |                                 |

Előző Következő

Corvina könyvtári katalógus v7.11.23 © 2021 Monguz kft. Minden jog fenntartva.

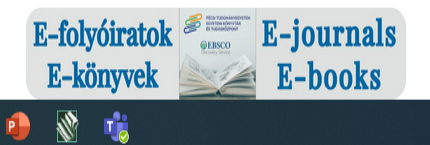

🕂 🔎 Írjon ide a kereséshez

E ☆ =

o x

- 10:24 - 10:24 🖞 🖸 🍓 🕼 🔽 🤹 2023. 03. 27.

## Központi Könyvtár

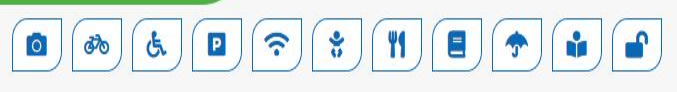

### Könyvtárhasználat

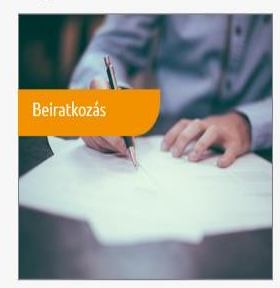

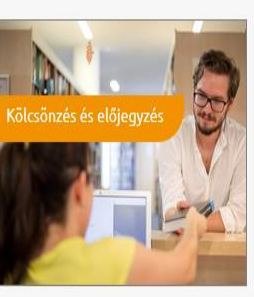

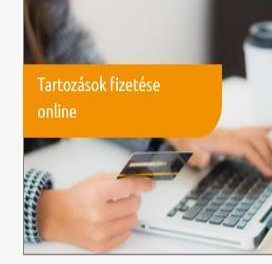

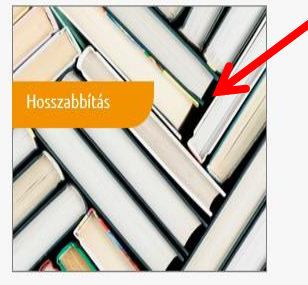

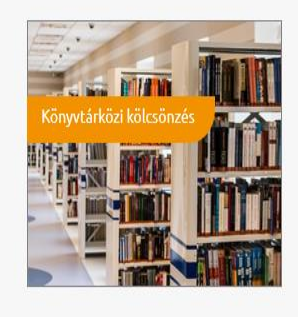

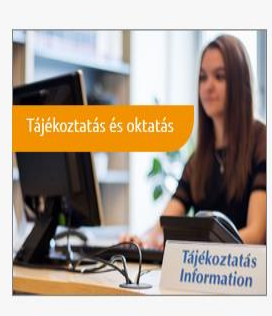

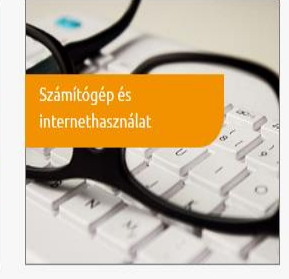

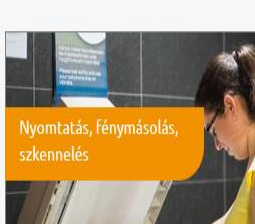

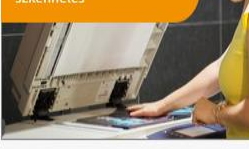

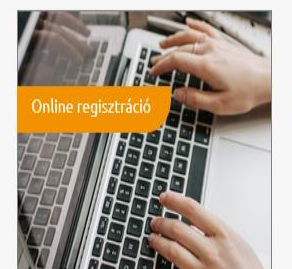

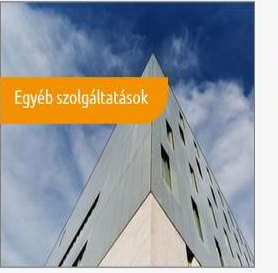

Ps

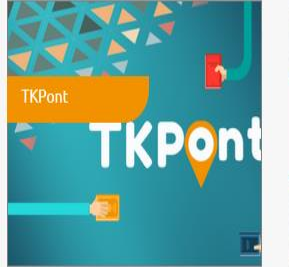

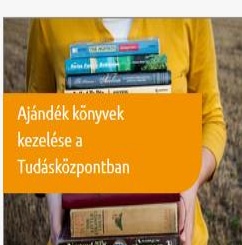

Chat a könyvtárossal (Nem elérhető) H-Cs: 8-16, P: 8-13:30

🔽 💯 🗗 💽 👯 🎼 印 印約 2021. 10. 19.

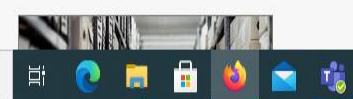

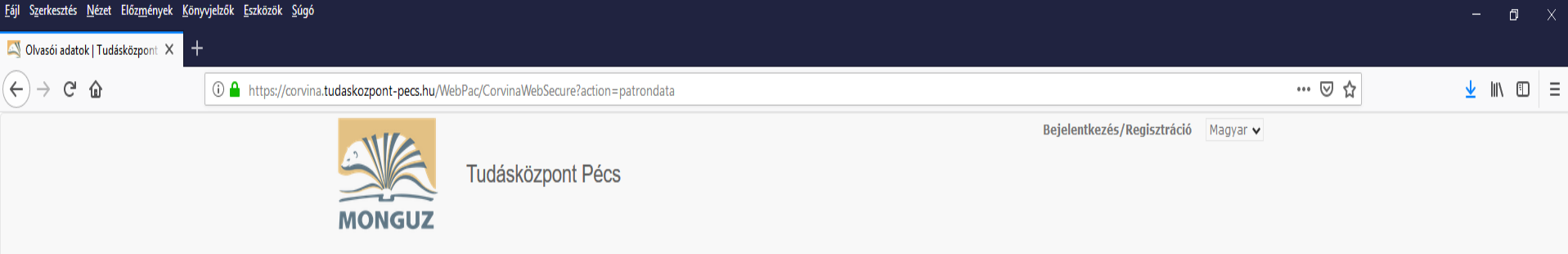

Egyszerű keresés Összetett keresés CCL keresés Böngészés Kedvencek (4) Korábbi keresések

| A folytatáshoz bejelentkezés szükséges      |                   |  |  |  |  |  |
|---------------------------------------------|-------------------|--|--|--|--|--|
| 2                                           | Olvasó vonalkódja |  |  |  |  |  |
| Ĝ                                           | Jelszó            |  |  |  |  |  |
|                                             | Belépés           |  |  |  |  |  |
| Elfelejtett jelszó?<br>Még nem regisztrált? |                   |  |  |  |  |  |

Corvina könytári katalóg 3.10.14 © 2018 Monguz kft. Minden jog fenntartva.

## Beiratkozás feltételei

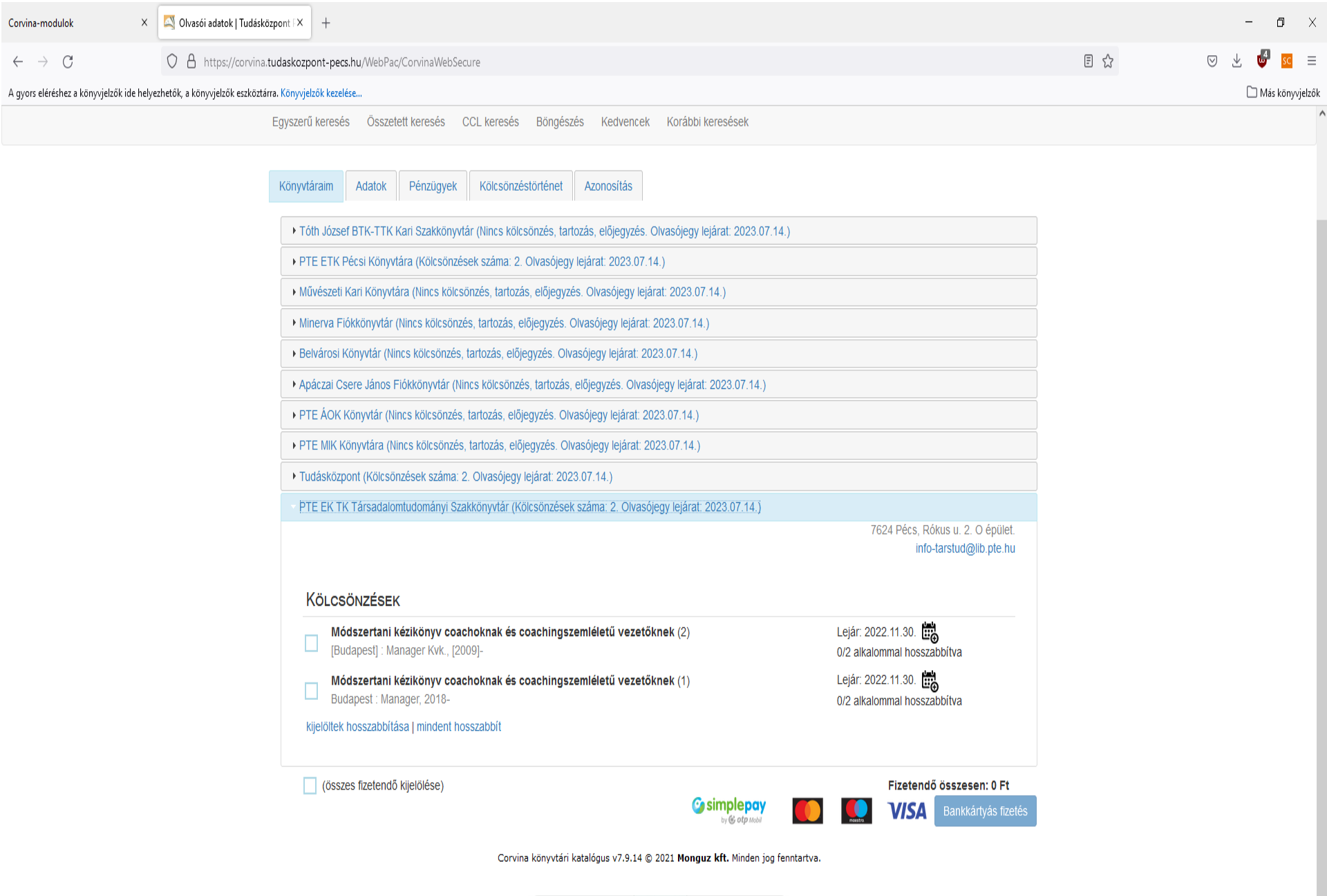

E-folyóiratok E-könyvek E-books

P

9:20 9:20 💱 🔁 🖞 🐨 👷 9:20 2022, 11, 04

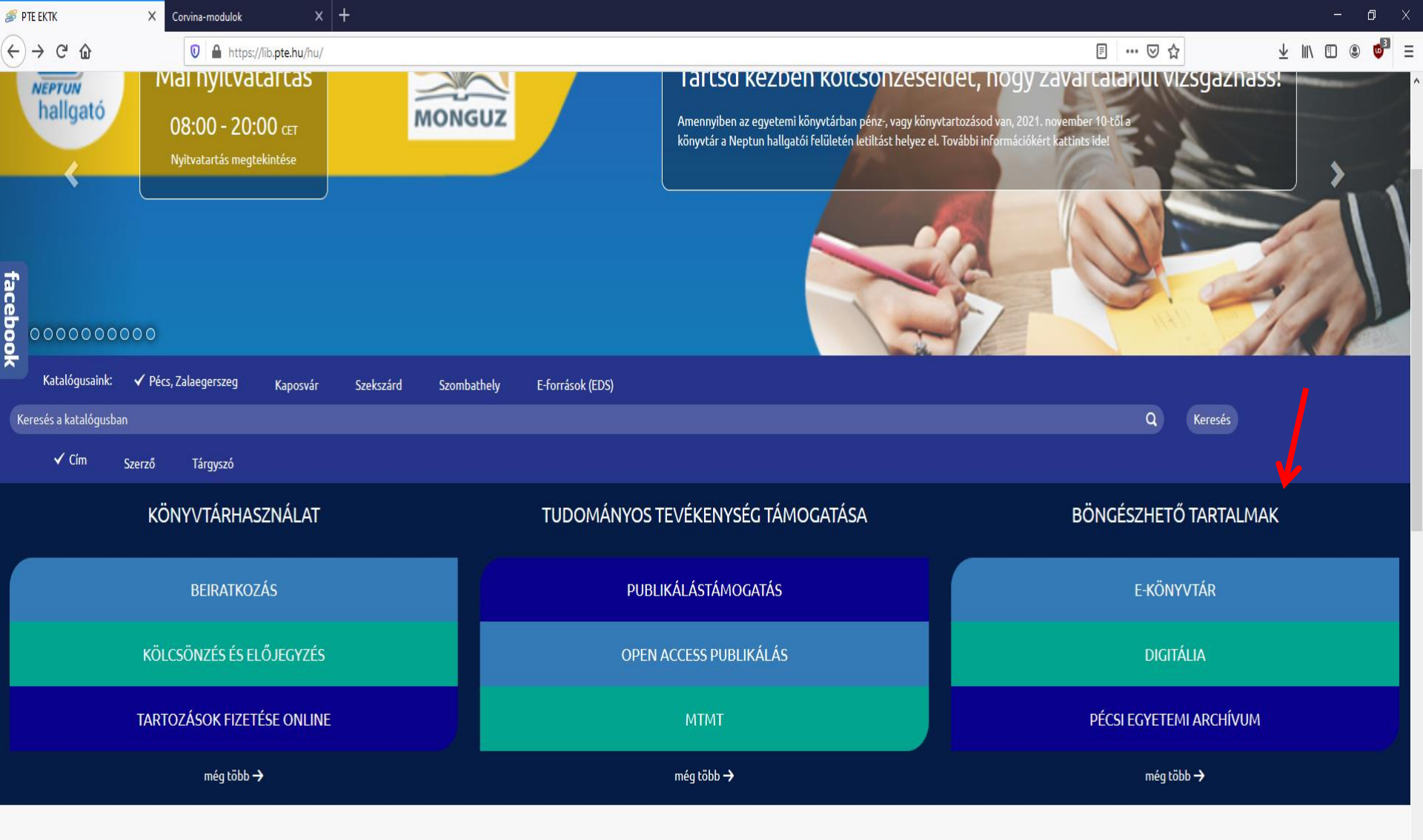

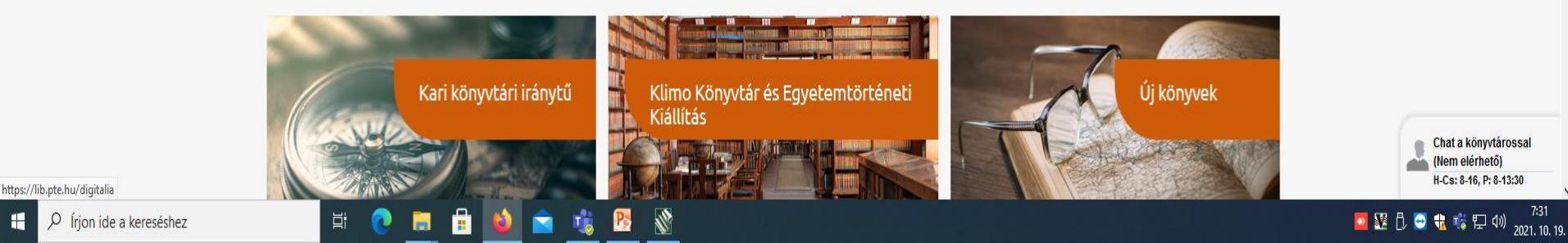

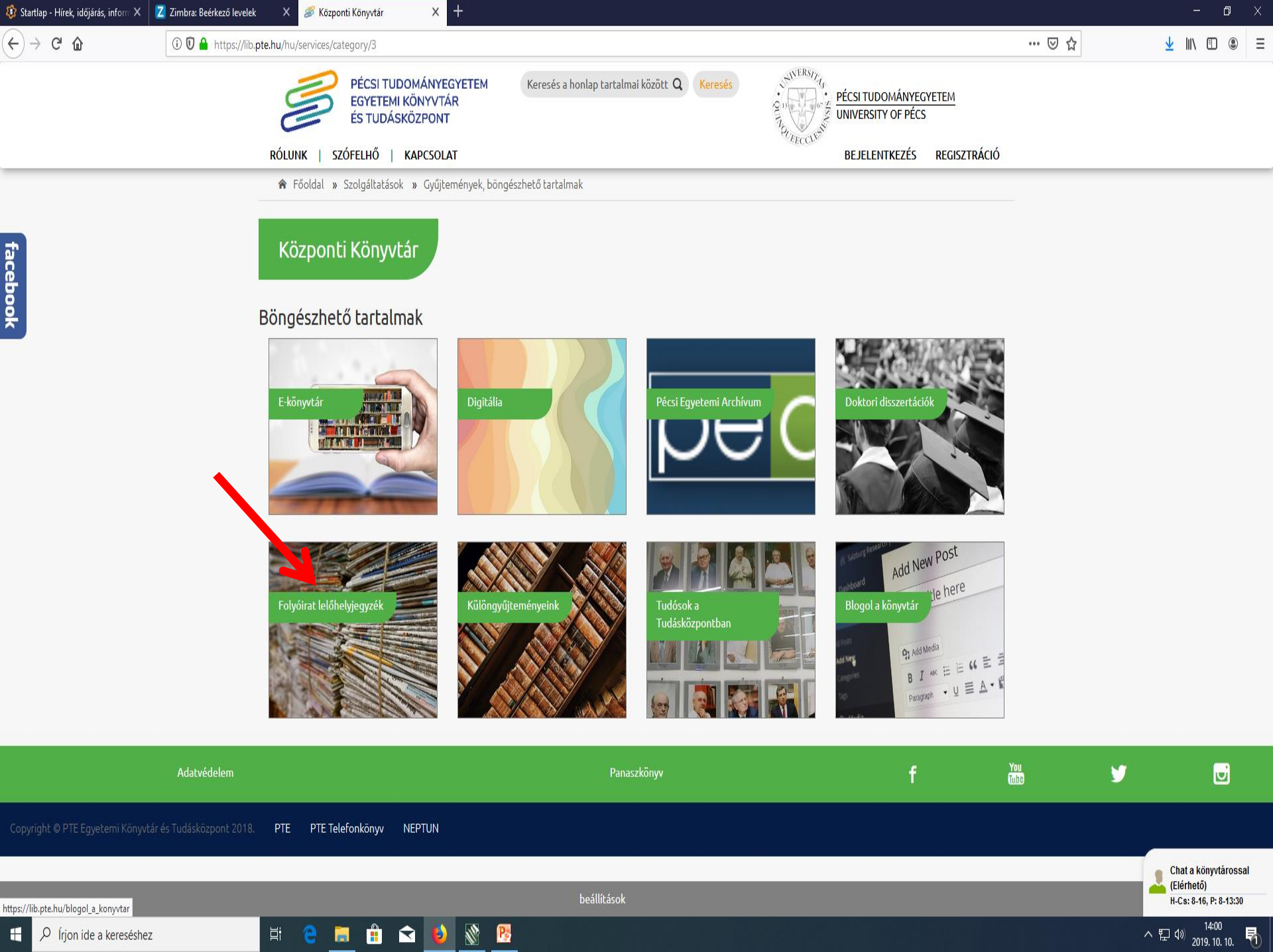

👌 Könyvtárak | Folyóirat lelőhelyje 🗙 🕂

| (←) → C' ŵ | 🛈 🔒 https://filel.lib. <b>pte.hu</b> /konyvtar-lista                                                                                                    |                                                                                                    | ⊘ ☆ | ⊻ ∥\ 🗊 =                                                |
|------------|----------------------------------------------------------------------------------------------------|----------------------------------------------------------------------------------------------------|-----|---------------------------------------------------------|
|            | Folyóirat lelőhel                                                                                                    | yjegyzék                                                                                                    |     |                                                         |
|            |                                                                                                    | Címlap                                                                                                    |     |                                                         |
|            | Keresés awebhelyen:<br>orvosi hetilap<br>Keresés<br>Davigáció<br>Az összes belföldi folyóirat<br>Az összes külföldi folyóirat<br>Könyvtárak<br>Belépés szerkesztőknek | Könyvtárak           01. PTE Egyetemi Könyvtár és Tudásközpont           Cím: 7621 Pécs, Universitas u. 2/a.           Honlap: http://www.lib.pte.hu/           02. PTE Benedek Feren: Doptudományi és Közgazdaságtudományi Szakkönyvtár           Cím: 7621 Pécs, Universitas u. 2/a.           Honlap: http://ak.lib.pte.hu/           03. PTE Töth József BTK-TTK Kari Szakkönyvtár           Cím: 7624 Pécs, Kjúság u. 6.           Honlap: http://www.lib.pte.hu/hu/bttkt/k/irek           04. PTE Egyetemi Könyvtár és Tudásközpont Társadalomtudományi Szakkönyvtár           Cím: 7624 Pécs, Rókus u. 2.           Honlap: http://www.lib.pte.hu/hu/brstu/hirek           04. PTE Egyetemi Könyvtár és Tudásközpont Germanisztikai Szakkönyvtár és PTE Osztrák Könyvtár           Cím: 7624 Pécs, Rókus u. 2.           Honlap: http://www.lib.pte.hu/hu/ano/hirek           05. PTE Egyetemi Könyvtár és Tudásközpont Földrajzi Szakkönyvtár           Cím: 7624 Pécs, Bjúság u. 6. C/S.           Honlap: http://www.lib.pte.hu/hu/föld/hirek           09. PTE Pulázaki és Informatikai Kar Könyvtár           Cím: 7624 Pécs, Sözöká IV u. 16.           Honlap: http://www.lib.pte.hu/ak/hirek           10. PTE Kultiratudományi. Pedagóguskégző sé Vidékejlesztési Kar Könyvtár- és Információtudományi Tanszék Könyvtára           Cím: 7630 Pécs, Szönkay V. u. 16.           Honlap: http://feek.pte.hu/inek/hirek |     |                                                         |
| 🗄 P 🛱 🤤    | 📑 🔒 🐋 🗳 🕅                                                                                                    |                                                                                                    |     | x <sup>A</sup> ^ 단 에 <sup>9:37</sup><br>2019. 02. 11. 🔁 |

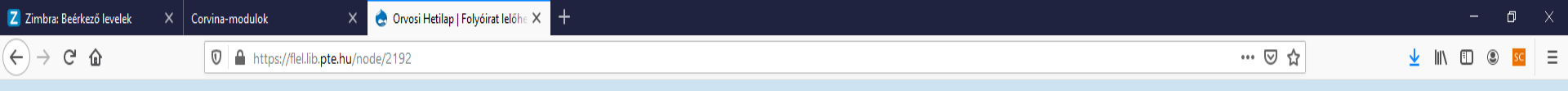

## Folyóirat lelőhelyjegyzék

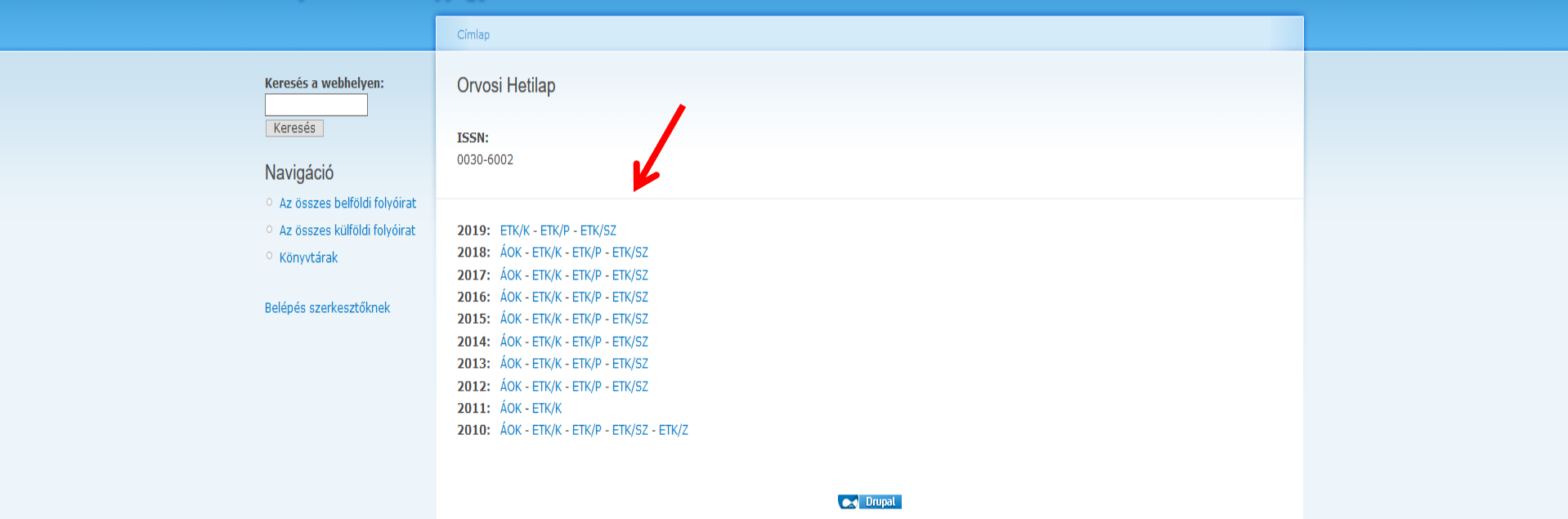

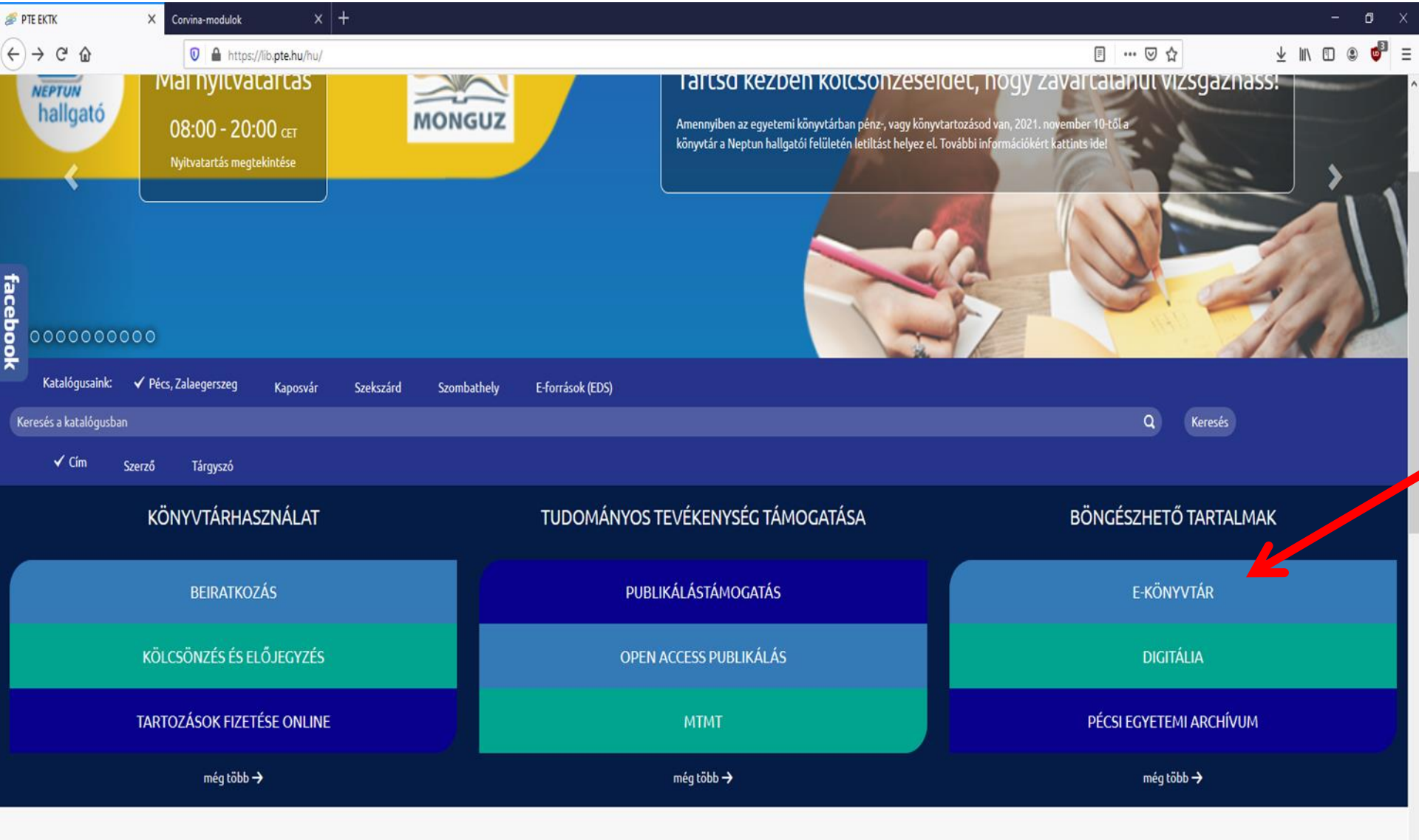

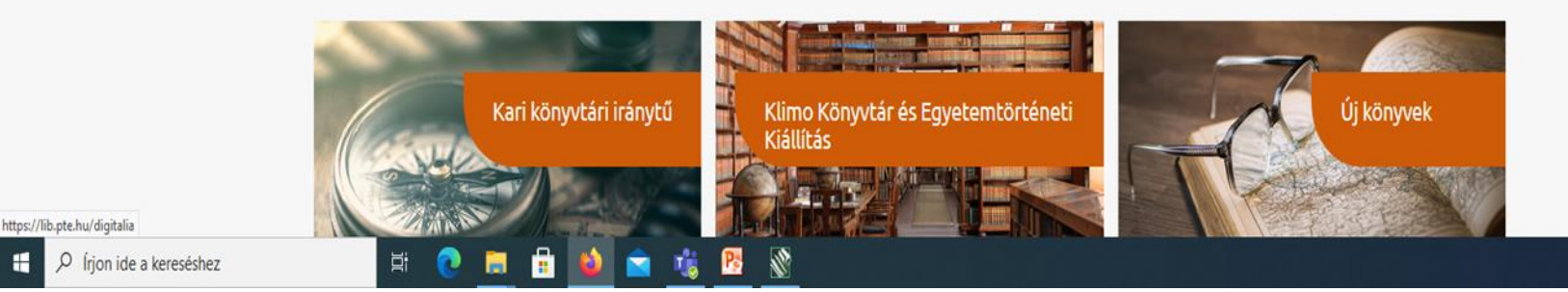

Chat a könyvtárossal (Nem elérhető) H-Cs: 8-16, P: 8-13:30

🔽 🗓 😇 载 🎼 🖓 😕 🗤 (1.5)

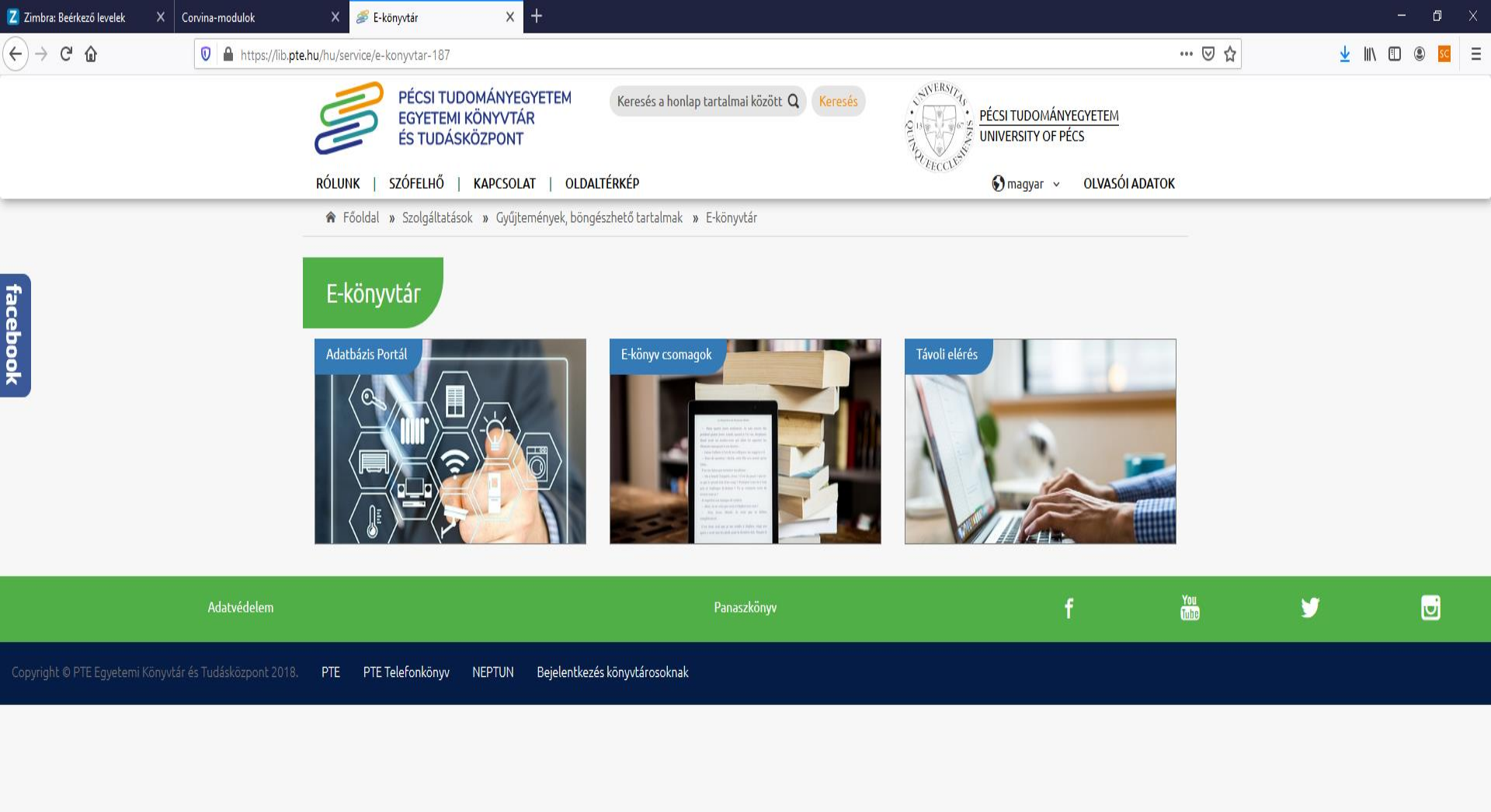

beállítások

💼 🥂

😢 🤹

2

Chat a könyvtárossal (Elérhető)

H-Cs: 8-16, P: 8-13:30 ^ 닫 애 2020. 10. 01.

#### х × 🖋 Távoli elérés + ٥ Х Corvina-modulok C 🔘 🔒 🖻 🕲 https://lib.pte.hu/hu/service/tavoli\_eleres-188 ₣ 90% ☆ $\bigtriangledown$ 10 SC Ξ $\leftarrow$ $\rightarrow$ A gyors eléréshez a könyvjelzők ide helyezhetők, a könyvjelzők eszköztárra. Könyvjelzők kezelése... 🗋 Más könyvjelzők ROLUNK | SZOFELHO | KAPCSOLAI | OLDALIERKEP 📰 🛃 Switch language 🗸 **OLVASOLADATOK** 🎓 Főoldal » Szolgáltatások » Gyűjtemények, böngészhető tartalmak » E-könyvtár » Távoli elérés SZOLGÁLTATÁSOK Távoli elérés E-könyvtár A távoli elérés segítségével lehetőség nyílik akár otthonról is hozzáférni az Online regisztráció Egyetemi Könyvtár és Tudásközpont által előfizetett adatbázisokhoz, e-folyóiratokhoz, e-könyv csomagokhoz. Az elérés az egyetemi polgárok számára lehetséges (hallgatók, oktatók, dolgozók); beállítása során ezért szükség van egy olyan adat megadására, ami igazolja a Pécsi LINKAJÁNLÓ (1) Tudományegyetemmel fennálló jogviszonyt. A két általános mód egyike az olvasójegy azonosítóját igénylő proxy Kit kereshetek? szolgáltatás, amely minden előfizetett adatbázist elérhetővé tesz. A másik a Neptun (EHA) kódot kérő EduID, ezt a szolgáltatók nem minden adatbázisnál biztosítják. Néhány esetben más azonosítási módok is rendelkezésre állnak (VPN, intézményi email cím, helybeni regisztráció). CÍMKÉK (2) A bejelentkezés az egyes esetekben a következőképpen zajlik:

proxy<sup>2</sup> távoli elérés<sup>2</sup>

#### 1. Proxy

Ē

A könyvtár a beiratkozott egyetemi polgárok részére úgynevezett proxy szolgáltatást biztosít. Az azonosítás az olvasójeggyel történik, ezért igénybevételéhez feltétlenül szükséges az <u>érvényes olvasójegy</u> megléte az egyetemi könyvtári hálózat valamely könyvtárában. Amennyiben ez adott, úgy a <u>beiratkozott egyetemi polgárok</u> a lenti útmutatók segítségével beállíthatják úgy a böngészőjüket, hogy a könyvtári proxy-n keresztül elérjék a tartalmakat.

Azok az egyetemi polgárok, akik nem iratkoztak be és így nem tudják használni a távoli elérést, online regisztrálhatnak a következő oldalon, ezután igénybe tudják venni a szolgáltatást. Fontos, hogy a proxy beállítást csak a webes regisztráció lezárultát követően végezzék el, különben a rendszer hibát jelez majd.

Összefoglaló táblázat az asztali gépek beállításához

Összefoglaló táblázat okostelefonokhoz, tabletekhez

Lépésenkénti útmutató böngészők szerint:

Mozilla Firefox Google Chrome Microsoft Edge Opera Safari

🥫 🌗

iOS wifi Android wifi Android mobilnet

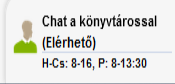

ol 💱 📋 😇 载 🕼 🔽 🤹 🗄 2022, 11, 04

Corvina-modulok

х

≣ … ⊠ ☆

7:40

2021. 10. 19.

#### Adatbázis portál SZOLGÁLTATÁSOK LINKAJÁNLÓ FAQ Kérdések és válaszok az adatbázisokról Távoli elérés E-könyv csomagok Feliratkozás az Iris adatbázis hírlevélre Iris hírlevél archívuma E-dokumentumok EDS Adatbázis próbaidőszakaink Az EBSCO Discovery Service egyszerre keres az előfizetett Kit kereshetek? adatbázisok folyóiratcikkei között és a könyvtári katalógusban. Szakirodalom? E-könyvek? Közelebb, mint E-folyóiratok és e-könyvek keresése az "E-dokumentumok" fülön. gondolnád! Kulcsszó v Külföldi szakirodalmat találni? Mi sem *<b>WEBSCO* egyszerűbb! Discovery Service Keresés Vizsgafelkészülés, szakirodalom gyűjtés? Idén máshogy fogom csinálni! □ Full-Text (online) Tudományos (Ellenőrzött) 7 in 1 adatbázis, amit érdemes megnézned, Katalógus ha egészségügyi pályára készülsz! Bővebb információ 4 in 1 adatbázis, amit érdemes megnézned,

## Adatbázisok

| + Jelmagyarázat                             |        |                             |            |         |                                |
|---------------------------------------------|--------|-----------------------------|------------|---------|--------------------------------|
| Keresés: Q                                  |        |                             |            |         | 10 🗸 találat oldalank          |
| Adatbázis                                   | ^ Info | Szolgáltató                 | Hozzáférés | 0 Típus | 🗘 Terület, tudományág          |
| Keresés                                     |        | Keresés                     | ~          |         | × ×                            |
| 1000 év törvényei                           |        | Wolters Kluwer              | FREE       | FT      | Társadalomtudomány, Jogtudomár |
| a (1, 1, 1, 1, 1, 1, 1, 1, 1, 1, 1, 1, 1, 1 |        | ATA NUCLING AND A STATEMENT | EDEE       | ET.     | C-4+41                         |

🕂 🔎 Írjon ide a kereséshez

## ⊻ II\ 🗉 🔹 🗏

۸

### + Jelmagyarázat

× +

| Adatbázis                                       | ^ Info | Szolgáltató 🗘                       | Hozzáférés 🗘 | Típus 🗘 | Terület, tu <sup>25</sup> g             |
|-------------------------------------------------|--------|-------------------------------------|--------------|---------|-----------------------------------------|
| Keresés                                         |        | Keresés                             | ~            |         | ∽ 50                                    |
| 1000 év törvényei                               | Ģ      | Wolters Kluwer                      | FREE         | FT      | Társadalom <sup>75</sup> y, Jogtudomány |
| A magyar nyelv nagyszótára A-Elz                | Ģ      | MTA Nyelvtudományi Intézete         | FREE         | FT      | Szótárak 100                            |
| A magyar sajtó lelőhelyjegyzéke, 1850-1952      | Ģ      | MEK                                 | FREE         | BI      | Katalógus 500                           |
| Academic Search Complete                        | Ģ      | EBSCO                               | PTE          | FT      | Multidiszciplináris                     |
| Adatbank - erdélyi magyar elektronikus könyvtár | Ģ      | Transindex                          | FREE         | FT      | E-könyvtár                              |
| Agris                                           | Ģ      | FAO                                 | FREE         | RE      | Természettudomány, Mezőgazdaság         |
| Akadémiai Kiadó Folyóiratcsomag                 | Ģ      | Akadémiai Kiadó                     | PTE          | FT      | Multidiszciplináris                     |
| Akadémiai Kiadó Orvosi Folyóiratcsomag          | Ģ      | Akadémiai Kiadó                     | PTE          | FT      | Egészségügy, Orvostudomány, Pszic       |
| Akadémiai Kiadó szótárai                        | Ģ      | Akadémiai Kiadó                     | PTE          | FA      | Szótárak, Általános                     |
| American Chemical Society (ACS)                 | Ģ      | American Chemical Society           | PTE          | FT      | Kémia, Természettudomány                |
| Arcanum Digitális Tudománytár                   | Ģ      | Arcanum Adatbázis Kiadó Kft.        | PTE          | FT      | Társadalomtudomány, Bölcsészettu        |
| bab.la szótárak                                 | Ģ      | bab.la                              | FREE         | FT      | Szótárak                                |
| BCE Vállalatgazdaságtan Intézet Archívuma       | Ģ      | Corvinus Egyetem                    | FREE         | FT      | Közgazdaságtudomány, Repozitóriu        |
| Bibliographia Hungarica [Demeter-gyűjtemény]    | Ģ      | OSZK-MEK                            | FREE         | BI      | Irodalomtudomány, Bölcsészettudo        |
| Bibliotheca Hungarica Internetiana              | Ģ      | MEK / Neumann-ház                   | FREE         | FT      | E-könyvtár                              |
| BORY                                            | Ģ      | BGE                                 | FREE         | BI      | Multidiszciplináris, Repozitórium       |
| Budapest-bibliográfia                           | Ģ      | Fővárosi Szabó Ervin Könyvtár       | FREE         | BI      | Történelem                              |
| Budapest-képarchívum                            | Ģ      | Fővárosi Szabó Ervin Könyvtár       | FREE         |         | Képarchívum, Általános                  |
| Building Types Online                           | Ģ      | De Gruyter                          | TEST         | FT      | Műszaki tudomány                        |
| Business Source Premier                         | Ģ      | EBSCO                               | PTE          | FT      | Társadalomtudomány, Közgazdaság         |
| Central and Eastern European Online Library     | Ģ      | CEEOL                               | FREE         | FT      | Társadalomtudomány, Bölcsészettu        |
| ClinicalKey                                     | Ģ      | Elsevier                            | PTE          | FT      | Egészségügy, Orvostudomány              |
| ClinicalKey - orvosi e-könyvek                  |        | Elsevier                            | PTE          | FT      | Egészségügy, Orvostudomány, Kön         |
| Cochrane Library                                | Ģ      | Wilev                               | PTE          | FT      | Orvostudomány. Egészségügy              |
| COMPASS                                         | Ģ      | EISZ Titkárság. MTA KIK Informatika | i ÜzFREE     | FA      | Általános. Multidiszciplináris          |
| Contenta                                        | Ģ      | SZTE FK                             | FRFF         | FT      | Multidiszciplináris. Repozitórium       |
| Corvinus Kutatások                              | Ó      | Corvinus Favetem                    | FRFF         | FT      | Multidiszciplináris, Repozitórium       |
| DART-Europe                                     | é      | Liber & UCI                         | FRFF         | FT      | Multidiszciplináris                     |
| Debreceni Favetem elektronikus Archívum (DFA)   |        | DEENK                               | FREE         | FT      | Multidiszciplináris. Repozitórium       |
| Digitalizált Törvényhozási Tudástár             | ,<br>E | Országovűlési Könyvtár              | FREE         | FT      | logtudomány. Társadalomtudomán          |
| Digitális Irodalmi Akadémia (DIA)               | · · ·  | Petőfi Irodalmi Múzeum              | FREE         | FT      | Irodalomtudomány, Bölcsészettudo        |
| Digitális Képarchívum (OSZK)                    |        | OSZK                                | FRFF         | FT      | Képarchívum, Általános                  |
| Digitális Tankönyvtár                           |        | Oktatási Hivatal                    | FREE         | FT      | Általános Multidiszcinlináris           |
| DialZeitschriften                               |        | Digi Zeitschriften e V              | FREE         | FT      | Multidiszciplináris                     |
| Directory of Open Access Realts (DOAD)          |        | OADEN Foundation                    | EDEE         | ET      | Multidiczciplinária Dopositiásium       |

facebook

🗄 🔎 Írjon ide a kereséshez

 $(\land)$ 

Chat a könyvtárossal (Elérhető) H-Cs: 8-16, P: 8-13:30

へ ED (4)) 14:07 2019. 10. 10. 🏹

## Jelentősebb nemzetközi adatbázisok

Medline
PubMed
Web of Science
Science Direct
Scopus

>Springer Link

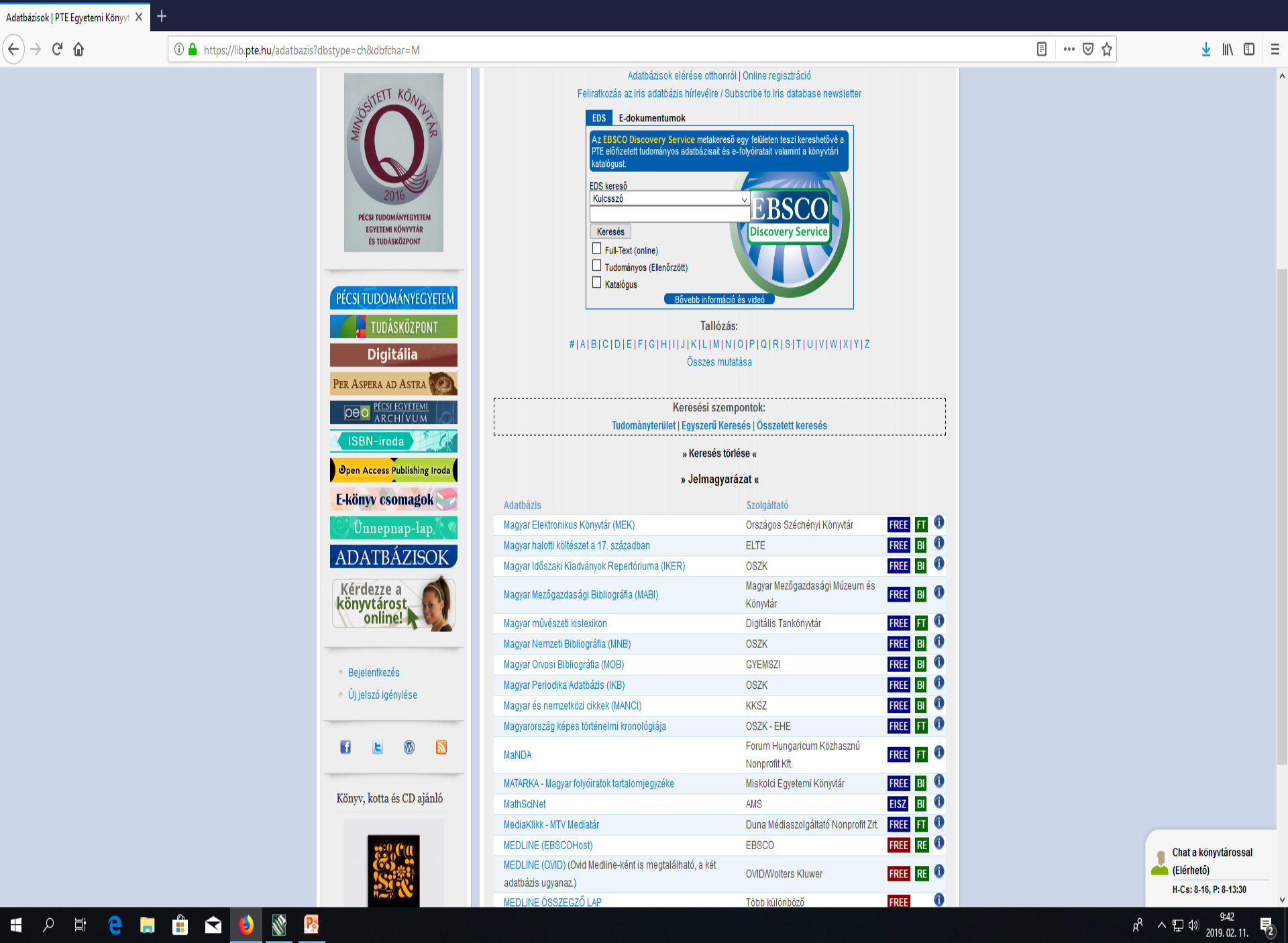

## Keresési stratégia

Mielőtt hozzáfognánk a kereséshez, alakítsuk ki a keresési stratégiát, mit és hogyan akarunk keresni. Bontsuk fel a kérdést fogalmakra és gondoljuk át, hogy akarjuk-e a keresést valamilyen szempont szerint (év, nyelv, korcsoport, stb.) korlátozni.

## **Boole operátorok**

A három operátorral a fogalmak közötti kapcsolatot fejezhetjük ki. AND azokat a rekordokat keresi ki, amelyekben a fogalmak mindegyike szerepel pl. stroke <u>ÉS</u> megelőzés = stroke megelőzés

OR azokat a rekordokat keresi ki, amelyekben a fogalmak valamelyike szerepel. Ezt az operátort akkor használjuk, ha hasonló fogalmakat akarunk egybegyűjteni pl. kiégés <u>VAGY</u> burnout = megtaláljuk a kiégés és a burnout kifejezést is

**NOT** kizár bizonyos rekordokat. Használatával vigyázni kell, mert releváns rekordokat is kizárhat pl. stroke <u>NEM</u> fiatal = stroke szó szerepel fiatal szó nem

Angol nyelven megjelenő, teljes szövegű, online irodalmat keresek:

"csontritkulás és nők összefüggéséről"

Keresőszavak: osteoporosis ; women

Reláció: AND

Szűkítés/Limit: English 2020/01/01-2023/02/01

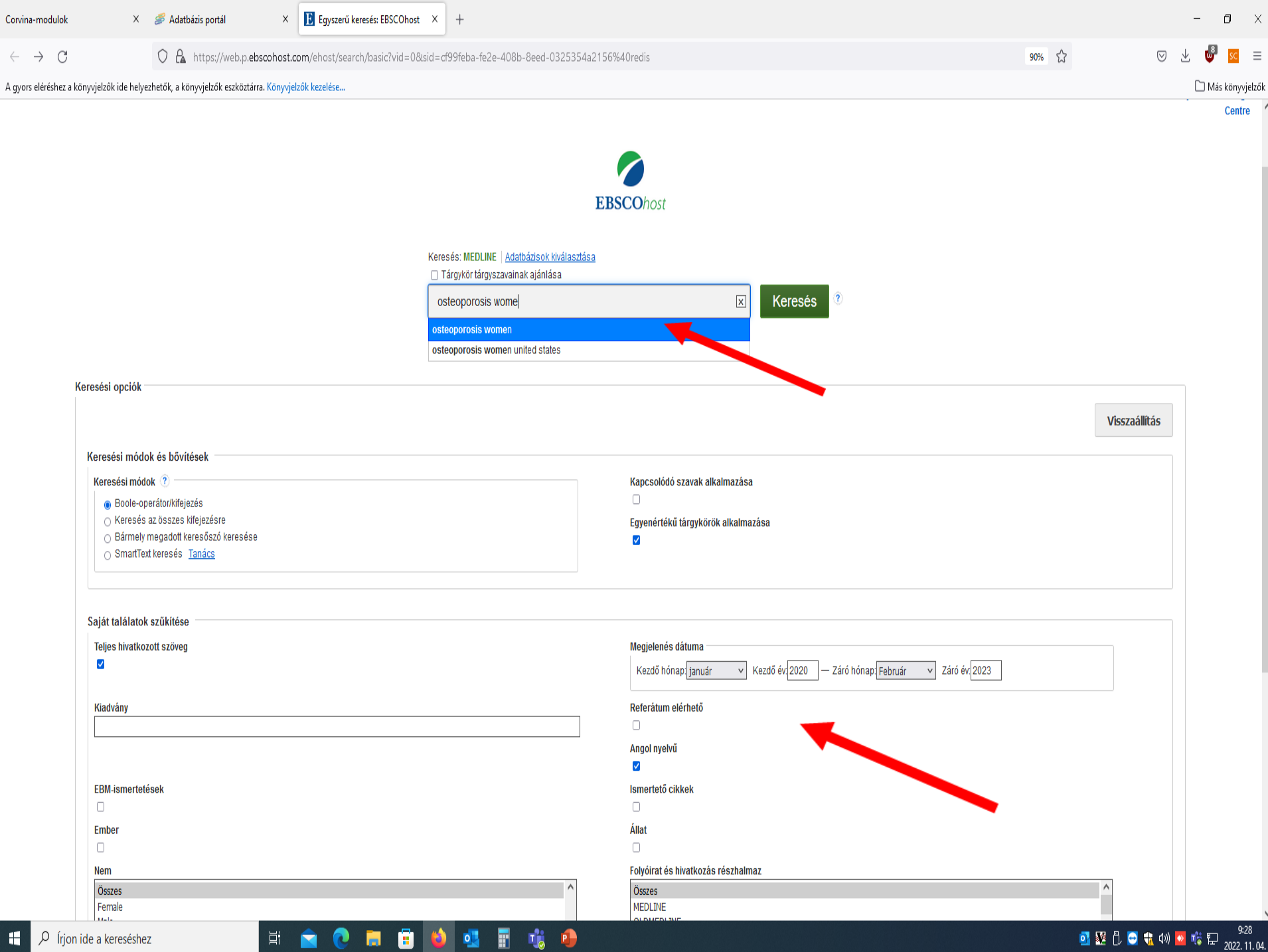

E

| Corvina-modulok                                                                                                    | × 🌮 Adatbázis portál × 🤡 Ovid: Search Form × 🖪 Találati lista: osteoporosis wom × +                                                                                                    | - 0 ×                                                         |
|----------------------------------------------------------------------------------------------------|----------------------------------------------------------------------------------------------------|---------------------------------------------------------------|
| $\leftarrow \rightarrow G$                                                                                                    | 🔿 🔓 https://web.p.ebscohost.com/ehost/results?vid=2&sid=cf99feba-fe2e-408b-8eed-0325354a2156%40redis&bquery=osteoporosis+women&bdata=JmRiPWNtZWRUmNsaTA9RIQmY2x2MD1ZJmNsa1 🗉 80% 🏠                                                                                                    | ∞ ± 🔮 🗉 =                                                     |
| A gyors eléréshez a könyv                                                                                                    | jelzők ide helyezhetők, a könyvjelzők eszköztárra. Könyvjelzők kezelése                                                                                                    | 🗋 Más könyvjelzők                                             |
| Új keresés MeSH 2022                                                                                                    | Kiadványok Indexek 🖬 Mappa Felhasználói beállitások Nyelvek • Kérdezzen a köny                                                                                                    | vtárostól / Ask a librarian Súgó                              |
| EBSCOhost Keresés:                                                                                                    | MEDLINE   <u>Adatbázisok kiválasztása</u><br>kör tárgyszavainak ajánlása                                                                                                    | PTE Egyetemi Könyvtár /<br>UP Library and Knowledge<br>Centre |
| Osteo                                                                                                    | keresés Összetett keresés Keresési előzmények)                                                                                                    |                                                               |
| Találatok                                                                                                    | Keresési eredmények: 1 - 10, összesen 829 Relevancia * Opdók elrejtése * Megosztás *                                                                                                    | Newswires +                                                   |
| Aktuális keresés                                                                                                    | <ul> <li>I. Evaluation of oral implant survival rate in postmenopausal women with osteopenia/osteoporosis. A retrospective pilot study.</li> </ul>                                                                                                    | Global Osteoporosis                                           |
| Boole-<br>operátor/kifejezés:<br>osleoporosis women<br>Kiterjesztők<br>Egyenértékű                                                                          | (English); Abstract available. By: Llapaki A; Chen Y; Hadad H; Guastaldi FPS; August M, Journal of stomatology, oral and maxillofacial surgery [J Stomatol Oral Maxillofac Surg], ISSN: 2468-7855, 2022 Nov; Vol. 123 (6), pp. e777-e781; Publisher: Elsevier Masson SAS; PMID: 35772700     Tárgykörök: Dental Implants; Bone Diseases, Metabolic epidemiology; Osteoporosis; Female; Humans; Aged; Retrospective Studies; Plot Projects; Postmenopause; Survival Rate     vivial Rate     Full Text Finder P Find authors articles in Web of Science                                                                                                    | Wire (English), 168 days<br>ago)                              |
| tárgykörök<br>alkalmazása<br><b>Szűkítők</b><br>Teljes hivatkozott<br>szöveg                                                                                | 2. A comparison of different exercise intensities for improving bone mineral density in postmenopausal women with osteoporosis: A systematic review and meta-analysis.  4. A comparison of different exercise intensities for improving bone mineral density in postmenopausal women with osteoporosis: A systematic review and meta-analysis.  5. (English); Abstract available. By: Kitagawa T; Hiraya K; Denda T; Yamamoto S, Bone reports (Bone Rep), ISSN: 2352-1872, 2022 Oct 21; Vol. 17, pp. 101631; Publisher: Elsevier Inc; PMID: 36310762  6. (English); Abstract available. By: Kitagawa T; Hiraya K; Denda T; Yamamoto S, Bone reports (Bone Rep), ISSN: 2352-1872, 2022 Oct 21; Vol. 17, pp. 101631; Publisher: Elsevier Inc; PMID: 36310762  7. (English); Abstract available. By: Kitagawa T; Hiraya K; Denda T; Yamamoto S, Bone reports (Bone Rep), ISSN: 2352-1872, 2022 Oct 21; Vol. 17, pp. 101631; Publisher: Elsevier Inc; PMID: 36310762  7. (English); Abstract available. By: Kitagawa T; Hiraya K; Denda T; Yamamoto S, Bone reports (Bone Rep), ISSN: 2352-1872, 2022 Oct 21; Vol. 17, pp. 101631; Publisher: Elsevier Inc; PMID: 36310762  7. (English); Abstract available. By: Kitagawa T; Hiraya K; Denda T; Yamamoto S, Bone reports (Bone Rep), ISSN: 2352-1872, 2022 Oct 21; Vol. 17, pp. 101631; Publisher: Elsevier Inc; PMID: 36310762  7. (English); Abstract available. By: Kitagawa T; Hiraya K; Denda T; Yamamoto S, Bone reports (Bone Rep), ISSN: 2352-1872, 2022 Oct 21; Vol. 17, pp. 101631; Publisher: Elsevier Inc; PMID: 36310762  7. (English); Abstract available. By: Kitagawa T; Hiraya K; Denda T; Yamamoto S, Bone reports (Bone Rep), ISSN: 2352-1872, 2022 Oct 21; Vol. 17, pp. 101631; Publisher: Elsevier Inc; PMID: 36310762  7. (English); Abstract available. By: Kitagawa T; Hiraya K; Denda T; Yamamoto S, Bone reports (Bone Rep), ISSN: 2352-1872, 2022 Oct 21; Vol. 17, pp. 101631; Publisher: Elsevier Inc; PMID: 36310762  7. (English); Abstract available. By: Kitagawa T; Hiraya K; Denda T; Yamamoto S, Bone reports (Bone Rep), ISSN: 2352-1872, 20 |                                                               |
| Angol nyelvű<br>Korlát                                                                                                    | Akadémiai<br>folyóirat                                                                                                    |                                                               |
| Teijes hivatkozott sző     Referátum elérhető     Angol nyelvű     Kezdődátum: Záródi     2020 Kiadás dátuma 2      Több megjelenitése     Opcíck beállítva | Ainter       Az összes eredmény megtekinése                                                                                                    |                                                               |
| Források típusai                                                                                                    | Duchess of Comwall on first solo royal engagement Depular bone drug can prevent breast cancer, according to new study NASA Unveils plans for next space mission which will include Israeli astronaut                                                                                                    |                                                               |
| Összes keresési<br>eredmény                                                                                                    |                                                                                                    |                                                               |
| <ul> <li>Akadémiai folyóiratok<br/>(829)</li> </ul>                                                                                                    | 3. Increased risk of non-alcoholic fatty liver disease fibrosis is closely associated with <b>osteoporosis</b> in <b>women</b> but not in men with type 2 diabetes.                                                                                                    |                                                               |
| Útmutató (1)                                                                                                    | (English); Abstract available. By: Yu Z; Wu Y; Zhang R; Li Y; Zang S; Liu J, Endocrine connections [Endocr Connect], ISSN: 2049-3614, 2022 Oct 12; Vol. 11 (11); Publisher: BioScientifica; PMD: 36129166<br>Full Text Finder Linked Full Text from PubMed Central Pind authors articles in Web of Science                                                                                                    |                                                               |
|                                                                                                    | folyóirat                                                                                                    |                                                               |

# 🖻 💽 🗐 🚺 💁 🖷 🤹 👂

1 prive a kereséshez

og Vie 🖞 🖸 🍓 (4)) 🔽 🤹 🔛 9:30 2022. 11. 04.

| 🗧 🔶 C 🗘 https://web.p.ebscohost.com/ehost/results?vid=2&sid=cf99feba-fe2e-408b-8eed-0325354a2156%40redis&bquery=osteoporosis+women&bdata=JmRiPWNtZWRtJmNsaTA9RlQmY2x2MD1ZJmNs:                                                                                                    | saî 🗄 80% 😭 🔍 🖂 🖂 🖂                                                                                                    |
|----------------------------------------------------------------------------------------------------|----------------------------------------------------------------------------------------------------|
| A gyors eléréshez a könyvjelzők ide helyezhetők, a könyvjelzők eszköztárra. Könyvjelzők kezelése                                                                                                    | 🗋 Más könyvjelző'                                                                                                    |
| Új keresés MeSH 2022 Kiadványok Indexek Belépés 🛋 Mappa Felhasználói be                                                                                                    | beállítások Nyelvek ∗ Kérdezzen a könyvtárostól / Ask a librarian Súgó                                                                                  |
| Keresés: MEDLINE   Adatbázisok kiválasztása         D Tárgykör tárgyszavainak ajánlása         osteoporosis women       Keresés         Egyszerű keresés       Összetett keresés         Keresés       Ö                                                                                                    | PTE Egyetemi Könyvtår /<br>UP Library and Knowledge<br>Centre                                                                                           |
| Találatok<br>finomítása     Keresési eredmények: 1 - 10, összesen 829                                                                                                    | ancia • Opciók elrejtése • Megosztás • Newswires • »<br>»k formátuma:                                                                                   |
| Aktuális keresés * 1. Evaluation of oral implant survival rate in postmenopausal women with osteopenia/osteoporosis. A retrospective pilot study.                                                                                                    | Szabványos Ciolad Usteoprosis 20<br>Csak cím 700 Wire (English), 168 days ago)<br>Részletes                                                             |
| Egyenétéků<br>tárytýkříčk<br>akalmazása       I       Acomparison of different exercise intensities for improving bone mineral density in postmenopausal women with osteoporosis: A systematic review and meta-analysis       Képek gy<br>A ckik kép<br>ministůri<br>találati lite         Szůkitók       I       I <td>yyors meglekintése:<br/>ipeinek meglekintése<br/>r formában, közvetlenül a<br/>listából.<br/>Be<br/>Ki<br/>k száma oldalanként:</td> | yyors meglekintése:<br>ipeinek meglekintése<br>r formában, közvetlenül a<br>listából.<br>Be<br>Ki<br>k száma oldalanként:                               |
| Kofát   *   *   *   *   *   *   *   *   *   *   *   *   *   *   *   *   *   *   *   *   *   *   *   *   *   *   *   *   *   *   *   *   *   *   *   *   *   *   *   *   *   *   *   *   *   *   *   *   *   *   *   *   *   *   *   *   *   *   *   *   *   *   *   *   *   *   *   *   *   *   *   *   *   *   *   *   *   *   *   *   *   *   *   *   *   *   *   *   *   *   *   *                                                                                                    | Irendezése:<br>Csak fő tartalom<br>Szűrők és fő tartalom<br>Szűrők, fő és<br>másodlagos tartalom<br>Fó és másodlagos<br>tartalom<br>Alkalmazás<br>Mégse |
| <ul> <li>Összes keresési<br/>eredmény</li> <li>Akadémiai folyóiratok<br/>(829)</li> <li>Útmutató (1)</li> <li>Increased risk of non-alcoholic fatty liver disease fibrosis is closely associated with osteoporosis in women but not in men with type 2 diabetes.</li> <li>(English); Abstract available. By: Yu Z; Wu Y; Zhang R; Li Y; Zang S; Liu J, Endocrine connections [Endocr Connect], ISSN: 2049-3614, 2022 Oct 12; Vol. 11 (11); Publisher: BioScientifica; PMID: 36129166</li> <li>(English); Abstract available. By: Yu Z; Wu Y; Zhang R; Li Y; Zang S; Liu J, Endocrine connections [Endocr Connect], ISSN: 2049-3614, 2022 Oct 12; Vol. 11 (11); Publisher: BioScientifica; PMID: 36129166</li> <li>(Find authors articles in Web of Science</li> </ul>                                                                                                    | 931                                                                                                    |

| Corvina-modulok                                                                                                    | × 🌮 Adatbázis portál 🛛 × 🤣 Ovid: Search Form 🛛 × 🔃 Találati lista: osteoporosis wom e × 🕂 +                                                                                                    |                                                                                                    | - o ×                                                                        |
|----------------------------------------------------------------------------------------------------|----------------------------------------------------------------------------------------------------|----------------------------------------------------------------------------------------------------|------------------------------------------------------------------------------|
| $\leftarrow \  \  \rightarrow \  \   G$                                                                                                    | 🔿 🔒 https://web.p.ebscohost.com/ehost/results?vid=2&sid=cf99feba-fe2e-408b-8eed-0325354a2156%40redis&bquery=osteoporosis+women&bdata=JmRiPWNtZWRtJmNsaTA9RIQmY2x2MD1ZJmNsa                                                                                                    | E 80% 公                                                                                                    | ∞ ± 🔮 😐 =                                                                    |
| A gyors eléréshez a kön                                                                                                    | vjelzők ide helyezhetők, a könyvjelzők eszköztárra. Könyvjelzők kezelése                                                                                                    |                                                                                                    | 🗋 Más könyvjelzők                                                            |
| Új keresés MeSH 20.                                                                                                    | 2 Kiadványok Indexek Belépés 🛋 Mappa Felhasználói be:                                                                                                    | állítások Nyelvek • Kérdezzen a köny                                                                                                    | vtárostól / Ask a librarian Súgó                                             |
| EBSCOhost Gotte<br>Egyconost Egysze                                                                                                    | : MEDLINE Adatbázisok kiválasztása<br>ykör tárgyszavainak ajánlása<br>oporosis women k Keresés keresési előzmények •                                                                                                    |                                                                                                    | PTE Egyetemi Könyvtár /<br>UP Library and Knowledge<br>Centre                |
| « Találatok                                                                                                    | Keresési eredmények: 1 - 10, összesen 829 Relevan                                                                                                    | icia 🔻 Opciók elrejtése 🔻 Megosztás 🔻                                                                                                    | Newswires -                                                                  |
| finomítása<br>Aktuális keresés<br>Boole-<br>operátoríkifejezés<br>osteoporosis women<br>Kiterjesztők<br>Egyenértékű<br>tárgykörök<br>alkalmazása<br>Szűkítők<br>Teljes hivatkozott<br>szöveg<br>Megjelenés dátuma:<br>20200101-20230231<br>Angol nyelvű | <ul> <li>I. Evaluation of oral implant survival rate in postmenopausal women with osteopenia/osteoporosis. A retrospective pilot study.</li> <li>(English): Abstract available. By: Liapaki A; Chen Y; Hadad H; Guastadi FPS; August M, Journal of stomatology, oral and maxilofacial surgery [J Stomatol Oral Maxilofac Surg]; ISSN: 2468-7855, 2022 Nov; Vol. 123 (6), pp. e777-e781; Publisher: Elsevier Targykörök: Dental Implants; Bone Diseases, Metabolic epidemiology; Osteoporosis; Female; Humans; Aged; Retrospective Studies; Piot Projects; Postmenopause; Survival Rate</li> <li>Académiai Toyoria:</li> <li>Full Text Finder P Find authors articles in Web of Science</li> <li>(English): Abstract available. By: Klagawa T; Hiraya K; Denda T; Yamamoto S, Bone reports [Bone Rep], ISSN: 2352-1872, 2022 Oct 21; Vol. 17, pp. 101631; Publisher: Elsevier Inc; PMD: 38310762</li> <li>Académiai Toyoria:</li> <li>Full Text Finder PubMed Central P Find authors articles in Web of Science</li> </ul>                          | Hozzáadás mappához :<br>Találatok (1-10)<br>Keresés hozzáadása mappához:<br>osteoporosis women<br>Témafigyelés létrehozása :<br>E-maies S RSS feed<br>érteszés<br>Permalink használata :<br>Állandó link kereséshez (másolás &<br>beillesztés)<br>https://search.ebscohost.com/login.asj | Global Osteoporosis D<br>Thera (Business<br>Wire (English), 168 days<br>ago) |
| Korlát  Teljes hivalkozott s Referátum elérhető Angol nyelvű Kezdődátum: Zárr 2020  Kiladás dátuma  Több megjelenítése Opciók beállítva  Források típusai Összes keresési eredmény Akadémiai folyóirat (2020)                                           | Találatok a videószolgáltatóktól (3 of 7)     Találatok a videószolgáltatóktól (3 of 7)        Találatok a videószolgáltatóktól (3 of 7) | a összes eredmény megtekintése                                                                                                    |                                                                              |
| (829)<br>Útmutató (1)<br>Tárgykör: fő címsor                                                                                                    | <ul> <li>(English); Abstract available. By: Yu Z; Wu Y; Zhang R; Li Y; Zang S; Liu J, Endocrine connections [Endocr Connect], ISSN: 2049-3614, 2022 Oct 12; Vol. 11 (11); Publisher: BioScientifica; PMD: 36129166</li> <li>Akadémiai folyóirat</li> </ul>                                                                                                    |                                                                                                    |                                                                              |

H 🖻 💽 🖪 😫 💁 🖷 🍓 🔎

 $\checkmark$ 

 $\leftarrow \ \ \rightarrow \ \ C$ 

☆

J

| A gyors eléréshez a könyvjelzők ide helyezhetők, a könyvjelzők eszköztárra. Könyvjelzők kezelése |                                                                                                    | 🗋 Más könyvjelzők |
|--------------------------------------------------------------------------------------------------|----------------------------------------------------------------------------------------------------|-------------------|
|                                                                                                  | Casteopores Int. 2002;13(2):105-12. (PMID: 1905:20)           BIM. 2021 Mar 29,372 n160. (PMID: 32781993)           Int. Orthop Tauma Nurs. 2020. Nov;5(11):808-907. (PMID: 28697:69)           Bone. 2022 Jan;154.116230. (PMID: 34524260).           Arth. Osteoporos. 2017 Dec.;12(1):48.0407. (2442065).           BMJ. 1996 May 18;312/041):1254-9 (PMID: 285924513)           J. Bone Miner Res. 2027 Beg;3(1):48.0407. (2442065).           BMJ. 1996 May 18;312/041):1254-9 (PMID: 2859117).           J. Bone Miner Res. 2026 Jul;20(7):1185-94. (PMID: 34033146)           Lancet. 2017 Sep;3(2):211-220. (PMID: 2899117).           J. Bone Miner Res. 2015 Fel;3(2):211-220. (PMID: 2899121).           J. Bone Miner Res. 2016 Jul;20(7):1185-94. (PMID: 31997:48).           Bone. 2021 Fel;4:3115669. (PMID: 12819708)           Bone. 2021 Fel;4:3115669. (PMID: 12819708)           Bone. 2021 Fel;4:3115669. (PMID: 128192514)           Cochrane Database Syst Rev. 2019 Oct 3:00 ED000142. (PMID: 31697:58)           J. Orthop Sign Gel:A998. (PMID: 3357:834)           J. Orthop Sign Gel:A998. (PMID: 3357:834)           J. Orthop Sign Gel:A998. (PMID: 3357:834)           J. Orthop Sign Gel:A998. (PMID: 3357:834)           J. Orthop Sign Gel:A998. (PMID: 3357:834)           J. Orthop Sign Gel:A998. (PMID: 3357:834)           J. Orthop Sign Gel:A998. (PMID: 3357:834)           J. Orthop Sign Gel:A998. (PMID: 3357:834) |                   |
| Hozzáadott<br>indexelés:                                                                         | Keywords: BMD, bone mineral density;; Bone mineral density; CI, confidence interval; Exercise; FN, femoral neck; HiRIT, high-intensity resistance and impact training; LS, lumbar spine; Meta-analysis; MiRIT, moderate-intensity resistance and impact training; SMD, standardized mean difference; aBMD, areal bone mineral density                                                                                                    |                   |
| Bejegyzési<br>dátumok:                                                                           | Date Created: 20221031 Latest Revision: 20221102                                                                                                    |                   |
| Frissítés kódja:                                                                                 | 20221102                                                                                                    |                   |
| PubMed központi<br>azonosító:                                                                    | PMC9615132                                                                                                    |                   |
| DOI:                                                                                             | 10.1016/j.bonr.2022.101631                                                                                                    |                   |
| PMID:                                                                                            | 36310762                                                                                                    |                   |

🗄 🤹 🔒 🕈 0 💼 😜 • 

9:40 💁 疑 🗘 😋 粮 Ф)) 💁 👘 🔛 2022. 11. 04.

# PubMed főbb jellemzői

Bárhonnan elérhető, ha van internetes szolgáltatás

Ingyenesen hozzáférhető

➢Naponta frissítik

Feltünteti a rekordok indexelési státuszát Angol nyelven megjelenő, teljes szövegű, online irodalmat keresek:

"stroke és megelőzés összefüggéséről"

Keresőszavak: stroke ; prevention Reláció: AND

> Szűkítés/Limit: English 2022/01/01-2023/02/01

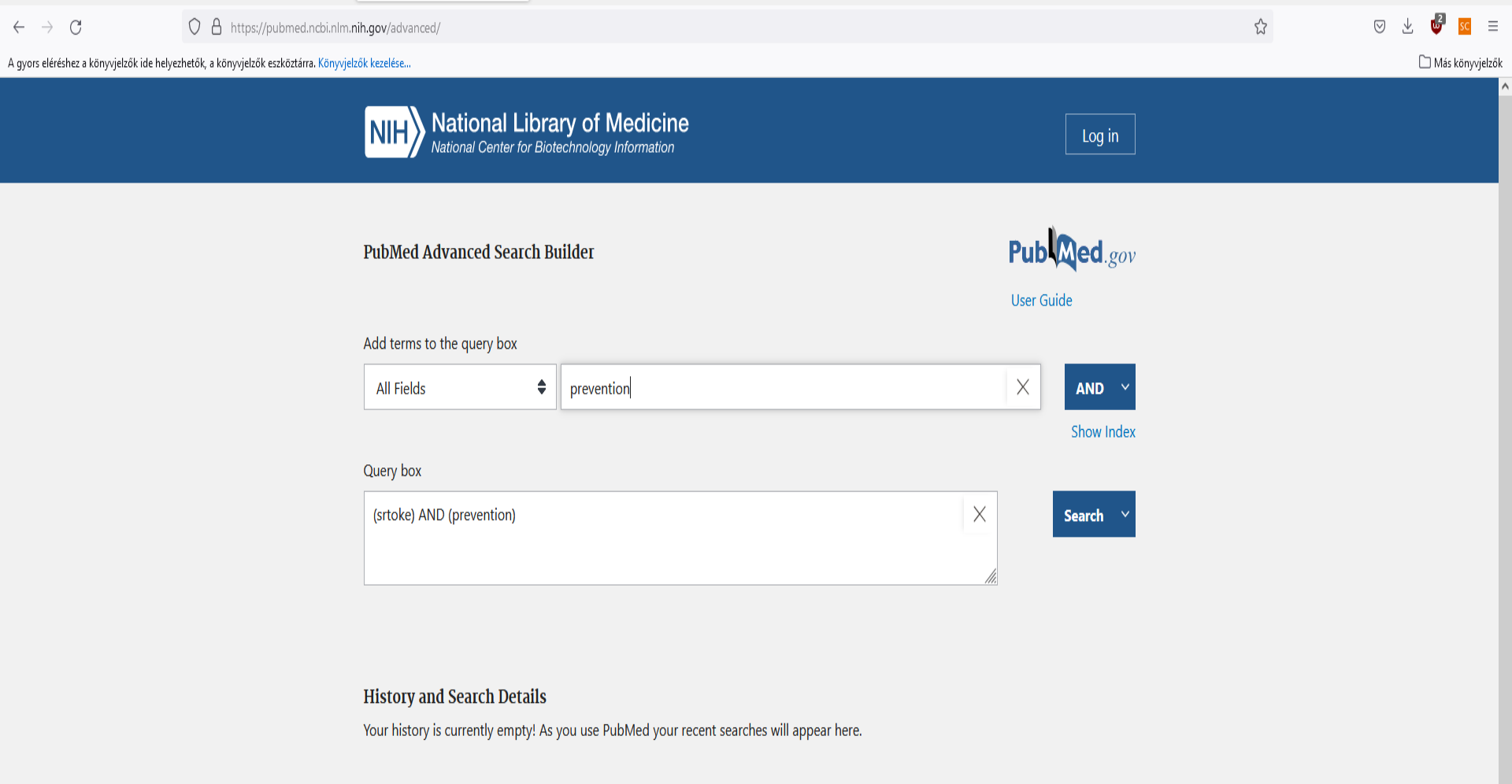

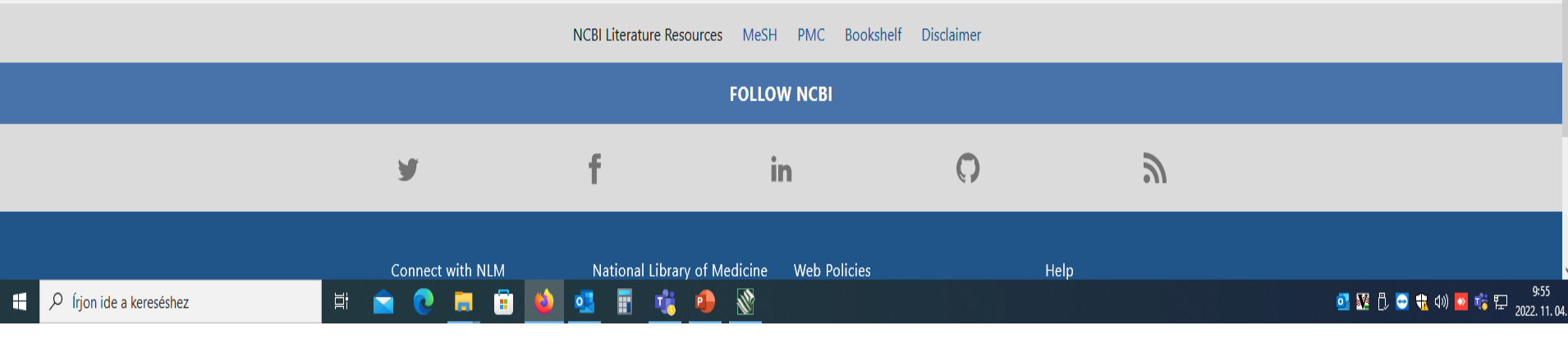

 $(Corvina-modulok \times \mathscr{A} Adatbázis portál \times (stroke) AND (prevention) - Sea \times +$ 

0 3

🗋 Más könyvjelz

🕴 A gyors eléréshez a könyvjelzők ide helyezhetők, a könyvjelzők eszköztárra. Könyvjelzők kezelése...

MY NOBI FILTERS of 483 > >> Page 4,823 results RESULTS BY YEAR Filters applied: Full text, from 2022/1/1 - 2023/2/1. Clear al Reset ⊻ Primary stroke prevention worldwide: translating evidence into action. Owolabi MO, Thrift AG, Mahal A, Ishida M, Martins S, Johnson WD, Pandian J, Abd-Allah F, Yaria J, Phan HT, Roth G, Gall SL, Beare R, Phan TG, Mikulik R, Akinyemi RO, Norrving B, Brainin M, Feigin VL; Stroke Cite Experts Collaboration Group. Share Lancet Public Health. 2022 Jan;7(1):e74-e85. doi: 10.1016/S2468-2667(21)00230-9. Epub 2021 Oct 29. 2022-2023 PMID: 34756176 Free PMC article. Review. In this Health Policy paper on primary stroke prevention, we provide an overview of the current TEXT AVAILABILITY situation regarding primary prevention services, estimate the cost of stroke and stroke prevention, Abstract and identify deficiencies in existing guid ... Free full text Lipid-Modifying Therapies and Stroke Prevention. Full text Hackam DG, Hegele RA. ARTICLE ATTRIBUTE Curr Neurol Neurosci Rep. 2022 Jul;22(7):375-382. doi: 10.1007/s11910-022-01197-4. Epub 2022 May Cite 13. Associated data Share PMID: 35554824 Review. RECENT FINDINGS: Statins and ezetimibe reduce ischemic stroke risk without increasing hemorrhagic ARTICLE TYPE stroke risk. Proprotein convertase subtilisin/kexin type 9 (PCSK9) inhibitors similarly reduce ischemic Books and Documents stroke risk in statin-treated patients with atheroscleros ... Clinical Trial Post-Stroke Cognitive Impairment: Epidemiology, Risk Factors, and Management. Meta-Analysis Huang YY, Chen SD, Leng XY, Kuo K, Wang ZT, Cui M, Tan L, Wang K, Dong Q, Yu JT. Randomized Controlled J Alzheimers Dis. 2022;86(3):983-999. doi: 10.3233/JAD-215644. Cite Trial PMID: 35147548 Review. Share Increasing evidence suggests stroke contributes to the risk and severity of cognitive impairment. ...The Review high morbidity of post-stroke cognitive impairment (PSCI) demands effective management strategies, in Systematic Review which preventive strategies are more appealing, espe ... PUBLICATION DATE Canadian Stroke Best Practice Recommendations: Secondary Prevention of 1 year Stroke Update 2020. 0 5 years Gladstone DJ, Lindsay MP, Douketis J, Smith EE, Dowlatshahi D, Wein T, Bourgoin A, Cox J, Falconer JB, Cite Graham BR, Labrie M, McDonald L, Mandzia J, Ngui D, Pageau P, Rodgerson A, Semchuk W, Tebbutt T, 10 years Share Tuchak C, van Gaal S, Villaluna K, Foley N, Coutts S, Mountain A, Gubitz G, Udell JA, McGuff R, Poppe AY;
Review > Lancet Public Health. 2022 Jan;7(1):e74-e85. doi: 10.1016/S2468-2667(21)00230-9. Epub 2021 Oct 29.

### Primary stroke prevention worldwide: translating evidence into action

Mayowa O Owolabi <sup>1</sup>, Amanda G Thrift <sup>2</sup>, Ajay Mahal <sup>3</sup>, Marie Ishida <sup>3</sup>, Sheila Martins <sup>4</sup>, Walter D Johnson <sup>5</sup>, Jeyaraj Pandian <sup>6</sup>, Foad Abd-Allah <sup>7</sup>, Joseph Yaria <sup>8</sup>, Hoang T Phan <sup>9</sup>, Greg Roth <sup>10</sup>, Seana L Gall <sup>11</sup>, Richard Beare <sup>12</sup>, Thanh G Phan <sup>9</sup>, Robert Mikulik <sup>13</sup>, Rufus O Akinyemi <sup>14</sup>, Bo Norrving <sup>15</sup>, Michael Brainin <sup>16</sup>, Valery L Feigin <sup>17</sup>, Stroke Experts Collaboration Group

Collaborators, Affiliations + expand PMID: 34756176 PMCID: PMC8727355 DOI: 10.1016/S2468-2667(21)00230-9 Free PMC article

### Erratum in

Correction to Lancet Public Health 2022; 7: e74-85. [No authors listed] Lancet Public Health. 2022 Jan;7(1):e14. doi: 10.1016/S2468-2667(21)00281-4. PMID: 34995540 Free PMC article. No abstract available.

### Abstract

Stroke is the second leading cause of death and the third leading cause of disability worldwide and its burden is increasing rapidly in low-income and middle-income countries, many of which are unable to face the challenges it imposes. In this Health Policy paper on primary stroke prevention, we provide an overview of the current situation regarding primary prevention services, estimate the cost of stroke and stroke prevention, and identify deficiencies in existing guidelines and gaps in primary prevention. We also offer a set of pragmatic solutions for implementation of primary stroke prevention, with an emphasis on the role of governments and population-wide strategies, including task-shifting and sharing and health system re-engineering. Implementation of primary stroke prevention involves patients, health professionals, funders, policy makers, implementation partners, and the entire population along the life course.

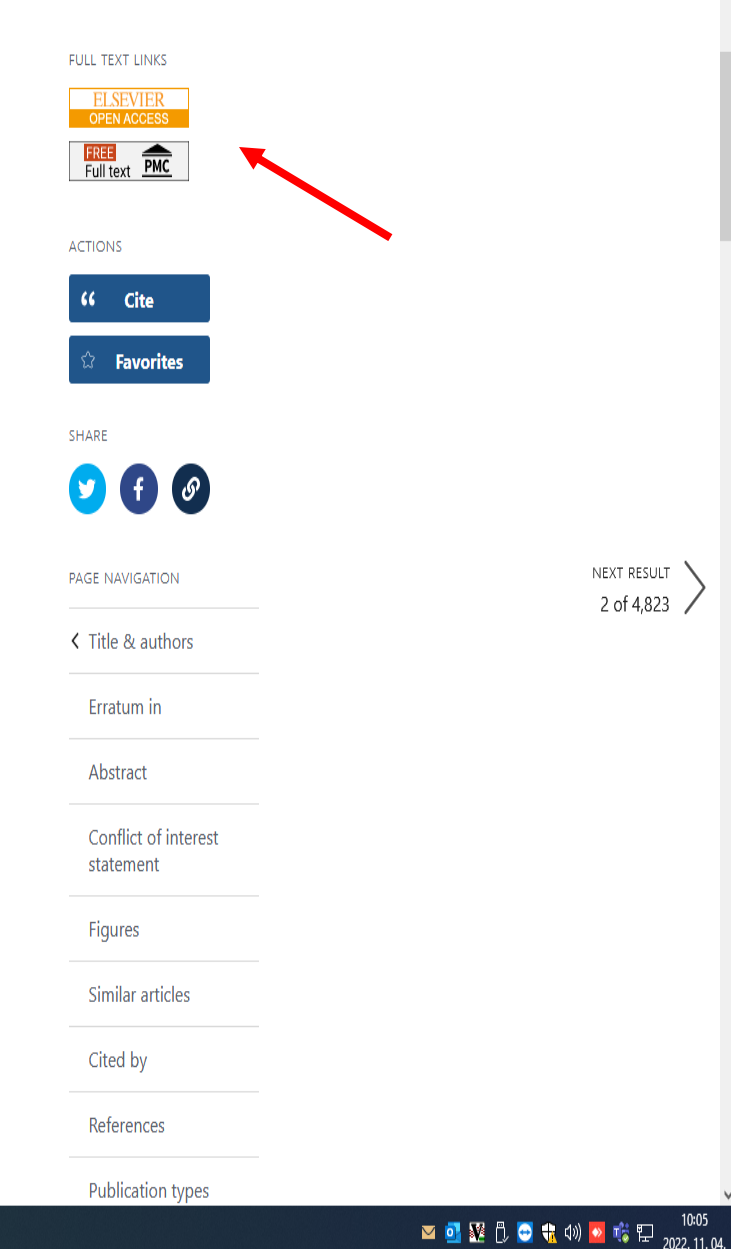

## A keresés általános szabályai

- Kerüljük a túl általános keresőkérdések megadását. pl.: cell (sejt)
- Kis- és nagybetűk egyaránt használhatók.
- Célszerű megadni több lehetséges formát egy kifejezésre
- Ha egy kifejezést ""-be teszünk a pontos kifejezésre történik a keresés.

| rina-modulok 🛛 🗙 <i>i</i> Ac                    | datbázis portál 🛛 🗙 🗘 Do                                                                                                    | cument search - All Database × +                  |                                              |                                     |                   |                         | -                               | ð X               |
|-------------------------------------------------|----------------------------------------------------------------------------------------------------|---------------------------------------------------|----------------------------------------------|-------------------------------------|-------------------|-------------------------|---------------------------------|-------------------|
| $\rightarrow$ G O                               | https://www.webofscience.com/webofscience.com/webofscienc | os/alldb/basic-search                             |                                              |                                     |                   | ☆                       | $\bigtriangledown$ $\checkmark$ | <b>⊌</b> sc ≡     |
| rors eléréshez a könyvjelzők ide helyezhetők, a | a könyvjelzők eszköztárra. Könyvjelzők kezel                                                                                                    | ése                                               |                                              |                                     |                   |                         | Ľ                               | ) Más könyvjelzők |
| Clarivate Clarivate                             |                                                                                                    |                                                   |                                              |                                     |                   | En                      | glish 🗸 🛛 🏭 Pro                 | oducts            |
| Web of Science <sup>™</sup>                     | Search                                                                                                    |                                                   |                                              |                                     |                   |                         | Sign In 🗸 🛛 Regi                | ster              |
|                                                 |                                                                                                    | F                                                 |                                              |                                     |                   | la company and a second |                                 |                   |
|                                                 |                                                                                                    | DOCUMENTS                                         |                                              | RESEARCHERS                         |                   |                         |                                 |                   |
|                                                 |                                                                                                    | Search in: All Databases Y Collections:           | All ~                                        |                                     |                   |                         |                                 |                   |
|                                                 |                                                                                                    | DOCUMENTS CITED REFERENCES                        | S                                            |                                     |                   |                         |                                 | 1                 |
|                                                 |                                                                                                    | Topic ~                                           | CExample: oil spill* mediterranean stroke    |                                     | X                 |                         |                                 |                   |
|                                                 | e                                                                                                    | O And ~ Topic ~                                   | Example: oil spill* mediterranean prevention |                                     | ×                 |                         |                                 |                   |
|                                                 |                                                                                                    | + Add row + Add date range                        | Advanced Search                              |                                     | × Clear Search    |                         |                                 |                   |
|                                                 |                                                                                                    |                                                   |                                              |                                     |                   |                         |                                 |                   |
|                                                 |                                                                                                    | Jump back into your in Don't have an account? Reg | research - try out our ne                    | ew personalized homepage dashboard. | Sign in to access |                         |                                 |                   |

Hungarian Electronic Information Service National Programme

V

| 🖇 Adatbázis portál 🛛 🕹 🗙              | 🗘 stroke (Topic) AND prevention ( ×                                                                                                 | +                                                                                                    |                  |                                                                                                    |                                     | - 0 ×                         |
|---------------------------------------|----------------------------------------------------------------------------------------------------|----------------------------------------------------------------------------------------------------|------------------|----------------------------------------------------------------------------------------------------|-------------------------------------|-------------------------------|
| $\leftrightarrow$ $\rightarrow$ G     | O A https://www.webofscience                                                                                                    | e.com/wos/woscc/summary/                                                                                  | c1e84b87         | 7-4a9a-4934-a9a2-0d07f59772ef-7c9d5c41/relevance/1                                                                                                    | E 90% 🖒                             | = 🛂 🖖 😔                       |
| gyors eléréshez a könyvjelzők ide hel | yezhetők, a könyvjelzők eszköztárra. Könyvjel                                                                                       | lzők kezelése                                                                                             |                  |                                                                                                    |                                     | 🗀 Más könyvjelzők             |
| х<br>иеми<br>Ф<br>Ө                   | Search > Results for s<br>39,156 results<br>Q stroke (Topic) a<br>Copy query link<br>Publications                                   | stroke (Topic) AND prevention (To<br>s from Web of Science<br>and prevention (Topic)<br>You may also like | opic)<br>Core Co | ollection for:<br>Analyze Results Citation Repor                                                                                                    | rt 🌲 Create Alert                   |                               |
| <b>A</b>                              | Refine results Search within resul                                                                                                  | ts Q                                                                                                    | 0/3              | 39,156 Add To Marked List Export V Sort by: Relevance V                                                                                                    | < _1 of 784 >                       |                               |
|                                       | Filter by Marked List<br>Quick Filters<br>♀ Highly Cited Pap<br>◇ Hot Papers<br>È Review Article<br>○ Early Access<br>È Open Access | Ders 505<br>9<br>6,808<br>289<br>17,691<br>436                                                            |                  | 2021 Taiwan Stroke Society Guidelines of blood pressure control for ischemic stroke prevention         Chi, NF; Chung, CP; (); Lee, JH         Jun 2022   JOURNAL OF THE CHINESE MEDICAL ASSOCIATION 85 (6), pp.651-664         Image: Enriched Cited References         Background: Since the publication of the 2015 Taiwan Stroke Society Blood Pressure for Treatment and Prevention of Stroke Guideline (2015 TSS BP Guideline), several new clinical studies have addressed whether a stricter blood pressure (BP) target would be effective for stroke prevention. Methods: TSS guideline consensus group provides recommendations on BP targets for stroke prevention based on Show more         Context Sensitive Links       Free Full Text From Publisher | 2<br>Citations<br>102<br>References |                               |
|                                       | Citation Topics Meso L.94 Cardiac Arrhyti L.105 Strokes L.68 Lipids L.71 Cardiology - Ci L.55 Lipingu& Nen                          | References 3,130                                                                                          | 2                | UPDATE ON ANTITHROMBOTIC AGENTS IN SECONDARY STROKE PREVENTION Rundek, T; Basic-Kes, V; (); Demarin, V Mar 2011   <u>ACTA CLINICA CROATICA</u> 50 (1), pp.101-106 Recurrent stroke is a major cause of morbidity and mortality among stroke survivors. With improved survival after first ischemic stroke, stroke recurrence may account for a greater share of the future annual cost of stroke-related health care. Despite advances in stroke prevention strategies and treatments, stroke recurrence is still the major threat to any stroke survivor. This review discusse Show more <u>Context Sensitive Links</u>                                                                                                    | 34<br>References<br>Related records |                               |
|                                       | See all ><br>Authors                                                                                                    | or Profiles                                                                                               | □ 3<br>∎<br>↔    | Lowering of Blood Pressure for Recurrent Stroke Prevention<br>Boan, AD; Lackland, DT and Ovbiagele, B<br>Aug 2014   STROKE 45 (8), pp.2506-2513                                                                                                    | 35<br>Citations<br>81<br>References | 11:08                         |
| 🗖 🔎 Írjon ide a keresésh              | iez վ 🔁 📃 🔂                                                                                                    | H 💽 🔽 🗖                                                                                                   | 0                |                                                                                                    | 📥 🖂                                 | 💁 👥 📋 😁 抗 🕼 💁 🐝 🖵 רומי ברמי ב |

| Adatbázis portál X                      | Document search - Web of Scie X                            | +                                                                                             |                                                            |       | - 0 ×                  |
|-----------------------------------------|------------------------------------------------------------|-----------------------------------------------------------------------------------------------|------------------------------------------------------------|-------|------------------------|
| $\rightarrow$ C                         | O A https://www.webofscience                               | com/wos/woscc/basic-search                                                                    |                                                            | 90% 🖒 | = 😒 🔮 生 🖂              |
| /ors eléréshez a könyvjelzők ide helye: | zhetők, a könyvjelzők eszköztárra. <mark>Könyvjel</mark> z | ők kezelése                                                                                   |                                                            |       | 🗋 Más könyvjelzők      |
| Clarivate                               |                                                            |                                                                                               |                                                            |       | English ~ III Products |
| Web of Science"                         | Search                                                     |                                                                                               |                                                            |       | Sign In 🗸 Register     |
| IU                                      |                                                            |                                                                                               |                                                            |       |                        |
|                                         |                                                            | DOCUMENTS                                                                                     | RESEARCHERS                                                | 1     |                        |
|                                         |                                                            | Search in: Web of Science Core Collection Y Editions: All Y                                   |                                                            |       |                        |
|                                         |                                                            |                                                                                               |                                                            |       |                        |
|                                         |                                                            |                                                                                               |                                                            |       |                        |
|                                         |                                                            | Topic                                                                                         | X                                                          |       |                        |
|                                         |                                                            | + Add row + Add date range Advanced Search                                                    |                                                            |       |                        |
|                                         |                                                            |                                                                                               | × Clear Search                                             |       |                        |
|                                         |                                                            |                                                                                               |                                                            |       |                        |
|                                         |                                                            |                                                                                               |                                                            |       |                        |
|                                         |                                                            | Jump back into your research - try out o<br>Don't have an account? Register for a new account | our new personalized homepage dashboard. Sign in to access |       |                        |
|                                         |                                                            | •                                                                                             |                                                            |       |                        |
|                                         |                                                            | Hungarian Electronic Infor                                                                    | mation Service National Programme                          |       |                        |

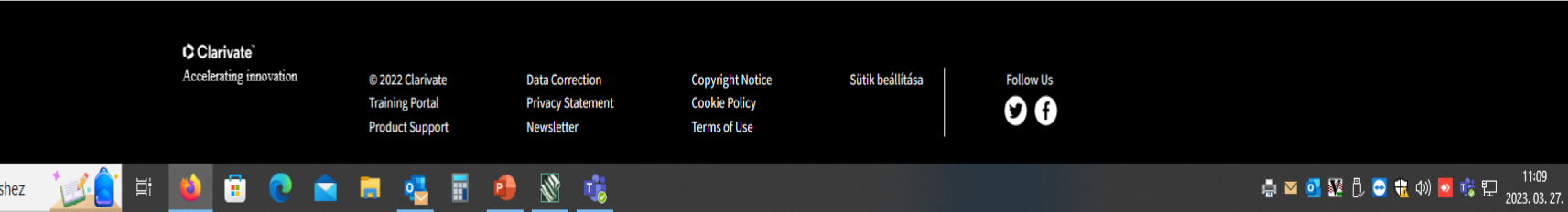

| 🖋 Adatbázis portál 🛛 🗙 🗙                  | C "stroke prev       | ention" (Topic) – 11, × +                                                             |                   |           |                                                                                                    |                   |                    | - 0                    | Х                   |
|-------------------------------------------|----------------------|---------------------------------------------------------------------------------------|-------------------|-----------|----------------------------------------------------------------------------------------------------|-------------------|--------------------|------------------------|---------------------|
| $\leftarrow \rightarrow C$                | O A https            | s://www. <b>webofscience.com</b> /wos/woscc                                           | :/summary/e5f4    | 5f4aba6-4 | 238-4d2c-be8e-88e3398407af-7c9d8e69/relevance/1                                                                                                    | 90% 公             | $\bigtriangledown$ | 🖞 🔮 💈                  | <                   |
| A gyors eléréshez a könyvjelzők ide helye | ezhetők, a könyvjelz | zők eszköztárra. Könyvjelzők kezelése                                                 |                   |           |                                                                                                    |                   |                    | 🗋 Más kör              | nyvjelzől           |
| Clarivate                                 |                      |                                                                                       |                   |           |                                                                                                    |                   | English v          | III Products           |                     |
| Web of Science"                           | Search               |                                                                                       |                   |           |                                                                                                    |                   | Sign In 🗸          | Register               |                     |
| )<br>MENU                                 |                      | Search > Results for "stroke prevention"                                              | (Topic)           |           |                                                                                                    |                   |                    |                        |                     |
|                                           |                      | 11,440 results from Web of                                                            | f Science Co      | Core Coll | lection for:                                                                                                    |                   |                    |                        |                     |
| <b>A</b>                                  |                      | Q "stroke prevention" (Topic)                                                         |                   |           | Analyze Results Citation Report                                                                                                    | rt 🌲 Create Alert |                    |                        |                     |
| •                                         |                      | 🕀 Copy query link                                                                     |                   |           |                                                                                                    |                   |                    |                        |                     |
| 8                                         |                      | Publications You may a                                                                | also like         |           |                                                                                                    |                   |                    |                        |                     |
| <b>≜</b>                                  |                      | Refine results                                                                        |                   | 0/11,     | 440 Add To Marked List Export → Sort by: Relevance ▼                                                                                                    | < _1_ of 229 →    |                    |                        |                     |
|                                           |                      | Search within results                                                                 | ٩                 |           | Amendiaina and strake provention. Personne to Amendiaina and strake provention                                                                                                    | 4                 |                    |                        |                     |
|                                           |                      | Filter by Marked List                                                                 | ^                 | ð         | Wang, JG and Li, Y         Oct 2007   HYDERTENSION                                                                                                    | Citations         |                    |                        |                     |
|                                           |                      | Quick Filters                                                                         | 85                |           | Context Sensitive Links Free Full Text From Publisher •••                                                                                                    | References        |                    |                        |                     |
|                                           |                      | <ul> <li>Hot Papers</li> <li>Review Article</li> </ul>                                | 1 2,131           |           |                                                                                                    | Related records   |                    |                        |                     |
|                                           |                      | <ul> <li>① Early Access</li> <li>② Open Access</li> <li>③ Associated Data</li> </ul>  | 80<br>4,908<br>89 | 2         | Antiplatelet therapy for recurrent stroke prevention: newer perspectives based on (MATCH), (CHARISMA), and (ESPRIT)                                                                                                    | 2                 |                    |                        |                     |
|                                           |                      | □ ≡ Enriched Cited References                                                         | 768               | Đ         | Gorelick, PB Jan-feb 2008   JOURNAL OF THE AMERICAN SOCIETY OF HYPERTENSION 2 (1), pp.3-7                                                                                                    | Citations 27      |                    |                        |                     |
|                                           |                      | Citation Topics Meso                                                                  | ~                 |           | Antiplatelet therapy is an important component of our armamentarium for recurrent stroke prevention. Aspirin is a safe and effective antiplatelet drug for recurrent stroke prevention, however, it has been challenged recently by the thienopyridine derivative, clopidogrel, and the combination agent, aspirin plus extended release dipyridamole. In this review, we discuss recent studies of thienopyr Show more | keterences        |                    |                        |                     |
|                                           |                      | 1.94 Cardiac Arrhythmia     1.105 Strokes     1.31 Cardialaeu Giaulatian              | 5,194<br>1,892    |           | Context Sensitive Links Full Text at Publisher •••                                                                                                    | Related records   |                    |                        |                     |
|                                           |                      | 1.12 Cardiology - Circulation     1.68 Lipids     1.55 Urology & Nephrology - General | 471<br>311<br>307 | 3         | FROM EUROPEAN STROKE PREVENTION STUDY-1 (ESPS-1) TO EUROPEAN STROKE PREVENTION STUDY-2 (ESPS-2)                                                                                                    |                   |                    |                        |                     |
| frjon ide a kereséshez                    | z                    | ) 🛱 🔌 🗄 💽 (                                                                           | <b>1</b>          | •         |                                                                                                    | - S               | 🖉 🖞 😔 🏪 🕪          | <mark>∾ 唸</mark> ₽ 202 | 11:10<br>23. 03. 27 |

| Adatbázis portál                    | × 🚺 "stroke prevention" (Topic) – 42 ×                                                                                           | +                                           |                 |                                                                                                    |                                                       | - 0 ×                  |
|-------------------------------------|----------------------------------------------------------------------------------------------------|---------------------------------------------|-----------------|----------------------------------------------------------------------------------------------------|-------------------------------------------------------|------------------------|
| ÷ → G                               | O A https://www.webofscienc                                                                                                    | <b>:e.com</b> /wos/woscc/summary,           | /b025d24b       | -fb54-46fa-95c0-9271c1773111-7c9de096/relevance/1                                                                                                    | € 90% ☆                                               | ≡ 💀 🖏 🗵 🖂              |
| gyors eléréshez a könyvjelzők ide h | elyezhetők, a könyvjelzők eszköztárra. Könyvje                                                                                   | elzők kezelése                              |                 |                                                                                                    |                                                       | 🗋 Más könyvjelzők      |
| Clarivate                           |                                                                                                    |                                             |                 |                                                                                                    |                                                       | English 🗸 🛛 🏭 Products |
| Web of Science <sup>™</sup>         | Search                                                                                                    |                                             |                 |                                                                                                    |                                                       | Sign In 🗸 Register     |
| >1<br>ENU                           | Search > Results for<br>42 results from<br>, "stroke preve                                                                       | "stroke preventi > Results f                | for "stroke pre | eventi > Results for "stroke preventi > Results for "stroke prevention" (Topic) and 2023 (Publication Years) and En  In for:  Analyze Results Citation                                                                                                    | Report Create Alert                                   |                        |
| ©<br>9                              | efined By: Publicat<br>ເ∋ Copy query link<br>Publications                                                                        | tion Years: 2023 X Langua                   | ages: Englis    | h X Open Access: All Open Access X Document Types: Article X Clear all                                                                                                    |                                                       |                        |
|                                     | Refine results                                                                                                    | ılts Q                                      | 0/42            | 2 Add To Marked List Export V Sort by: Relevance                                                                                                    | • ← < _1_ of 1 >                                      |                        |
|                                     | Filter by Marked List<br>Quick Filters<br>○ © Early Access<br>○ 叠 Open Access<br>○ ☴ Enriched Cited                              | t ^<br>10<br>42<br>IReferences 32           | □ 1<br>€        | Moyamoya Syndrome (MMS) in a Patient With Sickle Cell Disease (SCD) and Protein S Deficiency         Saxena. P: Alkaissi, H: (); Muthu, J         Jan 28 2023   CUREUS JOURNAL OF MEDICAL SCIENCE 15 (1)         The association between Moyamoya syndrome (MMS) and sickle cell disease (SCD) has been well -established in pediatric populations; however, literature exists documenting the characteristics and management of MMS in adult SCD patients. Studies have indicated the role of endovascular management in secondary stroke prevention for pediatric populations, with no current guidelines available Show more context Sensitive Links         Free Full Text from Publisher       ••• | 15<br>References<br>limited<br><u>Related records</u> |                        |
|                                     | Citation Topics Mess<br>1.94 Cardiac Arrhy<br>1.105 Strokes<br>1.14 Nursing<br>1.26 Diabetes<br>1.44 Nutrition & Di<br>See all > | o v<br>thmia 7<br>3<br>1<br>1<br>ietetics 1 | □ 2<br>₽        | From Kidney Protection to Stroke Prevention: The Potential Role of Sodium Glucose Cotransporter-2 Inhibitors         Hsieh, CY and Sung, SE         Jan 2023   INTERNATIONAL JOURNAL OF MOLECULAR SCIENCES 24 (1)         Image: Chronic kidney disease (CKD) is an independent risk factor for stroke and covert cerebrovascular disease, and up to 40% of stroke patients have concomitant CKD. However, the so-called "cerebrorenal interaction" attracted less attention compared to its cardiorenal counterpart. Diabetes is leading cause of CKD. The sodium-glucose cotransporter (SGLT) 2 inhibitor is a relatively new class of o                                                              | 61<br>References                                      |                        |
|                                     |                                                                                                    |                                             |                 | Context Sensitive Links Free Full Text from Publisher •••                                                                                                    | Related records                                       |                        |
| ြ ကြုံon ide a keresés              | shez 🚺                                                                                                    | 🗄 💽 🚔 🖡                                     |                 | 🗄 🧶 🕲 🤹                                                                                                    | 🖶 🖂 🖸                                                 | ጀ 🗓 😁 뷳 ሳ») 🔽 🐝 🖫      |

Adatbázis portál

ENU

3

9

× 🚺 Moyamoya Syndrome (MMS) in × +

 $\rightarrow$ C A https://www.webofscience.com/wos/woscc/full-record/WOS:000931611000019

gyors eléréshez a könyvjelzők ide helyezhetők, a könyvjelzők eszköztárra. Könyvjelzők kezelése…

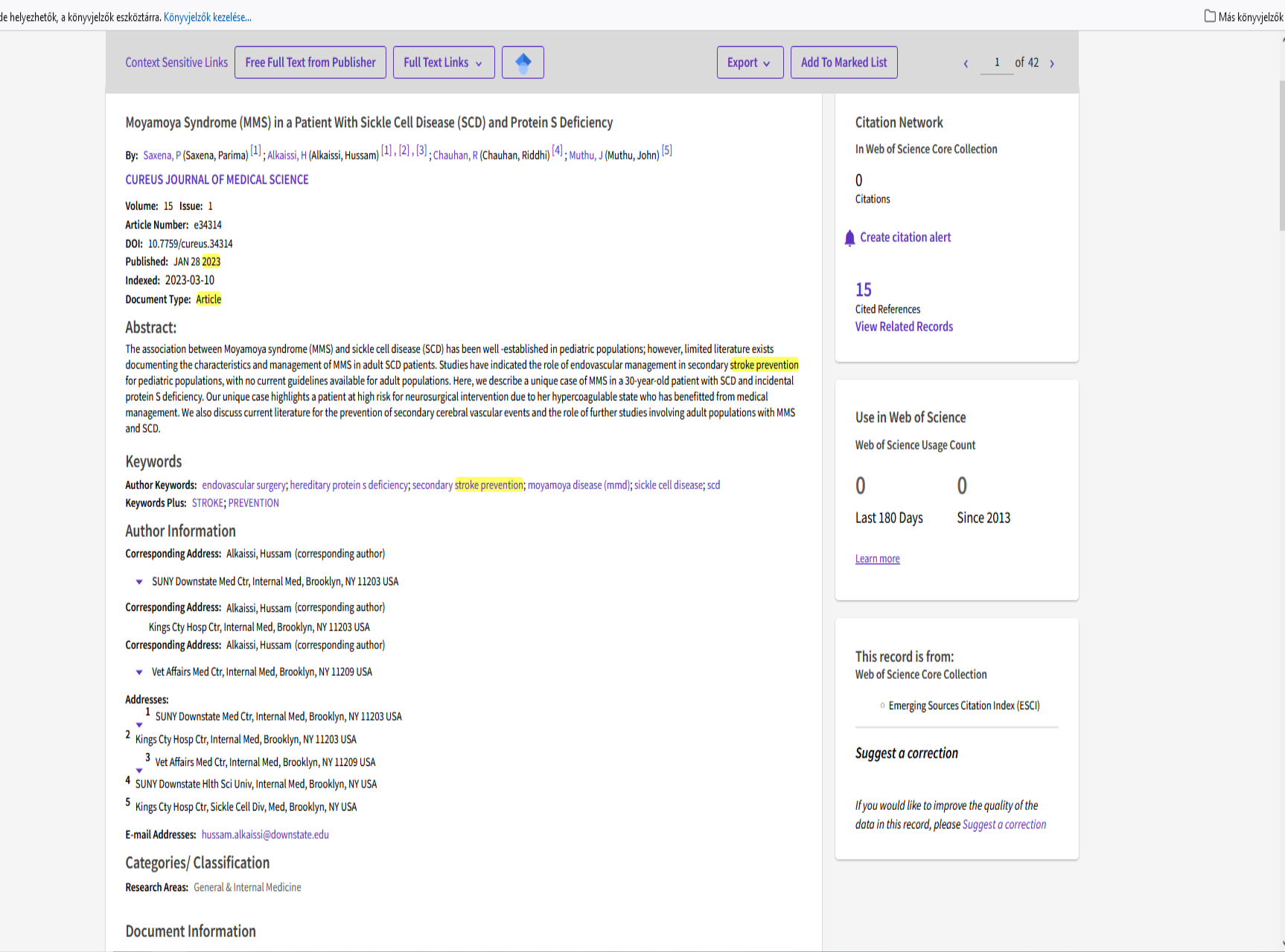

T

Ξi

٥

Ξ

27

 $\bigtriangledown$ 

E 90% 5

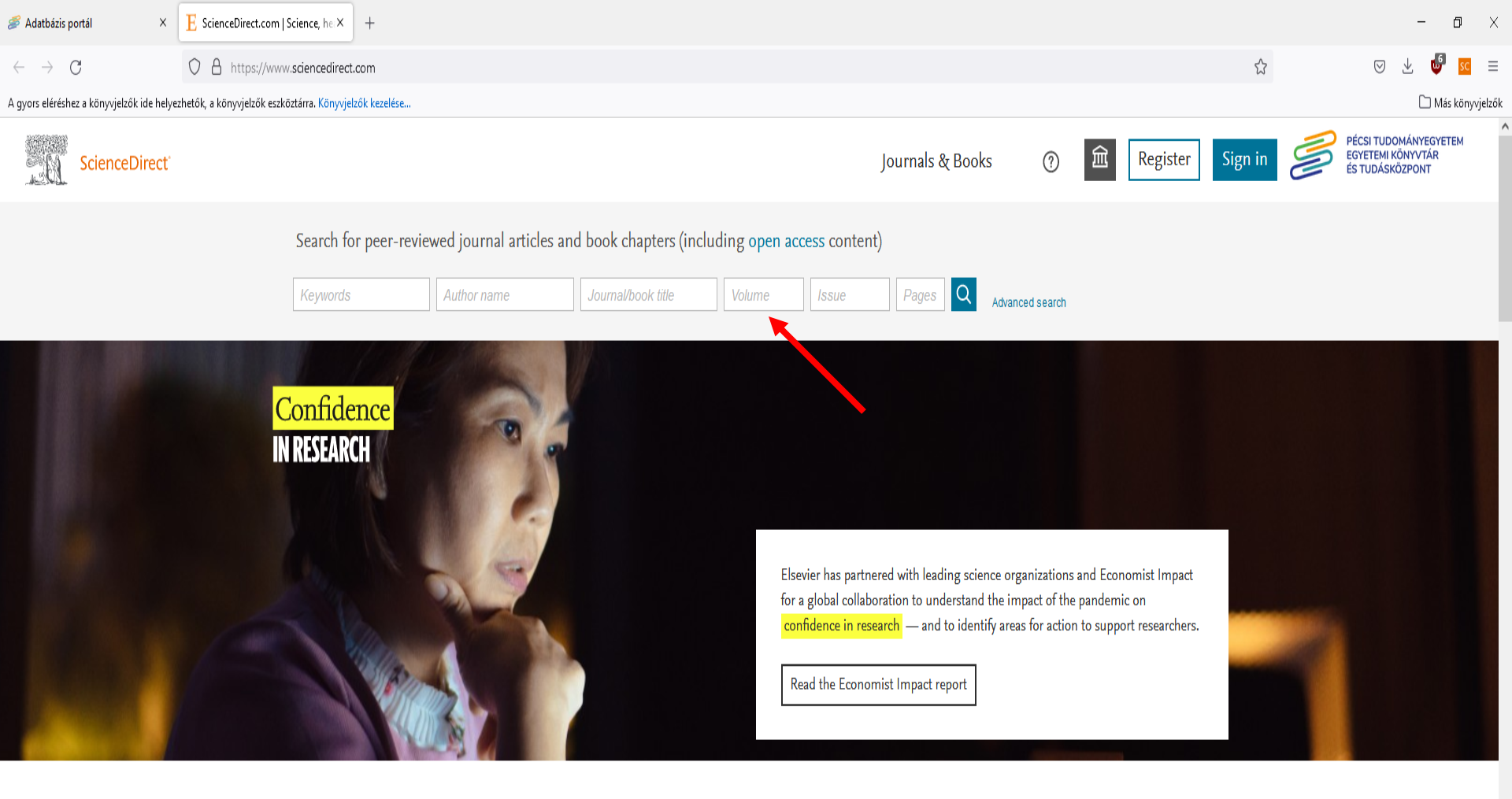

### Explore scientific, technical, and medical research on ScienceDirect

Physical Sciences and Engineering Life Sciences Health Sciences Social Sciences and Humanities

### Physical Sciences and Engineering

Chemical Engineering

Chemistry

From foundational science to new and novel research, discover our large collection of Physical Sciences and Engineering publications, covering a range of disciplines, from the theoretical to the

| Corvina-modulok                        | x      | 🖋 Adatbázis portál 🛛 🗙 🔳                                                                                                    | uthors(Ács Pongrác) - Search   × +                                                                                                    | - 0 ×             |
|----------------------------------------|--------|----------------------------------------------------------------------------------------------------|----------------------------------------------------------------------------------------------------|-------------------|
| $\leftarrow \  \  \rightarrow \  \  C$ |        | ○ A == https://www.sciencedirect.c                                                                                                    | om/search?authors=Ács Pongrác 🖒                                                                                                    | ⊠ ⊻ 🔮 ≡           |
| A gyors eléréshez a könyvjelzők ide l  | elyezł | netők, a könyvjelzők eszköztárra. Könyvjelzők kez                                                                                                    | elése                                                                                                    | 🗅 Más könyvjelzők |
|                                        |        |                                                                                                    |                                                                                                    | ^                 |
|                                        |        | 7 results                                                                                                    | 🔲 🗓 Download selected articles 🔥 Export sorted by relevance   date                                                                                                    |                   |
|                                        |        | 🗘 Set search alert                                                                                                    | Research article                                                                                                    |                   |
|                                        |        | Refine by:<br>Subscribed journals<br>Years<br>2022 (1)                                                                                                    | Controlled Trial<br>Archives of Physical Medicine and Rehabilitation, 16 May 2022,<br>Tibor Hortobágyi, Pongrác Ács, József Tollár<br>Abstract V Figures V Export V                                                                                                    |                   |
|                                        |        | □ 2020 (1)<br>□ 2018 (1)<br>Show more ∨                                                                                                    | <ul> <li>Rescuent article e run certaecess</li> <li>The effect of complex climate therapy on rehabilitation results of elderly asthmatic and chronic obstructive airways disease (COPD) patients European Journal of Integrative Medicine, June 2018,</li> <li>Anetta Müller, Gergely Ráthonyi, É. Bácsné Bába</li> <li>Download PDF Abstract V Figures V Export V</li> </ul> |                   |
|                                        |        | Article type ⑦ Research articles (5) Conference abstracts (1) Discussion (1) Publication title                                                                       | Get a personalized search experience<br>Recommendations, reading history, search & journals alerts, and more registration benefits.<br>Personalize                                                                                                    |                   |
|                                        |        | European Journal of Integrative M     Archives of Physical Medicine and     (1)     Journal of Functional Foods (1)     Subject areas     Medicine and Dentistry (6) | edicine (5) Discussion • Open access<br>Rehabilitation 3 Guanidinoacetic acid as a novel food for skeletal muscle health<br>Journal of Functional Foods, 22 July 2020,<br>Sergej M. Ostojic, Viktoria Premusz, Pongrac Acs<br>2 Download PDF Abstract v Graphical Abstract v Figures v Export v<br>Research article • Full text access                                        |                   |
|                                        |        | Pharmacology, Toxicology and Pha                                                                                                    | <ul> <li>Application and examination of the efficiency of a core stability training program among dancers</li> <li>European Journal of Integrative Medicine, September 2016,</li> </ul>                                                                                                    |                   |

Kovácsné Bobály Viktória, Szilágyi Brigitta, <mark>...</mark> Járomi Melinda

📉 🏌 Download PDF 🛛 Abstract 🧹 🖓 Figures 🗸 Export 🧹

Research article 
Full text access

<sup>5</sup> Economic and public health benefits: The result of increased regular physical activity European Journal of Integrative Medicine, September 2016, ...

Pongrác Ács, Miklós Stocker, ... Antal Kovács

7

Science (5)

Show more 🗸

Access type

Agricultural and Biological Sciences (1)

Open access & Open archive (1)

Ξi

V N

| 🖇 Adatbázis portál 🛛 🕹 🕹                    | ${ m E}$ stoke prevention - Search   Scier $	imes$                                                         | +                       |                                                                                                    |                                             |                |                           |             | -                                                                       | - 0                    | ×         |
|---------------------------------------------|----------------------------------------------------------------------------------------------------|-------------------------|----------------------------------------------------------------------------------------------------|---------------------------------------------|----------------|---------------------------|-------------|-------------------------------------------------------------------------|------------------------|-----------|
| $\leftarrow \rightarrow C$                  | O A https://www.sciencedirect                                                                              | t.com/search?qs=stoke p | revention                                                                                                    |                                             |                |                           | ☆           | ⊗ ⊻                                                                     | 🔮 😼                    | ≡         |
| A gyors eléréshez a könyvjelzők ide helyezh | etők, a könyvjelzők eszköztárra. Könyvje                                                                   | elzők kezelése          |                                                                                                    |                                             |                |                           |             | ſ                                                                       | 🗋 Más kön              | ıyvjelzők |
| ScienceDirect                               |                                                                                                    |                         |                                                                                                    | Journals & Books                            | ?              | Register S                | iign in     | <ul> <li>PÉCSI TUDOMÁN'<br/>EGYETEMI KÖNYV<br/>ÉS TUDÁSKÖZPO</li> </ul> | YEGYETEM<br>⁄TÁR<br>NT | ^         |
|                                             |                                                                                                    |                         | Find articles with these terms          stoke prevention                                                                                                    | Q                                           |                |                           |             |                                                                         |                        |           |
|                                             | <b>18,751 results</b><br>∴ Set search alert                                                                |                         | <ul> <li>□ Download selected articles</li> <li>▲ Export</li> <li>□ Research article ● Full text access</li> </ul>                                                                                                    |                                             |                | sorted by <i>relev</i>    | ance   date |                                                                         |                        |           |
|                                             | Refine by:                                                                                                 |                         | 1       Prevention of blow-up in the Navier-Stokes equations by controlling the streamlines         Applied Mathematics Letters, 7 May 2021,         Zdenek Skalak         1         1         1         1         1         1         2         1         1         1         2         1         1         1         1         1         1         1         1         1         1         1         2         1         2         1         2         1         2         2         2         2         2         2         2         2         2         2         2         3         3         4         4         4         4         4         4         4         4 <tr< td=""><td>ng the rate of change of the ve</td><td>elocity magnit</td><td>ude or the kinetic energy</td><td>y along</td><td></td><td></td><td></td></tr<> | ng the rate of change of the ve             | elocity magnit | ude or the kinetic energy | y along     |                                                                         |                        |           |
|                                             | <ul> <li>2024 (6)</li> <li>2023 (517)</li> <li>2022 (1,240)</li> <li>Show more ∨</li> </ul>                |                         | <ul> <li>Research article • Full text access</li> <li>2 Blow-up prevention by nonlinear diffusion in a 2D Keller-Segel-Na<br/>Journal of Differential Equations, 4 December 2019,<br/>Jiashan Zheng, Yuanyuan Ke</li> <li>View PDF Abstract 	 Extracts 	 Figures 	 Export 	</li> </ul>                                                                                                    | avier- <mark>Stokes</mark> system with rota | tional flux    |                           |             |                                                                         |                        |           |
|                                             | Article type ⑦ Review articles (1,997) Research articles (9,529) Encyclopedia (245) Book chapters (2,134)  |                         | Get a personalized search experience<br>Recommendations, reading history, search & journals alerts, and more registration<br>Personalize                                                                                                    | on benefits.                                |                |                           |             |                                                                         |                        |           |
|                                             | Show more V<br>Publication title<br>The Lancet (1,001)<br>Journal of Loss Prevention i<br>Industries (272) | in the Process          | Conference abstract • Open archive<br>Conference abstract • Open archive<br>Cilostazol Versus Aspirin for Secondary Prevention of Vascular Even<br>Journal of Vascular Surgery, October 2011,<br>A. K. Kamal, I. Naqvi, M. R. Husain<br>View PDF Figures V Export V                                                                                                    | nts After <mark>Stoke</mark> of Arterial Or | igin           |                           |             |                                                                         |                        |           |
|                                             | Medical Clinics of North An                                                                                | merica (221)            | Research article • Full text access 4 Bound/positivity preserving SAV schemes for the Patlak-Keller-Seg                                                                                                    | el-Navier- <mark>Stokes</mark> system       |                |                           |             |                                                                         |                        | 11:21     |
|                                             | 11 🔁 🕺                                                                                                    | 🔲 💽 🔛 🗉                 | 🗖 🖳 📰 🐌 💥 🎼                                                                                                    |                                             |                |                           | i 💀 🖸 📲 🖶   | ) 🔁 抗 də) 🔯 🖬                                                           | <sup>[5]</sup> 臣 202   | 3 03 27   |

| 🖋 Adatbázis portál 🛛 🗙 🗙                  | ${f E}$ "stoke prevention" - Search   Sci $	imes$                                                                                                    | +                                                                                                    | - 0 ×                                                         |
|-------------------------------------------|----------------------------------------------------------------------------------------------------|----------------------------------------------------------------------------------------------------|---------------------------------------------------------------|
| $\leftarrow \rightarrow G$                | O A https://www.sciencedirect.                                                                                                    | ːɒm/search?qs="stoke prevention" ☆                                                                                                    | ∞ ± 👪 🖬 =                                                     |
| A gyors eléréshez a könyvjelzők ide helye | zhetők, a könyvjelzők eszköztárra. Könyvjel                                                                                                    | ők kezelése                                                                                                    | 🗋 Más könyvjelzők                                             |
| ScienceDirect                             |                                                                                                    | Journals & Books ⑦ 🟛 Register Sign in                                                                                                    | PÉCSI TUDOMÁNYEGYETEM<br>EGYETEMI KÖNYVTÁR<br>ÉS TUDÁSKÖZPONT |
|                                           |                                                                                                    | Find articles with these terms                                                                                                    |                                                               |
|                                           |                                                                                                    | "stoke prevention"                                                                                                    |                                                               |
|                                           |                                                                                                    | ✓ Advanced search                                                                                                    |                                                               |
|                                           | 35 results                                                                                                    | 🔲 🏗 Download selected articles 🔥 Export sorted by relevance   date                                                                                                    |                                                               |
|                                           | <ul> <li>Set search alert</li> <li>Refine by:</li> <li>Subscribed journals</li> <li>Years</li> <li>2022 (2)</li> <li>2021 (3)</li> <li>2020 (3)</li> <li>Show more ♥</li> <li>Article type ⑦</li> <li>Review articles (9)</li> <li>Research articles (9)</li> <li>Book chapters (1)</li> </ul> | <ul> <li>Conference abstract ● Open archive</li> <li>1 Transcranial Doppler Measures In Patients with Sickle Cell Disease at High Risk for Stroke and Receiving Hydroxyurea: The HyRetro Ancillary Study.</li> <li>Blood, 19 November 2010,</li> <li>Thomas Adamkiewicz, Nadine Odo, Robert J Adams</li> <li>✓ View PDF Abstract ✓ Figures ✓ Export ✓</li> <li>Review article ● Full text access</li> <li>Antithrombotic medication in cancer-associated thrombocytopenia: Current evidence and knowledge gaps</li> <li>Critical Reviews in Oncology/Hematology, December 2018,</li> <li>A Leader, H. ten Cate, A. Falanga</li> <li>✓ View PDF Abstract ✓ Graphical Abstract ✓ Figures ✓ Export ✓</li> <li>Get a personalized search experience</li> <li>Recommendations, reading history, search &amp; journals alerts, and more registration benefits.</li> </ul> |                                                               |
|                                           | <ul> <li>□ book chapters (1)</li> <li>□ Conference abstracts (8)</li> <li>Show more ∨</li> <li>Publication title</li> <li>□ The Journal of Emergency M</li> <li>□ Heart Rhythm (3)</li> <li>□ International Journal of Carco</li> <li>Show more ∨</li> </ul>                                   | Personalize                                                                                                    |                                                               |

🕂 🔎 Írjon ide a kereséshez 🛛 🔀 🛱 💊 🛱 😨 💿 💼 📃 💁 💁 🖄

| <i>s</i> Adatbázis portál 🛛 🗙              | ${f E}$ "stoke prevention" - Search   Sci $	imes$                                                                                                    | +                              |                                                                                                    |                                                                 |                   |                                   | — ć                                                          | J X         |
|--------------------------------------------|----------------------------------------------------------------------------------------------------|--------------------------------|----------------------------------------------------------------------------------------------------|-----------------------------------------------------------------|-------------------|-----------------------------------|--------------------------------------------------------------|-------------|
| $\leftarrow \   \rightarrow \   G$         | O A https://www.sciencedirect.                                                                                                    | <b>com</b> /search?qs="stoke p | prevention"&accessTypes=openaccess&lastSelectedFacet=years&years=2022                                                                                                    |                                                                 |                   | ☆                                 | ▽ ± 🗳                                                        | sc 📃        |
| A gyors eléréshez a könyvjelzők ide helyez | zhetők, a könyvjelzők eszköztárra. Könyvjel:                                                                                                    | zők kezelése                   |                                                                                                    |                                                                 |                   |                                   | 🗋 Más k                                                      | könyvjelzők |
| ScienceDirect                              |                                                                                                    |                                |                                                                                                    | Journals & Books                                                | ⑦ 宜               | Register Sign in                  | PÉCSI TUDOMÁNYEGYETE<br>EGYETEMI KÖNYVTÁR<br>ÉS TUDÁSKÖZPONT | M           |
|                                            |                                                                                                    |                                | Find articles with these terms                                                                                                    |                                                                 |                   |                                   |                                                              |             |
|                                            |                                                                                                    |                                | "stoke prevention"                                                                                                    | Q                                                               |                   |                                   |                                                              |             |
|                                            |                                                                                                    |                                | ➢ Advanced search                                                                                                    |                                                                 |                   |                                   |                                                              |             |
|                                            | 2 results                                                                                                    |                                | 🔲 🔀 Download selected articles 🔥 Export                                                                                                    |                                                                 |                   | sorted by <i>relevance</i>   date |                                                              |             |
|                                            | <ul> <li>Q Set search alert</li> <li>Refine by:         <ul> <li>Subscribed journals</li> </ul> </li> <li>Years         <ul> <li>2022 (2)</li> <li>2021 (1)</li> <li>2020 (1)</li> </ul> </li> <li>Show more ♥</li> <li>Publication title         <ul> <li>Journal of the Neurological S</li> <li>Fundamental Research (1)</li> </ul> </li> <li>Subject areas</li> </ul> | Sciences (1)                   | <ul> <li>Review article ● Open access</li> <li>Stroke in sickle cell disease and the promise of recent disease mod<br/>Journal of the Neurological Sciences, 9 September 2022,<br/>Ava Runge, Danielle Brazel, Zahra Pakbaz</li> <li>View PDF Abstract ∨ Figures ∨ Export ∨</li> <li>Review article ● Open access</li> <li>The clinical features and potential mechanisms of cognitive disord<br/>Fundamental Research, Available online 24 December 2022,<br/>Ke-qi Fan, Tao Huang, Jin Jin</li> <li>View PDF Abstract ∨ Figures ∨ Export ∨</li> <li>Get a personalized search experience<br/>Recommendations, reading history, search &amp; journals alerts, and more registration</li> </ul> | lifying agents<br>ders in peripheral autoimmun<br>ion benefits. | e and inflammator | ry diseases                       |                                                              |             |
|                                            | Biochemistry, Genetics and I Medicine and Dentistry (1) Neuroscience (1) Access tyrue                                                                                                    | Molecular Biology (1)          | Display: 25   50   100 results per page                                                                                                    |                                                                 |                   | Page 1 of 1                       |                                                              |             |
|                                            | Open access & Open archive                                                                                                    | : (2)                          |                                                                                                    |                                                                 |                   |                                   |                                                              |             |
|                                            | Clear all filters                                                                                                    |                                |                                                                                                    |                                                                 |                   |                                   |                                                              | ~           |

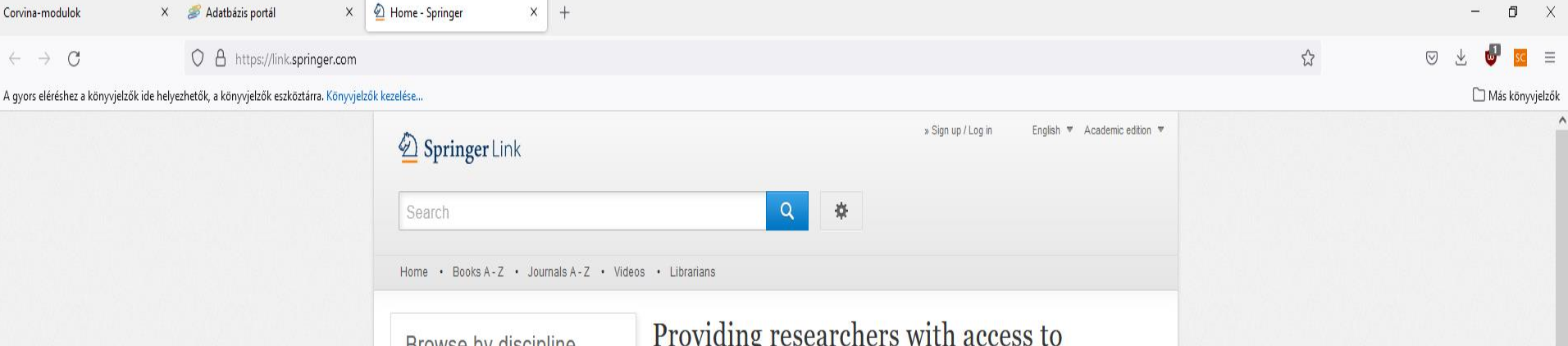

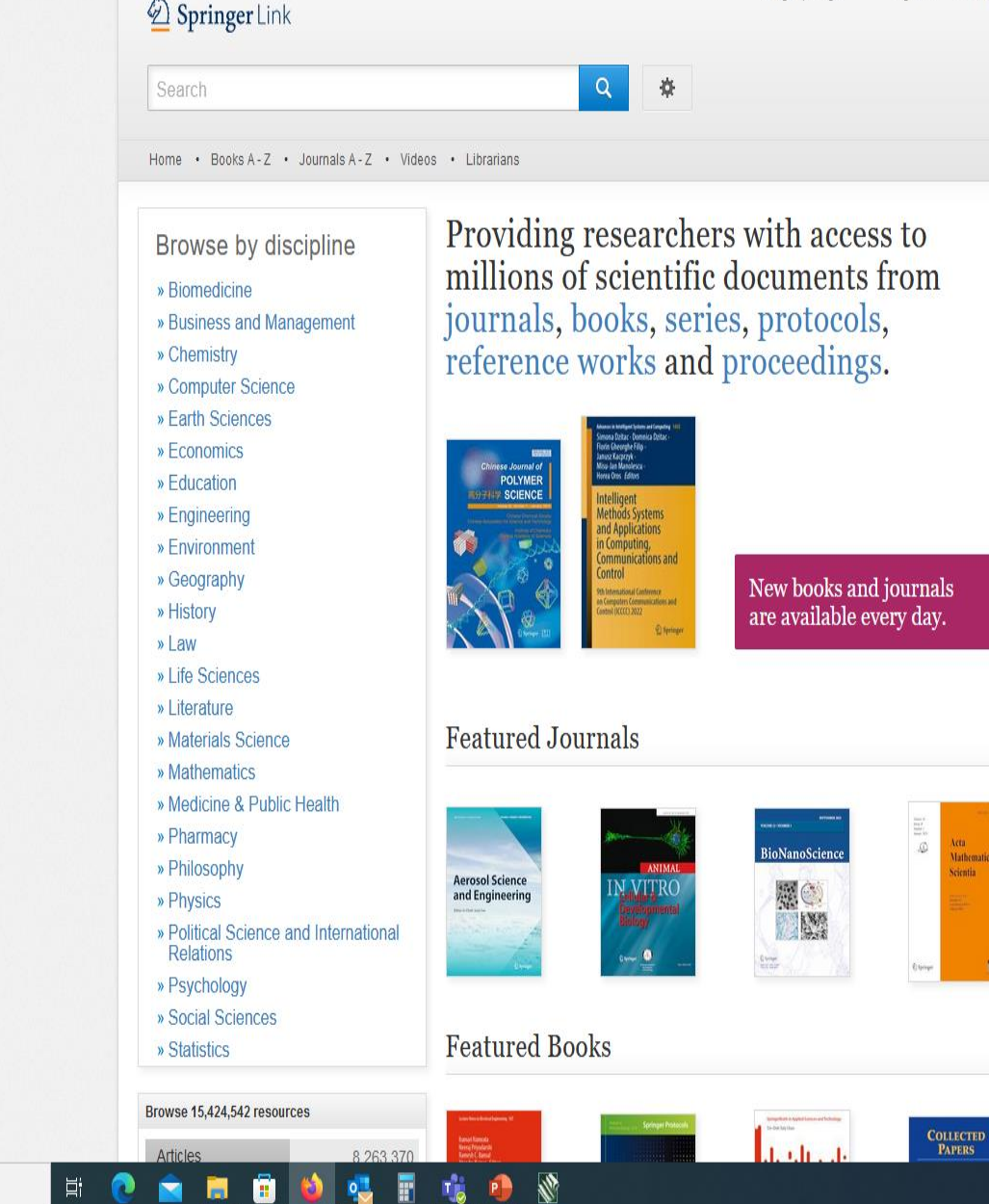

0 

P

| $\leq$ |  | ٦. |  |  |
|--------|--|----|--|--|
|        |  |    |  |  |
| _      |  |    |  |  |
|        |  | -  |  |  |
|        |  |    |  |  |
|        |  |    |  |  |
|        |  |    |  |  |

Corvina-modulok

 $\leftarrow$  $\rightarrow$  С

lehetőségek Szűkítési

🛛 🍼 🍠 Adatbázis portál

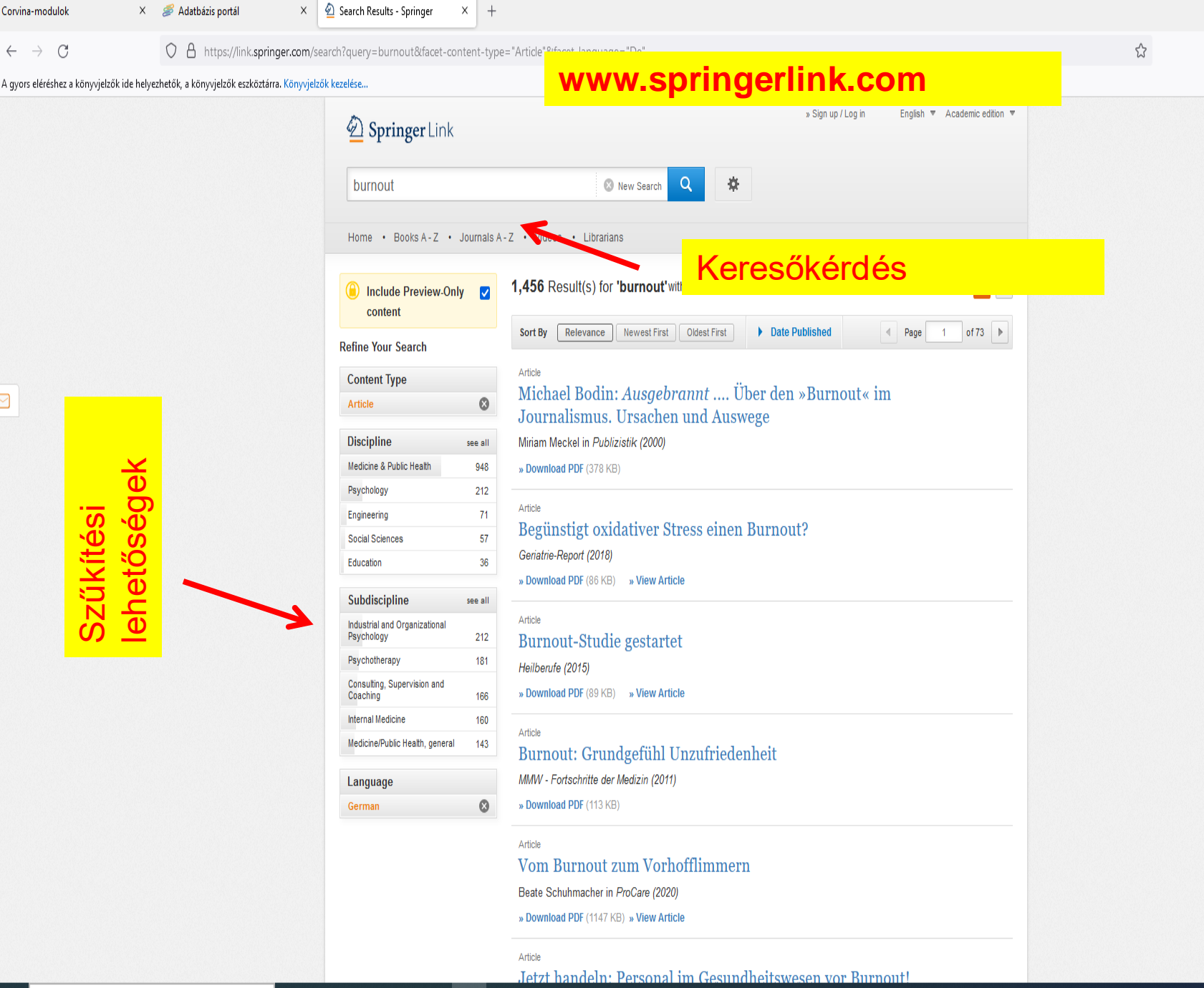

P

3

• 10

μi 2 ٥ X

> SC Ξ

🗋 Más könyvjelzők

 $\bigtriangledown$ 

| Corvina-modulok X                        | <i>S</i> Adatbázis portál 🛛 🗙 🛛 🕹            | 🙆 Begünstigt oxidativer Stress ein 🛛 | +                 |              |                   | - 0 ×             |   |
|------------------------------------------|----------------------------------------------|--------------------------------------|-------------------|--------------|-------------------|-------------------|---|
| $\leftarrow \   \rightarrow \   {\tt C}$ | O A https://link.springer.com                | /article/10.1007/s42090-018-0120-4   |                   |              | Ē                 | ፤☆ ♡ ⊻ 🗳 🚾 ≡      |   |
| A gyors eléréshez a könyvjelzők ide hely | lyezhetők, a könyvjelzők eszköztárra. Könyvj | elzők kezelése                       |                   |              |                   | 🗋 Más könyvjelzők |   |
|                                          | 🖄 Springer                                   | Link                                 |                   |              | Search Q 📮 Log in | 1                 | • |
|                                          | Industrieforum<br>Begünsti                   | Published: 26 April 2018             | ss einen Burnout? | Download PDF | Ŧ                 |                   |   |
|                                          | <u>Springer Medizi</u>                       | <u>n</u>                             |                   | Sections     | References        |                   |   |

 Geriatrie-Report
 13, 50 (2018)
 Cite this article

 981
 Accesses
 Metrics

 \_ Das Burnout-Syndrom ist unter anderem durch psychovegetative Beschwerden wie Müdigkeit, Erschöpfung, reduzierte Leistungsfähigkeit und verminderte Stresstoleranz gekennzeichnet. Als Auslöser des Burnout-Syndroms wird psychischer Stress über längere Zeit
 \_ häufig am Arbeitsplatz – vermutet.

Psychischer Stress wird von prooxidativen und proinflammatorischen Vorgängen begleitet. Interessant in diesem Zusammenhang ist eine Doppelblindstudie bei 141 gesunden Büroangestellten, in der untersucht wurde, wie sich die Infusion von 10 g des Antioxidans Vitamin C auf Müdigkeit/Fatigue auswirkt. Der Fatigue-Score war zwei Stunden nach der Infusion in der Vitamin-C-Gruppe im Vergleich zur Placebogruppe signifikant reduziert. Dieser Effekt hielt bis zum folgenden Tag an. Insbesondere Probanden mit niedrigen Vitamin-C-Ausgangswerten im Blut profitierten von der Vitamin-C-Infusion.

.

### Literatur

Nach Informationen von Pascoe

ĽЦ,

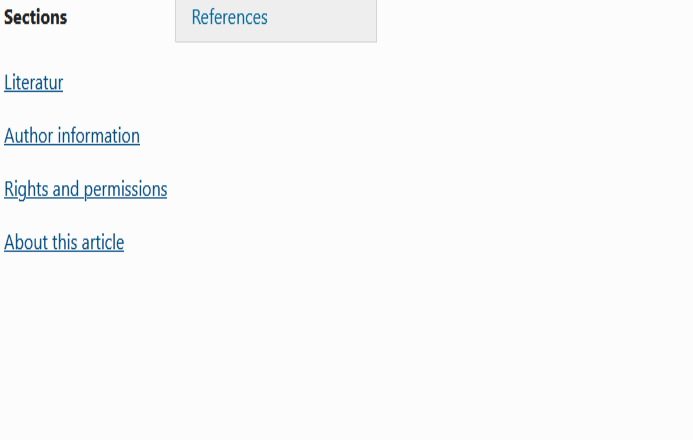

| 🚿 Adatbázis portál 🛛 🛛 🗙                   | ${f E}$ Scopus - Document search resul $	imes$                                                                                                    | +                                |                                                                                                    |                                                                                                    |                                                            |                                    |                | - 0 ×                                        |
|--------------------------------------------|----------------------------------------------------------------------------------------------------|----------------------------------|----------------------------------------------------------------------------------------------------|----------------------------------------------------------------------------------------------------|------------------------------------------------------------|------------------------------------|----------------|----------------------------------------------|
| $\leftarrow \  \   \rightarrow \  \   G$   | O A https://www.scopus.com/re                                                                                                    | esults/results.u                 | uri?sort=plf-f&src=s&st1="stroke+prevention"&sid=89324                                                                                                    | 1d2f71d60016f62142863af6d                                                                                 | 6c&sot=b&sdt=b&sl=34&s=TITLE-                              | ABS-KEY(stroke+prevention)8        | lorigin=search | ☆ 🛛 🖓 🐇 🖾                                    |
| A gyors eléréshez a könyvjelzők ide helyez | hetők, a könyvjelzők eszköztárra. Könyvjelző                                                                                                    | ők kezelése                      |                                                                                                    |                                                                                                    |                                                            |                                    |                | 🗋 Más könyvjelzők                            |
|                                            |                                                                                                    |                                  |                                                                                                    |                                                                                                    |                                                            | Advanced query 💽                   |                | ^                                            |
|                                            | ☐ Save search                                                                                                    |                                  | Search within<br>Article title, Abstract, Keywords                                                                                                    | Search documents *<br>stroke AND prevention                                                               |                                                            | ×                                  |                |                                              |
|                                            | . Set search alert                                                                                                    |                                  | + Add search field                                                                                                    |                                                                                                    |                                                            | Reset Search Q                     |                |                                              |
|                                            |                                                                                                    |                                  | Documents Patents Secondary documents Rese                                                                                                    | arch data <i>⊐</i>                                                                                        |                                                            |                                    |                |                                              |
|                                            |                                                                                                    |                                  | 40,247 documents found                                                                                                    |                                                                                                    |                                                            |                                    | 💉 Analyze      | results 7                                    |
|                                            | Filters<br>Search within results                                                                                                    | ~                                | All V Export V Download Citation of                                                                                                    | overview ••• More                                                                                         | Show all abstracts                                         | Source                             | Vear           |                                              |
|                                            | Year<br>Range Individual                                                                                                    | ^                                | Article • Open access<br>1 Screening for the primary prevention of fr<br>adults aged 40 years and older in primary<br>reviews of the effects and acceptability of<br>treatment, and the accuracy of risk predici<br>Show abstract ∨ View at Publisher ¬ | Gates, M., Pillay, J., Systematic Reviews, 12(1), 2023 0<br>Nuspl, M.,Vandermeer, B. 51<br>, Hartling, L. |                                                            |                                    | 0              |                                              |
|                                            | from _ to                                                                                                    |                                  | Article 2 Mediating effect of BMI on the relation of glycemic control inT2DM patients: results                                                                                                    | dietary patterns and from China                                                                           | Saiyi Wang, Wen, J., Miao, D.<br>,Li, D., Pan, E.          | BMC Public Health,<br>23(1), 468   | 2023           | 0                                            |
|                                            | Subject area                                                                                                    | <b>^</b><br>35,782               | community-based cross-sectional study<br>Show abstract ∨ View at Publisher ¬                                                                                                    | Related documents                                                                                         |                                                            |                                    |                |                                              |
|                                            | <ul> <li>Neuroscience</li> <li>Biochemistry, Genetics and<br/>Molecular Biology</li> <li>Nursing</li> <li>Pharmacology, Toxicology<br/>and Pharmaceutics</li> </ul> | 3,715<br>3,058<br>3,051<br>2,593 | Erratum • Open access<br>3 Author Correction: Rhythm control withou<br>have benefits beyond stroke prevention in<br>non-permanent atrial fibrillation (Scientific<br>(3745), 10.1038/s41598-022-07466-z)<br>Show abstract ∨ View at Publisher 7         | ıt catheter ablation may<br>rivaroxaban-treated<br>c Reports, (2022), 12, 1,                              | Chiou, WR., Lin, PL.,<br>Huang, CC.,Wang, KT.,<br>Lee, YH. | Scientific Reports, 13(1),<br>3961 | 2023           | 0                                            |
| 1 P Írjon ide a kereséshez                 | Show all                                                                                                    | 0                                | 💼 🖬 🔩 🖩 🔒 🕅 🤹                                                                                                    |                                                                                                    |                                                            |                                    |                | 島 🛛 🖸 疑 🖯 🕞 🍓 (4) 🔽 🌼 🗊 11:35<br>2023.03.27. |

| <sup>3</sup> Adatbázis po | rtál X                  | E Scopus - Document search × +                                                                  |          |       |         |          |   |            |                | - 0           | X    |
|---------------------------|-------------------------|-------------------------------------------------------------------------------------------------|----------|-------|---------|----------|---|------------|----------------|---------------|------|
| ÷ → c                     | ;                       | O A https://www. <b>scopus.com</b> /search/form.uri?display=basic#basic                         |          |       |         |          |   | ☆          | ${igardown}$   | 🛃 🔮 🔽         | ≡    |
| gyors eléréshez           | a könyvjelzők ide helye | szhetők, a könyvjelzők eszköztárra. Könyvjelzők kezelése                                        |          |       |         |          |   |            |                | 🗋 Más könyvje | lzők |
| Brought                   | to you by PTE           | Egyetemi Könyvtár és Tudásközpont / University of Pécs Library and Knowledge Centre             |          |       |         |          |   |            |                |               | ^    |
| D.                        | Scopus                  |                                                                                                 | Q Search | Lists | Sources | SciVal 7 | ? | 盒          | Create account | Sign in       |      |
|                           |                         | Start exploring<br>Discover the most reliable, relevant, up-to-date research. All in one place. |          |       |         |          |   |            |                |               |      |
|                           |                         | 🛱 Documents 🛛 Authors 🃾 Affiliations                                                            |          |       |         |          | S | earch tip: | s (?)          |               |      |

| Search within<br>Article title, Abstract, Keywords | Search documents * "stroke prevention" |                                                                      | ×                            |
|----------------------------------------------------|----------------------------------------|----------------------------------------------------------------------|------------------------------|
| All fields                                         | ^                                      |                                                                      |                              |
| Article title, Abstract, Keywords                  | search >                               |                                                                      | Search Q                     |
| Authors                                            |                                        |                                                                      |                              |
| First author                                       |                                        |                                                                      |                              |
| Source title                                       |                                        |                                                                      |                              |
| Article title                                      |                                        |                                                                      |                              |
| Abstract                                           |                                        |                                                                      |                              |
| Keywords                                           | Start c                                | parching and your history will appear here. If you                   |                              |
| Affiliation                                        |                                        | earching and your history will appear here. If you held here and you |                              |
| Affiliation name                                   |                                        |                                                                      |                              |
| Affiliation city                                   |                                        |                                                                      |                              |
| Affiliation country                                |                                        |                                                                      |                              |
| Funding information                                |                                        |                                                                      | Chamber A. Dashakamarata     |
| Funding sponsor                                    | /ou                                    |                                                                      | Snow less 🔨 Don't snow again |
| Funding acronym                                    |                                        |                                                                      |                              |
| Funding number                                     |                                        |                                                                      |                              |
| Language                                           |                                        |                                                                      |                              |
| ISSN                                               |                                        |                                                                      |                              |
| CODEN                                              | V                                      | 7                                                                    |                              |
| 141 🖬 📫 💼 🖻 🚍                                      | I 🥶 🖥 💁 🕅 I                            |                                                                      |                              |

| 🗳 Adatbázis portál 🛛 🕹 🗙                    | ${ m E}$ Scopus - Document search resul $	imes$ +                                                                   |                                                                                                    |                                                                                                    |                                      | - 0 ×                    |
|---------------------------------------------|----------------------------------------------------------------------------------------------------|----------------------------------------------------------------------------------------------------|----------------------------------------------------------------------------------------------------|--------------------------------------|--------------------------|
| $\leftarrow \rightarrow G$                  | A https://www.scopus.com/results/resul                                                                              | .uri?sort=plf-f&src=s&st1="stroke+prevention"&sid=893241d2f71d60016f62142863                                                                                                    | af6d6c&sot=b&sdt=b&sl=34&s=TITLE-ABS-KEY("strol                                                       | ce+prevention")&origin=searci 🏠      | = 😼 😼 🗵 😔                |
| A gyors eléréshez a könyvjelzők ide helyezh | netők, a könyvjelzők eszköztárra. Könyvjelzők kezelése                                                              |                                                                                                    |                                                                                                    |                                      | 🗅 Más könyvjelzők        |
|                                             |                                                                                                    |                                                                                                    | Advanced qu                                                                                           | ery 💿                                | ,                        |
|                                             | ☐ Save search                                                                                                    | Search within<br>Article title, Abstract, Keywords                                                                                                    |                                                                                                    | ×                                    |                          |
|                                             | 🗘 Set search alert                                                                                                  | + Add search field                                                                                                    | Reset Se                                                                                              | arch Q                               |                          |
|                                             |                                                                                                    | Documents Patents Secondary documents Research data $iarrow$                                                                                                    |                                                                                                    |                                      | _                        |
|                                             |                                                                                                    | 9,667 documents found                                                                                                    |                                                                                                    | ∧ Analyze result:                    | s 7                      |
|                                             | Filters                                                                                                    | All V Export V Download Citation overview ••• More                                                                                                    | Show all abstracts Sort by C                                                                          | ate (newest) V 🖽 🗄                   | =                        |
|                                             |                                                                                                    | Document title                                                                                                    | Authors Source                                                                                        | Year Citation                        | ns                       |
|                                             | Year                                                                                                    | Erratum • Open access 1 Author Correction: Rhythm control without catheter ablation may have benefits beyond stroke prevention in rivaroxaban-treated non-permanent atrial fibrillation (Scientific Reports, (2022), 12, 1, (3745), 10.1038/s41598-022-07466-z) Show abstract ∨ View at Publisher <i>¬</i> | Chiou, WR., Lin, PL., Scientific R<br>Huang, CC.,Wang, KT., 3961<br>Lee, YH.                          | :ports, 13(1), 2023                  | 0                        |
|                                             | from to                                                                                                    | Article • Open access<br>2 Safety and effectiveness of anticoagulation with non-vitamin K<br>antagonist oral anticoagulants and warfarin in patients on<br>tuberculosis treatment                                                                                                    | Lee, HJ., Kim, HK., Scientific R<br>Kim, BS.,Lee, H., 2060<br>Kim, YJ.                                | :ports, 13(1), 2023                  | 0                        |
|                                             | Subject area                                                                                                    | Show abstract View at Publisher A Related documents                                                                                                    |                                                                                                    |                                      |                          |
|                                             | Neuroscience     1,059       Nursing     880       Pharmacology, Toxicology     572       and Pharmaceutics     572 | Review • Open access         3       Effect of mobile application types on stroke rehabilitation: a systematic review         Show abstract ∨       View at Publisher <i>¬</i> Related documents                                                                                                    | Szeto, S.G., Wan, H., Journal of<br>Alavinia, M., Dukelow, S., NeuroEngi<br>MacNeill, H. Rehabilitati | 2023<br>1eering and<br>0n, 20(1), 12 | 0                        |
|                                             | Biochemistry, Genetics and 449<br>Molecular Biology<br>Show all                                                     | Article • Open access<br>4 3-Year outcomes after left atrial appendage closure in patients                                                                                                    | Chen, C., Chen, Y., Qu, L., BMC Cardi<br>Su, X., Chen, Y. Disorders, 7                                | ovascular 2023<br>23(1), 27          | 0                        |
| 🕂 🔎 Írjon ide a kereséshez                  | - 📊 🙀 📅 💽                                                                                                    | 💼 📑 🔩 🖥 🦺 🕅 🤹                                                                                                    |                                                                                                    |                                      | oj 🕺 🖞 😳 🚓 🕼 🔽 🤹 🏗 11:35 |

## Magyar nyelvű adatbázisok

MOB - Magyar Orvosi Bibliográfia

MATARKA – Magyar folyóiratok tartalomjegyzékeinek kereshető adatbázisa – www.matarka.hu

| 😜 GYEMSZI - MOB - Mozilla Firefox                                                                                     |                    | _ & × |
|----------------------------------------------------------------------------------------------------|--------------------|-------|
| <u>F</u> ájl S <u>z</u> erkesztés <u>N</u> ézet Előz <u>m</u> ények <u>K</u> önyvjelzők <u>E</u> szközök <u>S</u> úgó |                    |       |
| É GYEMSZI - MOB +                                                                                                    |                    |       |
| e mob.gyemszi.hu/simplesearch.jsp                                                                                     | ☆ マ C Google       |       |
| Maguar Orvosi Bibliográfia                                                                                            |                    |       |
| BIBI LOG RAPHIA A JEDICA HADNGARICA                                                                                   | STATUTE OF STATUTE |       |
| DIDLIOONATHIA MEDICA HUNOAMCA                                                                                         |                    |       |
|                                                                                                    | ACC N LINE         |       |
| Egyszerű keresés   Összetett keresés   Böngészé                                                                       | s   Kosár          |       |
| Sugo                                                                                                    |                    |       |
| Káriük barv basználat előtt elvesse át a Súrátl                                                                       |                    |       |
| Kerjuk, hogy hasznalat előtt ölvássa at a Sugot                                                                       |                    |       |
| Egyszerű keresés                                                                                                    |                    |       |
| Cím 🔽                                                                                                    | Keres              |       |

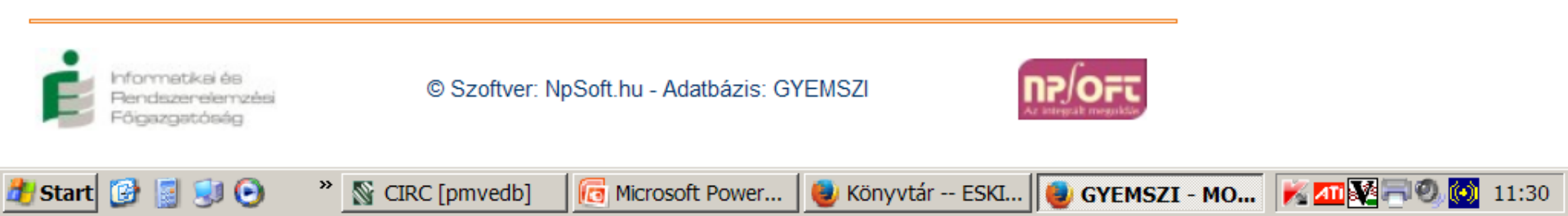

Cím MOB Szerzők

Tárgyszavak Folyóirat Kulcsszó

| Corvina-modulok            | × 🏼 🍠 Adatbázis portál | × 💼 GYEMSZI - MOB           | x +                                                  |
|----------------------------|------------------------|-----------------------------|------------------------------------------------------|
| $\leftarrow \rightarrow C$ | A https://moh.aeek.hu  | /search isp?W/HAT1-2&TOSPCH | 1-strnka&WH4T2-2&TOSECH2-nravanri%E3&WH4T31&TOSECH3- |

🗋 Más könyvjelzők

=

▽ 🖞 🔮

☆

A gyors eléréshez a könyvjelzők ide helyezhetők, a könyvjelzők eszköztárra. Könyvjelzők kezelése..

### Magyar Orvosi Bibliográfia Bibliographia medica hungarica

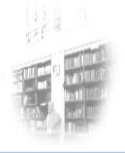

Egyszerű keresés | Összetett keresés | Böngészés | Kosár | Súgó

### Összetett keresés

| Tárgyszavak 🕚 | / stroke  |
|---------------|-----------|
| Tárgyszavak 🕚 | prevenció |
| Cím 🕚         |           |
| Keres         |           |

#### << 1 2 3 >>

- I. 🔄 Az ACE-gátlók szerepe a stroke praeventiójában
- Az ACE-gátlók szerepe a stroke prevenciójában : mit mutatnak az új evidenciák?
- Az acetilszalicilsav hatékony dózisának meghatározása cardiovascularis és ischaemiás stroke betegekben a szekunder prevenció során : új terápiás stratégia
- 4. 🔲 Az Action for Stroke Prevention program Magyarországon
- 5. 🔲 Agyi érbetegségek (stroke) megelőzése
- 6. 🗌 Az agyérbetegségek okozta halálozás gyakoriságának csökkentése : az Egészséges Nemzetért Népegészségügyi Program
- 7. V Akcióban a stroke megelőzéséért : hiradás a füredi kardiológus kongresszusról
- 8. 🗸 Az akut stroke felismerése és menedzselése
- 9. Az antihipertenzív terápia új lehetőségei a stroke szekunder prevenciójában
- 10. Az antihypertensiv kezelés szerepe a szekunder stroke és a dementia megelőzésében
- 11. 🔲 Antikoaguláció a mindennapi gyakorlatban
- 12. 🗌 Az antikoaguláció szerepe a stroke-megelőzésben: a megfelelő NOACdózis választása
- 13. Antithromboticus kezelés szívbetegek elsődleges és másodlagos stroke-prevenciójában és akut stroke-ban
- 14. 🔲 Antithromboticus stratégiák a stroke prevenciójában
- 15. 🔲 Apixaban jelentősége a stroke prevencióban pitvarfibrilláció esetén
- 16. 
  Apixabankezelés magas stroke-rizikójú betegnél korábbi intracranialis vérzés után
- 17. ARISTOPHANES: az orális alvadásgátlók hatékonysága és
- 🕂 🔎 Írjon ide a kereséshez

<u>Tárgyszó</u>: a dokumentum tartalmát szakmai szempontból feltáró kifejezés

Kulcsszó: a dokumentum címében, alcímében és kivonatában szereplő kifejezés

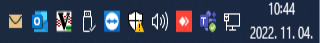

| Corvina-m                | odulo            | ok 🤇                                                                            | ×                                 | <i> i</i> Adatbázis portál                                                          | ×                                           | 🔹 GYEMSZI - MOB 🛛 🗙                  | +            |             |           |       |         |           |      |  |  |  |   |     | — ć      | ) X        |
|--------------------------|------------------|---------------------------------------------------------------------------------|-----------------------------------|-------------------------------------------------------------------------------------|---------------------------------------------|--------------------------------------|--------------|-------------|-----------|-------|---------|-----------|------|--|--|--|---|-----|----------|------------|
| $\leftarrow \rightarrow$ | C                | 3                                                                               |                                   | O A https://mob.aee                                                                 | <b>k.hu</b> /searc                          | h.jsp?WHAT1=2&TOSRCH1=stroke         | e&WHAT2=2&TC | SRCH2=preve | venci%F3& | 3&WHA | IAT3=-1 | -1&TOSRCH | -13= |  |  |  | 0 | 9 ⊻ | <b>U</b> | sc 📃       |
| A gyors elé              | réshe            | z a könyvjelzők ide h                                                           | elyezł                            | hetők, a könyvjelzők eszköztár                                                      | ra. Könyvjelz                               | zők kezelése                         |              |             |           |       |         |           |      |  |  |  |   |     | 🗀 Más k  | önyvjelzők |
| ,                        | h<br>a           | almozott piriarfib<br>lvizsgálatai alapj                                        | rilláo<br>án                      | ció esetében : az ENGAG                                                             | E AF-TIÑ14                                  | 48                                   |              |             |           |       |         |           |      |  |  |  |   |     |          | 1          |
| 33.                      | 🗆 E              | gészséges nemze                                                                 | etért                             | Népegészségügyi progra                                                              | m 2001-20                                   | 02 : [2. r.]                         |              |             |           |       |         |           |      |  |  |  |   |     |          |            |
| 34.                      | E<br>d<br>E<br>ö | gészségügyi szak<br>iagnosztikájáról é<br>gészségügyi Szal<br>sszeállított irá  | imai<br>és ke<br>kmai             | irányelv az akut ischaen<br>szeléséről : a Magyar Stra<br>i Kollégium Neurológiai 1 | niás stroke<br>oke Társas<br>Fagozata á     | iág és az<br>Iltal                   |              |             |           |       |         |           |      |  |  |  |   |     |          |            |
| 35.                      | E<br>S<br>E<br>Ö | gészségügyi szak<br>zekunder prevenc<br>gészségügyi Szal<br>sszeállított iránye | amai<br>ciójá<br>kmai<br>el       | irányelv az akut ischaen<br>ról : a Magyar Stroke Tái<br>i Kollégium Neurológiai 1  | niás stroke/<br>rsaság és a<br>Fagozata á   | /TIA<br>az<br>iltal                  |              |             |           |       |         |           |      |  |  |  |   |     |          |            |
| 36.                      | C A              | z elnyújtott hatás<br>lopidogrel vizsgá                                         | ú dip<br>lata                     | piridamol-acetilszalicilsa<br>a stroke szekunder preve                              | v kombiná<br>enciójában                     | ició és a<br>I                       |              |             |           |       |         |           |      |  |  |  |   |     |          |            |
| 37.                      | E<br>n           | ndarterectomia é<br>negelőzésében                                               | s ste                             | ntimplantáció az ischaer                                                            | niás stroke                                 | 9                                    |              |             |           |       |         |           |      |  |  |  |   |     |          |            |
| 38. (                    | 🗆 E              | SPS-2 : European                                                                | Stro                              | oke Prevention Study 2                                                              |                                             |                                      |              |             |           |       |         |           |      |  |  |  |   |     |          |            |
| 39.                      | <b>v</b> G       | iondolatok a strok                                                              | (e m                              | egelőzésről                                                                         |                                             |                                      |              |             |           |       |         |           |      |  |  |  |   |     |          |            |
| 40.                      | H 🗆<br>V         | latásos és biztons<br>eseelégtelenségb                                          | ágos<br>ben is                    | s stroke-prevenció apixal:<br>s                                                     | oannal krói                                 | nikus                                |              |             |           |       |         |           |      |  |  |  |   |     |          |            |
| 41.                      | □ H<br>tí        | atékony, biztonsá<br>pusú orális antiko                                         | igos<br>bagu                      | stroke-prevenció pitvarfil<br>lánsokkal : fókuszban a c                             | brilláció es<br>labigatran                  | setén új                             |              |             |           |       |         |           |      |  |  |  |   |     |          |            |
| <b>42</b> .              | A [              | hormonpótló kez<br>ardiovascularis p                                            | zelés<br>revei                    | s jelentősége a primer és<br>ncióban                                                | szekunde                                    | r                                    |              |             |           |       |         |           |      |  |  |  |   |     |          |            |
| 43.                      | A []<br>ú<br>v   | hypertonia kezel<br>j Európai Hyperto<br>alamint a Magyar                       | lése<br>mia (<br><sup>r</sup> Hyp | stroke-prevencióban és a<br>(ESH, 2018) és Kardiológu<br>pertonia Társaság (MHT, 2  | az akut ellá<br>us (ESC, 20<br>2018) ajánla | átás során az<br>118) Társaság,<br>á |              |             |           |       |         |           |      |  |  |  |   |     |          |            |
| 44.                      | ⊟ H<br>st        | lypertoniás beteg<br>troke megelőzése                                           | ek vé<br>e                        | érnyomáscsökkentő keze                                                              | lése - célk                                 | eresztben a                          |              |             |           |       |         |           |      |  |  |  |   |     |          |            |
| <b>45</b> . (            |                  | lősebb hipertóniá                                                               | is be                             | tegek és a célszervvédel                                                            | lem: fókusz                                 | zban a stroke                        |              |             |           |       |         |           |      |  |  |  |   |     |          |            |
| 46.                      | A 🗆<br>ir        | z ischaemiás stro<br>ányelvei                                                   | ke n                              | negelőzése : a primer és                                                            | a szekund                                   | ler prevenció                        |              |             |           |       |         |           |      |  |  |  |   |     |          |            |
| 47.                      |                  | z ischaemiás stro                                                               | ke n                              | negelőzése és kezelése                                                              |                                             |                                      |              |             |           |       |         |           |      |  |  |  |   |     |          | - 1        |
| <b>48</b> . (            |                  | z ischemiás és vé                                                               | érzés                             | ses stroke megelőzése                                                               |                                             |                                      |              |             |           |       |         |           |      |  |  |  |   |     |          |            |
| 49. (                    | A []<br>מ        | z iszkémiás strok<br>negelőzésének le<br>ardioombolizáció                       | e gy<br>gfon                      | ógyszeres kezeléssel tört<br>tosabb szempontjai : fóki<br>adotű stroko provonciója  | ténő másod<br>uszban a                      | dlagos                               |              |             |           |       |         |           |      |  |  |  |   |     |          |            |
| 50.                      | □ J              | ósló tünetek jeler                                                              | ntősé                             | ege a szekunder stroke pi                                                           | revenciójá                                  | ban                                  |              |             |           |       |         |           |      |  |  |  |   |     |          |            |
| Mind ki                  | ijelöl           | lve: 🗌 Kiválaszto                                                               | ottak                             | megjelenítése Nyomtatás                                                             | si lista Kiv                                | rálasztottak Kosárba                 |              |             |           |       |         |           |      |  |  |  |   |     |          |            |
| << 1                     | 123              | >>                                                                              |                                   |                                                                                     |                                             |                                      |              |             |           |       |         |           |      |  |  |  |   |     |          |            |

hformatikai és Rendszerelemzési Főigazgatóság

.

© Szoftver: NpSoft.hu - Adatbázis: GYEMSZI

0

🚖 🚍 🗟 🔌 🤹 🖩 🏂 🗞

V

| Corvina-modulok                          | < <i>i</i> Adatbázis portál X                  | 🔹 GYEMSZI - MOB 🛛 🗙                | +                       |      | -     | ٥         | Х     |
|------------------------------------------|------------------------------------------------|------------------------------------|-------------------------|------|-------|-----------|-------|
| $\leftarrow \  \   \rightarrow \  \   G$ | O A https://mob.aeek.hu/deta                   | aillist.jsp?ITEMID=1573602&ITEMID= | =1801255&ITEMID=1759124 | E \$ | ତ ± ⊍ | SC        | ≡     |
| A gyors eléréshez a könyvjelzők ide h    | elyezhetők, a könyvjelzők eszköztárra. Könyvje | elzők kezelése                     |                         |      | 🗋 Más | s könyvji | elzők |

A cikk állandó MOB linkje:

http://mob.gyemszi.hu/detailsperm.jsp?PERMID=99075

MOB: 2011/4

Szerzők: Boromisza Piroska; Magyar Kardiológusok Társasága. Tudományos Kongresszus (2011) (Balatonfüred) (HUN) Tárgyszavak: KONGRESSZUSOK; STROKE; PREVENCIÓ

Folyóirat: Metabolizmus - 2011. 9. évf. 3. sz. [http://metabolizmusonline.hu/cimkek/sztatin/235]

Akcióban a stroke megelőzéséért : hiradás a füredi kardiológus kongresszusról / Boromisza Piroska Abstr. hun. – A kongresszus helye, ideje: Balatonfüred, 2011. május 11–14. In: Metabolizmus. – ISSN 1589-7311. – 2011. 9. évf. 3. sz., p. 184. : ill.

A cikk állandó MOB linkje: http://mob.gyemszi.hu/detailsperm.jsp?PERMID=154765

MOB: 2022/2

 
 Szerzők:
 Hertelendy Péter; Bankó Nóra

 Tárgyszavak:
 STROKE; ISCHAEMIA; DIAGNÓZIS; TERÁPIA; PREVENCIÓ

 Folyóirat:
 Háziorvos Továbbképző Szemle - 2022. 27. évf. 4. sz. [http://orvositudasbazis.hu/]

Az akut stroke felismerése és menedzselése / Hertelendy Péter, Bankó Nóra Bibliogr.: p. 217. - Abstr. hun. In: Háziorvos Továbbképző Szemle. - ISSN 1219-8641. - 2022. 27. évf. 4. sz., p. 212-217. : ill.

A cikk állandó MOB linkje: http://mob.gyemszi.hu/detailsperm.jsp?PERMID=69005

 
 MOB:
 2006/1

 Szerzők:
 Csiba László

 Tárgyszavak:
 PREVENCIÓ; STROKE

 Folyóirat:
 Metabolizmus - 2006. 4. évf. suppl. A [http://metabolizmusonline.hu/cimkel/sztatin/235]

Gondolatok a stroke megelőzésről / Csiba László Bibliogr.: p. 67. - Abstr. hun., eng.

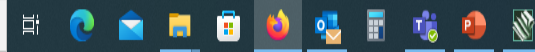

۸

| Corvina-modulok X                                                                                                    | Ø Adatbázis portál     ×     Í GYEMSZI - MOB     ×     +                                                                                                    | - 0 ×             |
|----------------------------------------------------------------------------------------------------|----------------------------------------------------------------------------------------------------|-------------------|
| $\leftrightarrow$ $\rightarrow$ G                                                                                                    | A https://mob.aeek.hu/detaillistprn.jsp?ITEMID=1573602&ITEMID=1801255&ITEMID=1759124                                                                                                    | E ☆ 🛛 🖓 🕁 😨 ≡     |
| A gyors eléréshez a könyvjelzők ide helye                                                                                                    | zhetők, a könyvjelzők eszköztárra. Könyvjelzők kezelése                                                                                                    | 🗋 Más könyvjelzők |
| Akcióban a stroke megelőzés<br>kongreszusról / Boromisza Pi<br>Abstr. hun A kongreszus<br>11-14.<br>In: Metabolizmus ISSN 18<br>ill.<br>Az akut stroke felismerése<br>Nóra<br>Bibliogr.: p. 217 Abstr. | éért : hiradás a füredi kardiológus<br>roska<br>helye, ideje: Balatonfüred, 2011. május<br>89-7311 2011. 9. évf. 3. sz., p. 184. :<br>és menedzselése / Hertelendy Péter, Bankó<br>hun. |                   |

Gondolatok a stroke megelőzésről / Csiba László Bibliogr.: p. 67. - Abstr. hun., eng. In: Metabolizmus. - ISSN 1589-7311. - 2006. 4. évf. suppl. A, p. 62-67. : ill.

4. sz., p. 212-217. : ill.

© Szoftver: NpSoft.hu - Adatbázis: GYEMSZI

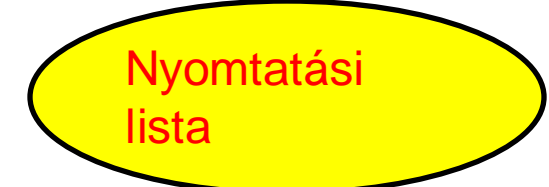

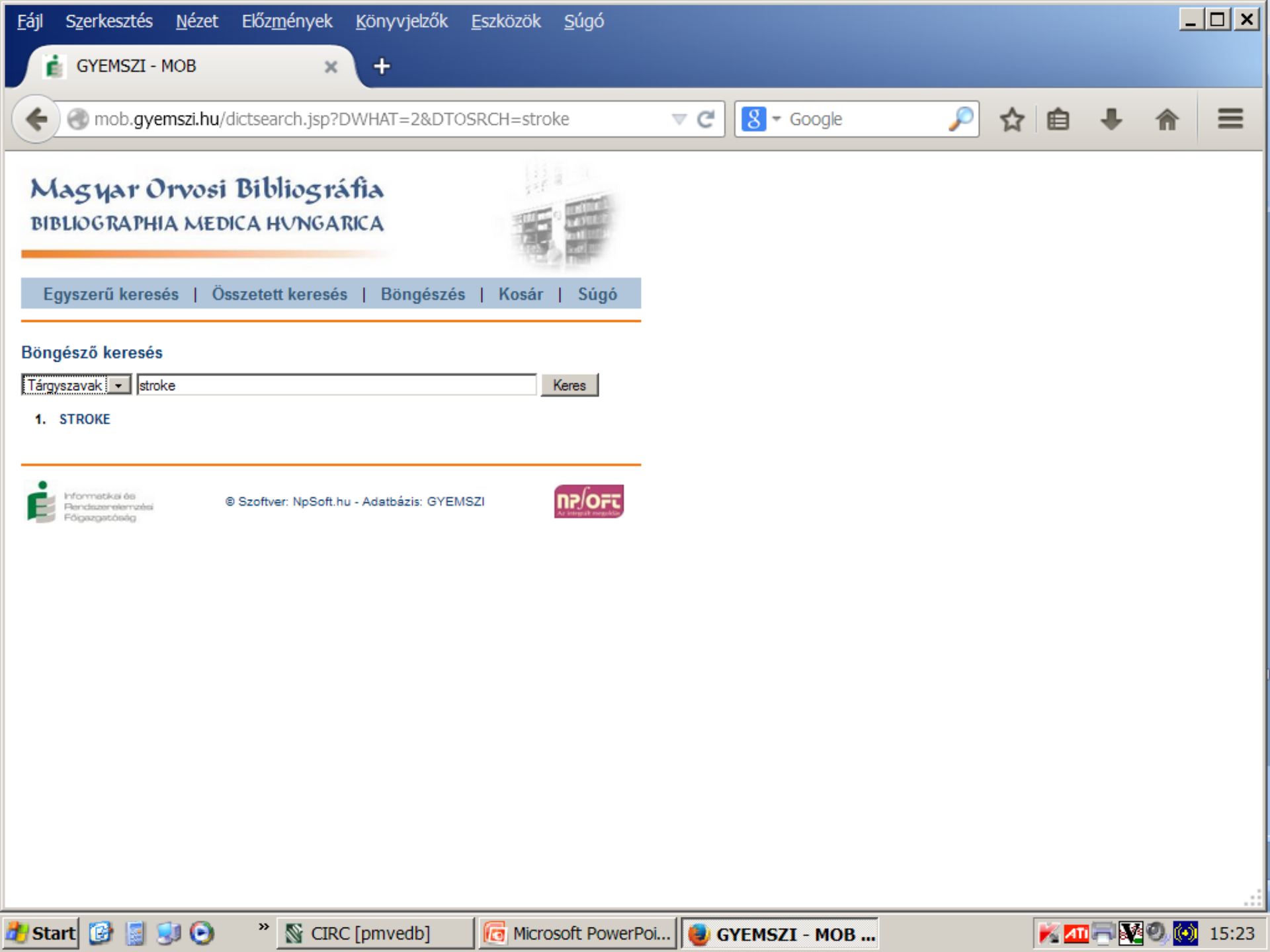

| Corvina-modulok                         | 🗧 🌮 Adatbázis portál 🛛 🗙 💼 GYEMSZI - MOB                   | × +         | – o ×             |
|-----------------------------------------|------------------------------------------------------------|-------------|-------------------|
| $\leftarrow \  \  \rightarrow \  \   G$ | O A https://mob.aeek.hu/dictsearch.jsp?DWHAT=-3&E          | SRCH=stroke | \$<br>So 🕂 🆣 So 🗉 |
| A gyors eléréshez a könyvjelzők ide h   | lyezhetők, a könyvjelzők eszköztárra. Könyvjelzők kezelése |             | 🗋 Más könyvjelzők |
| Magyar Orvos                            | i Bibliográfia                                             |             |                   |

BIBLIOGRAPHIA MEDICA HVNGARICA

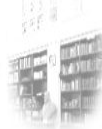

Keres

Egyszerű keresés | Összetett keresés | Böngészés | Kosár | Súgó

### Böngésző keresés

Kulcsszó v stroke

- 1. stroke
- 2. strokeback
- 3. strokeban
- 4. strokebetegek
- 5. strokebetegség
- 6. strokecentrumba
- 7. strokeeseménnyel
- 8. strokeesemények
- 9. strokekezelésben
- 10. strokekórképek
- 11. strokenak
- 12. strokeokban
- 13. strokeon
- 14. strokeosztályon
- 15. strokeprevenció
- 16. strokeprevenciójának
- 17. strokeprevencióról
- 18. strokes
- 19. strokeesemények

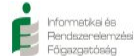

© Szoftver: NpSoft.hu - Adatbázis: GYEMSZI

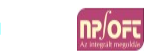

A gyors eléréshez a könyvjelzők ide helyezhetők, a könyvjelzők eszköztárra. Könyvjelzők kezelése...

sc 📃

🗋 Más könyvjelzők

**"**2

| Keresés 🛛 🔻 In                                                                                                   | dex 📁 Folyóiratok                                                                                                    | <del>,</del> Kosár                                        | ? Súgó                                                                                                    |                                                                                                    | EHM kereső                                                                                                    | 🔝 RSS                                                              |
|----------------------------------------------------------------------------------------------------|----------------------------------------------------------------------------------------------------|-----------------------------------------------------------|----------------------------------------------------------------------------------------------------|----------------------------------------------------------------------------------------------------|----------------------------------------------------------------------------------------------------|--------------------------------------------------------------------|
| <b>Gyors keresés</b><br>stroke<br><u>Keresés a teljes r</u><br><u>Részletes kereső</u><br><u>Súgó megnyitása</u> | Keresés<br>szövegben (EPA)<br>megnyitása<br>1                                                                                                    | A I<br>Kö<br>mi<br>tai<br>tei                             | IATARKA 2002 ó<br>inyvtár, Levéltár,<br>űködtetett, túlnyc<br>egjelenő tudomár<br>rtalomjegyzékeini<br>vő, bárki számára                                                                               | a létező, a Miskolci Egy<br>Műzeum által fejleszteti<br>mórészt Magyarország<br>yos és szakmai folyóira<br>ek kereshetőségét és bi<br>térítésmentesen elérhi                                                                | vetem,<br>t és<br>on<br>itok<br>öngészését lehe<br>ető országos                                                                         | tővé                                                               |
| Összes találat t<br>Mettől (év):<br>Meddig (év):<br>Szakterület:<br>Folyóirat:                                   | tólagos szűkítése<br>2020 v<br>2022 v<br>Válaszon szakterületett v<br>Válaszon folyóiratott<br>2000 : irodalmi és társadal<br>4D : tájépítészeti és kertmű<br>A máriapócsi Könnyező Szű<br>Abstracta botanica | Szi<br>fel<br>t?i<br>ug<br>szi<br>A l<br>fel<br>18<br>leł | olgáltatás. Az ada<br>etti szerkesztősé<br>?l elvezet a feldol<br>ırópontok segítsé<br>abadon elérhetők<br>MATARKA évente<br>dolgozott cikkek<br>400 felett van és a<br>net férni.<br>sztelt Olvasóink | tbázis építésében több<br>9, 8 magánszemély ves<br>90zott folyóiratok honla<br>9ével a cikkek teljes szó<br>az interneten.<br>majd másfél milliónyi h<br>száma több mint 2,5 m<br>1 cikkek 30%-nak a telj<br>, Partnereink! | mint 50 könyvt<br>z részt. Alapfun<br>pjára, hozzáfér<br>ivegéhez, ha az<br>lasználatot regis<br>illió, a folyóirato<br>es szövegéhez l | ár, 30<br>kcióin<br>ést ad<br>ok<br>sztrál, a<br>ok száma<br>nozzá |
| □Teljes szövegge<br>□Az <u>EPA</u> -ban arc<br>Szűkítés                                                          | el elérhető cikkek<br>hivált cikkek                                                                                                    | Az<br>cik<br>ad<br>ne<br><u>fol</u><br>kö<br>szu          | Országos Széche<br>kmásolatok szolg<br>atbázisban talált,<br>m elérhető cikkel<br>yoiratot feldolgoz<br>nyvtárközi kölcső<br>öveget.                                                                   | nyi Könyvtár átmenetil<br>áltatását. Javasoljuk, h<br>az Ön számára szüksé<br>k listájával keresse hely<br><u>ó könyvtárakat</u> , amelye<br>nzéssel biztosítják az Č                                                       | eg szünetelteti<br>logy a MATARK/<br>ges, teljes szöv<br>i könyvtárát va<br>ek közvetlenül v<br>In számára a te<br><u>Adatkezel</u>     | a<br>eggel<br>gy a<br>'agy<br>jes<br><sup>śsi tájékoztató</sup>    |
| 🖻 Kapcsolat 📗 🔳 M                                                                                                | agunkról                                                                                                    |                                                           |                                                                                                    |                                                                                                    |                                                                                                    |                                                                    |
|                                                                                                    |                                                                                                    |                                                           | Támogatóink:                                                                                                    |                                                                                                    |                                                                                                    |                                                                    |

 $\rightarrow$ C

MATARKA - Részletes keresés Х

https://matarka.hu/index.php#reszletes\_kereses

### www.matarka.hu

A gyors eléréshez a könyvjelzők ide helyezhetők, a könyvjelzők eszköztárra. Könyvjelzők kezelése...

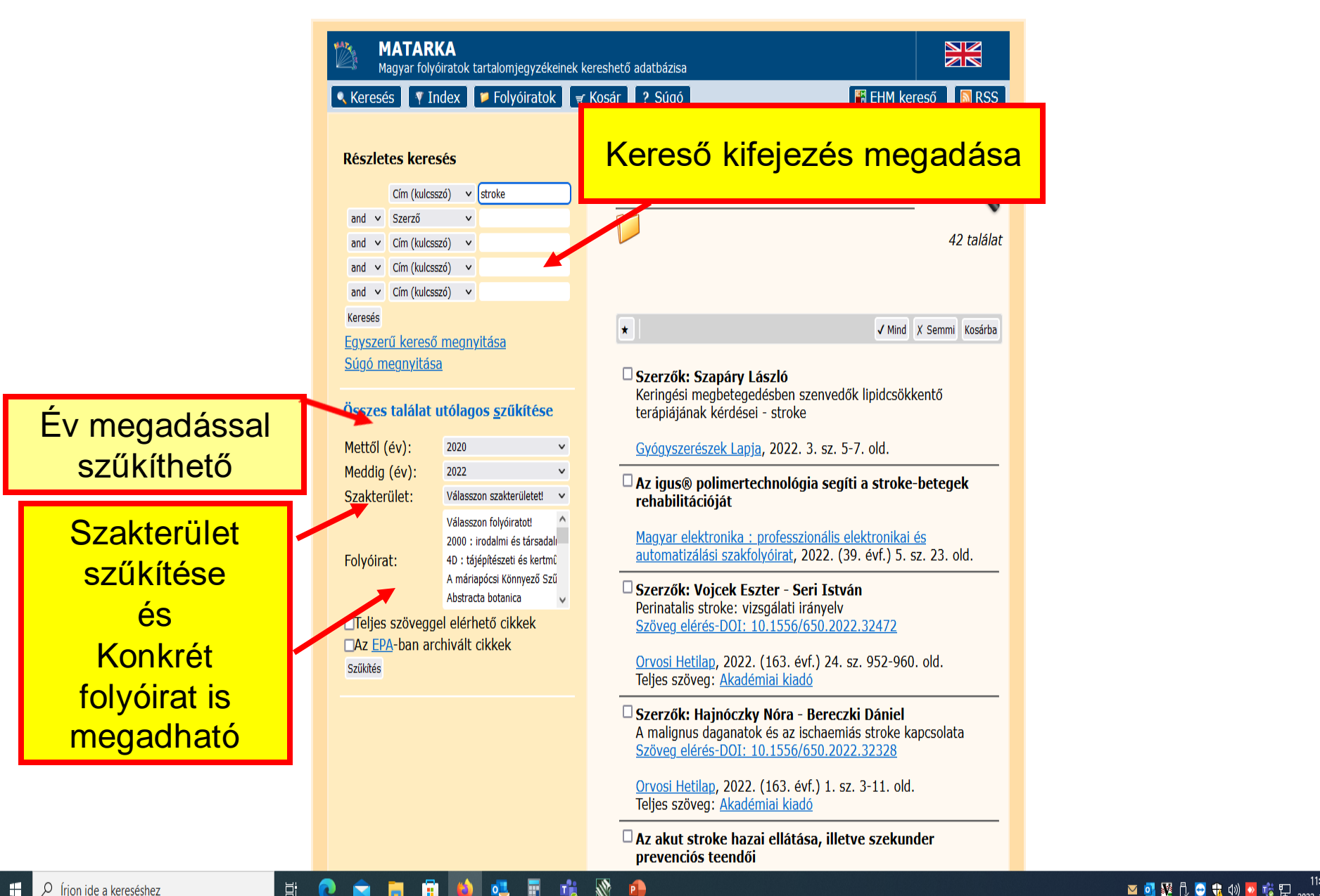

(2)

🔤 💁 💯 📋 😁 鞼 🕼 🔽 🎼 🔛 2022, 11, 04,

٥ X

🗋 Más könyvjelzők

 $\equiv$ 

 $\bigtriangledown$ 

☆

Corvina-modulok × 🖋 Adatbázis portál × 🗂 MATARKA - Részletes keresés ×

 $\leftarrow \rightarrow c$ 

○ A https://matarka.hu/index.php#reszletes\_kereses

Ξi

+

A gyors eléréshez a könyvjelzők ide helyezhetők, a könyvjelzők eszköztárra. Könyvjelzők kezelése.

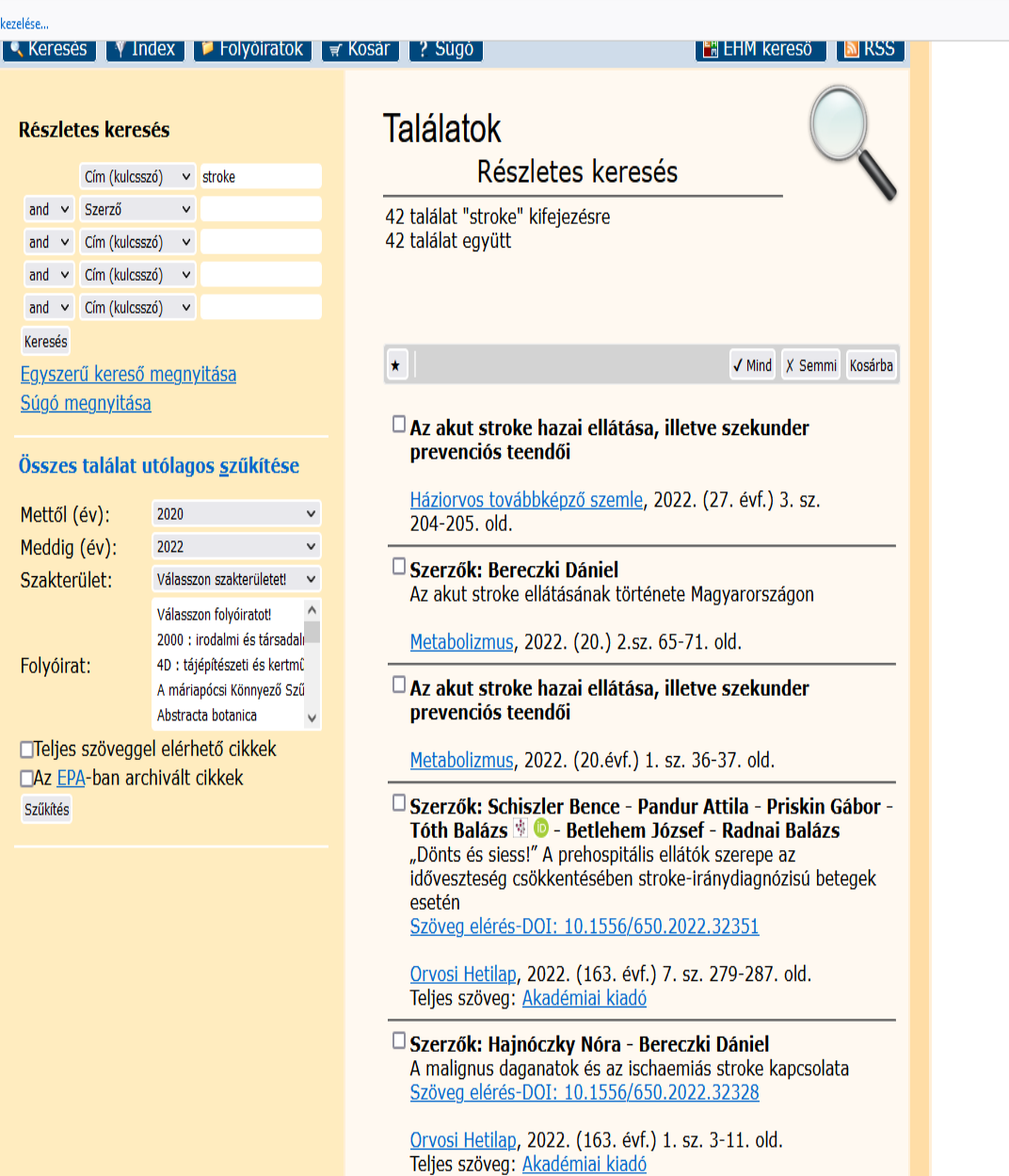

🗋 Más könyvjelz

 $\bigtriangledown$ 

☆

 $\leftarrow \rightarrow C$  O A https://matarka.hu/kosar.php

Corvina-modulok

A gyors eléréshez a könyvjelzők ide helyezhetők, a könyvjelzők eszköztárra. Könyvjelzők kezelése.

🗙 🛛 🚿 Adatbázis portál

× 🖄 MATARKA - Kosár tartalma 🛛 × 🕂

| Vásárlói kosár                                                                                                    | Kosár tartalma                                                                                                    |  |
|----------------------------------------------------------------------------------------------------|----------------------------------------------------------------------------------------------------|--|
| Cikkmásolat rendelése Kosár törlése                                                                                 | Összesen: 5                                                                                                    |  |
| Exportálás                                                                                                    | <ul> <li>Bereczki Dániel: Az akut stroke ellátásának története</li> <li>Magyarországon</li> </ul>                                                                                                    |  |
| ) Listába<br>) Szövegfájlba (TXT formátum)                                                                          | Metabolizmus, ISSN 1589-7311 , 2022. (20.) 2.sz. 65-71. old.                                                                                                    |  |
| <ul> <li>Leírófájlba (XML formátum)</li> <li>RefWorks</li> <li>RIS (Zotero, MTMT)</li> <li>Exportálás</li> </ul>    | <ul> <li>Schiszler Bence - Pandur Attila - Priskin Gábor - Tóth</li> <li>Balázs - Betlehem József - Radnai Balázs: "Dönts és<br/>siess!" A prehospitális ellátók szerepe az időveszteség<br/>csökkentésében stroke-iránydiagnózisú betegek esetén</li> </ul> |  |
| <b>Útmutató</b><br>Exportálás, vagy cikkmásolat<br>megrendelés előtt a pipa eltávolításával<br>törölhet a kosárból. | Orvosi Hetilap, ISSN 0030-6002 , 2022. (163. évf.) 7. sz.<br>279-287. old.<br>✓ Hajnóczky Nóra - Bereczki Dániel: A malignus daganatok<br>3. és az ischaemiás stroke kapcsolata. II. A diagnózisok<br>időrendje és a stroke kezelése                         |  |
|                                                                                                    | Orvosi Hetilap, ISSN 0030-6002 , 2022. (163. évf.) 2. sz.<br>43-51. old.                                                                                                    |  |
|                                                                                                    | <ul> <li>Szabó Pál Tamás - Kovács Andrea - Halász Tímea -</li> <li>Béres-Molnár Katalin Anna - Molnár Beatrix - Balogh<br/>Zoltán - Folyovich András: Táplálásterápia stroke-<br/>osztályon: akut stroke-betegek dysphagia ellátása</li> </ul>               |  |
|                                                                                                    | Nővér, ISSN 0864-7003 , 2021. (34. évf.) 6. sz. 36-39. old.                                                                                                    |  |
|                                                                                                    | Zakariás Lilla - Lukács Ágnes: Poszt-stroke afáziás<br>személyek teljesítményének egyénen belüli<br>változékonysága mondatmegértési, szóismétlési és<br>képmegnevezési feladatokban                                                                          |  |
|                                                                                                    | Logopédia, ISSN 2498-8960 , 2021. (5. évf.) 1. sz. 143-157.                                                                                                    |  |

8

🗄 🤹

•

۵

:

 $\overline{\phantom{a}}$ 

2

o ×

sc

 $\bigtriangledown$   $\checkmark$ 

d,

☆

 Corvina-modulok
 ×
 Adabbázis portál
 ×
 MATARKA - Kosár listázása
 ×
 +
 □
 ×

 ←

 ○

 ▲
 https://matarka.hu/nov

 ★
 +

 □

 ★

 □

 ★

 □

 ▲

 □

 ■

 □

 ↓

 □

 ■

 □

 ■

 □

 ■

 ■

 □

 ■

 □

 ■

 □

 ■

 ■

 ■

 □

 □

 ■

 □

 ■

 □

 □

 ■

 □

 □

 □

 □

 □

 □

 □

 □

 □

 □

 □

 □

 □

 □

 □

 □

 □

 □

 □

 □

 □

 □

 □

 □

 □

 □

 □

 □

 □

| MATARKA<br>Magyar folyóiratok tartalomjegyzékeinek kereshető adatbázisa                                                                                                    |                                                                                                    |                   |
|----------------------------------------------------------------------------------------------------|----------------------------------------------------------------------------------------------------|-------------------|
| 🔍 Keresés 🛛 👎 Index 📁 Folyóiratok 🛛 🤿 Kosár 🛛 ? Súgó                                                                                                    | reső 🛛 🔊 RSS                                                                                                    |                   |
| <ol> <li>Bereczki Dániel: Az akut stroke ellátásának története Magyarországon In: Metabolizmus, ISS<br/>2022. (20.), 2.sz., 65-71. p. (MATARKA cikkazonosító:3165501)</li> <li>Schiszler Bence - Pandur Attila - Priskin Gábor - Tóth Balázs - Betlehem József - Radnai Balázs:<br/>A prehospitális ellátók szerepe az időveszteség csökkentésében stroke-iránydiagnózisú betegek<br/>Orvosi Hetilap, ISSN 0030-6002 , 2022. (163. évf.), 7. sz., 279-287. p.<br/>DOI: <u>10.1556/650.2022.32351</u> (MATARKA cikkazonosító:3135957)</li> <li>Hajnóczky Nóra - Bereczki Dániel: A malignus daganatok és az ischaemiás stroke kapcsolata. II<br/>időrendje és a stroke kezelése In: Orvosi Hetilap, ISSN 0030-6002 , 2022. (163. évf.), 2. sz.,<br/>DOI: <u>10.1556/650.2022.32329</u> (MATARKA cikkazonosító:3129787)</li> <li>Szabó Pál Tamás - Kovács Andrea - Halász Tímea - Béres-Molnár Katalin Anna - Molnár Beatrix<br/>Folyovich András: Táplálásterápia stroke-osztályon: akut stroke-betegek dysphagia ellátása I<br/>0864-7003 , 2021. (34. évf.), 6. sz., 36-39. p. (MATARKA cikkazonosító:3126881)</li> <li>Zakariás Lilla - Lukács Ágnes: Poszt-stroke afáziás személyek teljesítményének egyénen belüli v<br/>mondatmegértési, szóismétlési és képmegnevezési feladatokban In: Logopédia, ISSN 2498-8<br/>évf.), 1. sz., 143-157. p. (MATARKA cikkazonosító:3171971)</li> </ol> | 1589-7311 ,<br>Dönts és siess!"<br>setén In:<br>A diagnózisok<br>13-51. p.<br>Balogh Zoltán -<br>: Nővér, ISSN<br>Iltozékonysága<br>60 , 2021. (5. | Lista<br>készítés |
| 🕿 Kapcsolat 📲 Magunkról                                                                                                    |                                                                                                    |                   |
| Támogatóink:                                                                                                    | unerer                                                                                                    |                   |

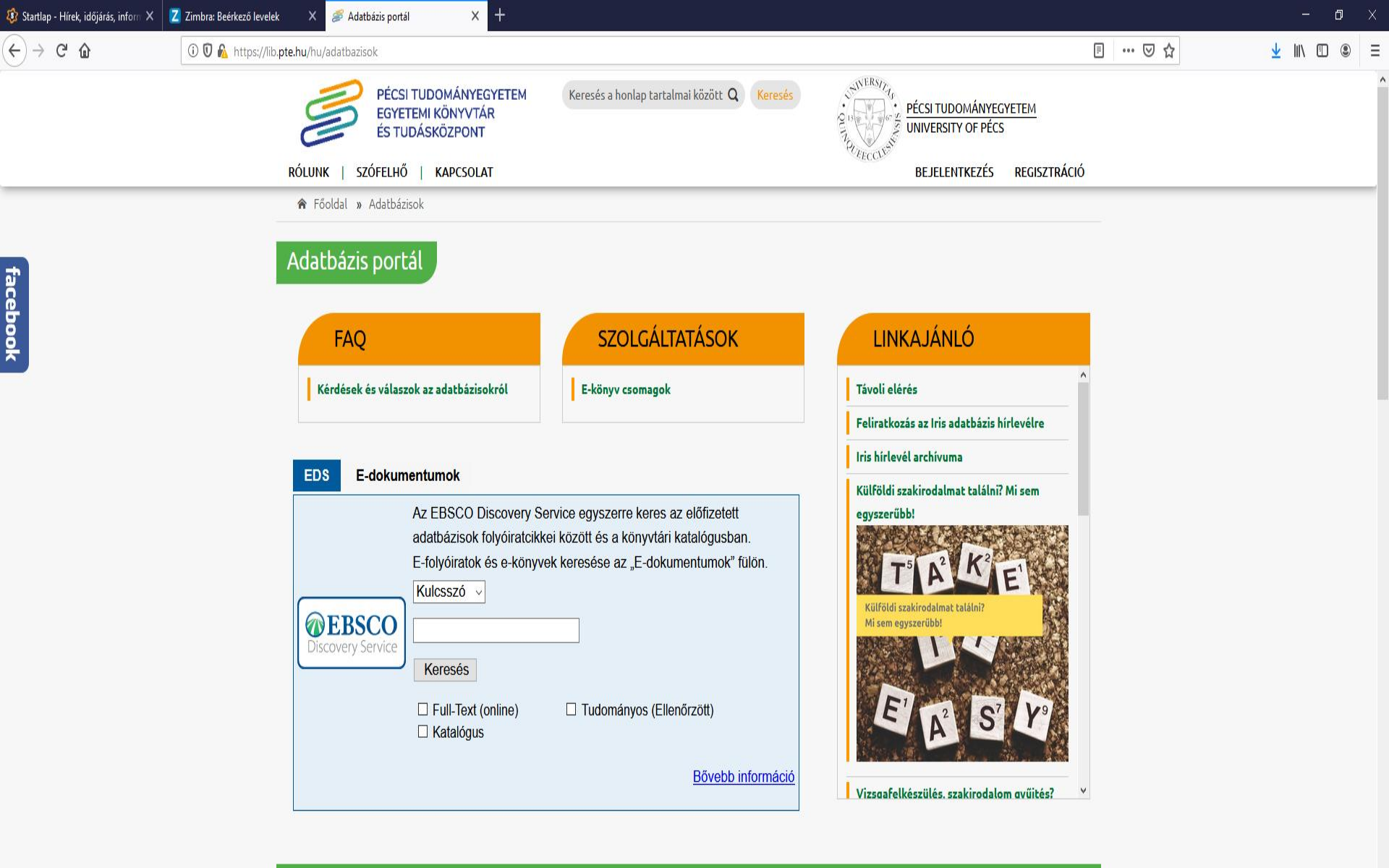

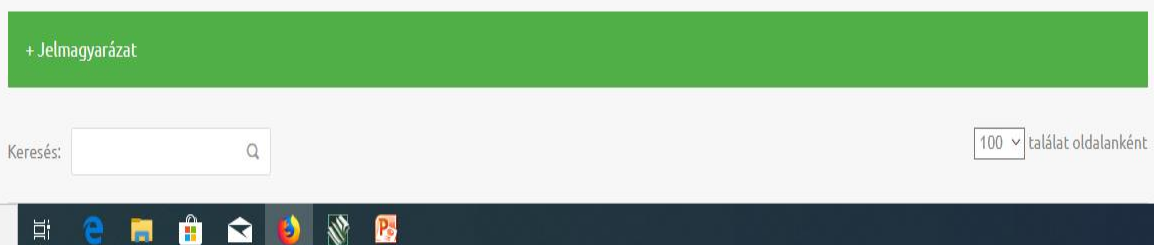

Chat a könyvtárossal

(Elérhető)

# Ebsco Discovery Service (EDS)

- Egyszerre keres a könyvtár e-forrásaiban (adatbázisok, e-folyóiratok, e-könyvek), így megkönnyíti a felhasználó munkáját.
- Az EDS az EBSCO felületét használja, azonban a felhasználó testre szabhatja a rendszert.
- A keresőfelület magyar nyelvű.
- Egyszerű és összetett keresésre van lehetőség.

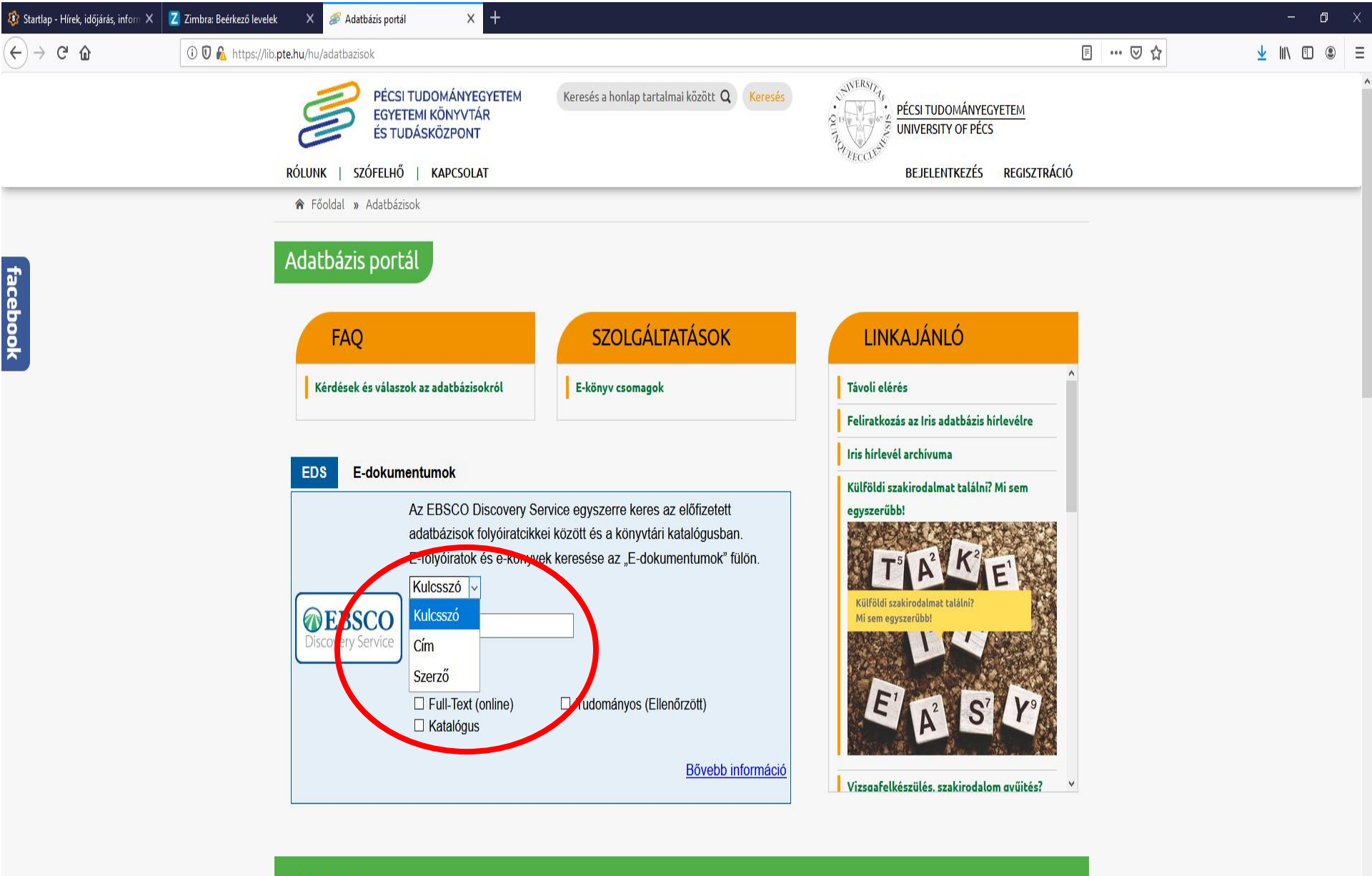

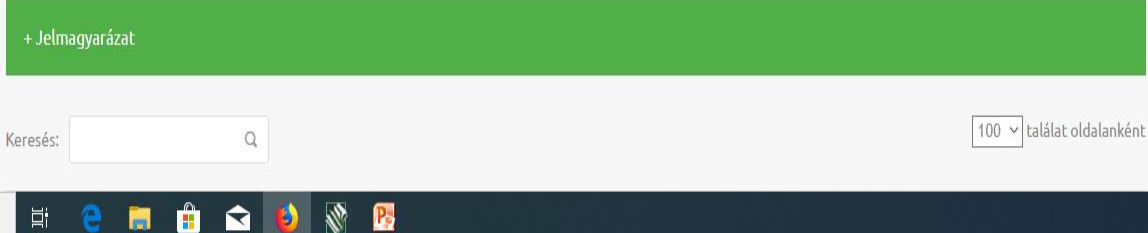

-

Chat a könyvtárossal

(Elérhető) H-Cs: 8-16, P: 8-13:30

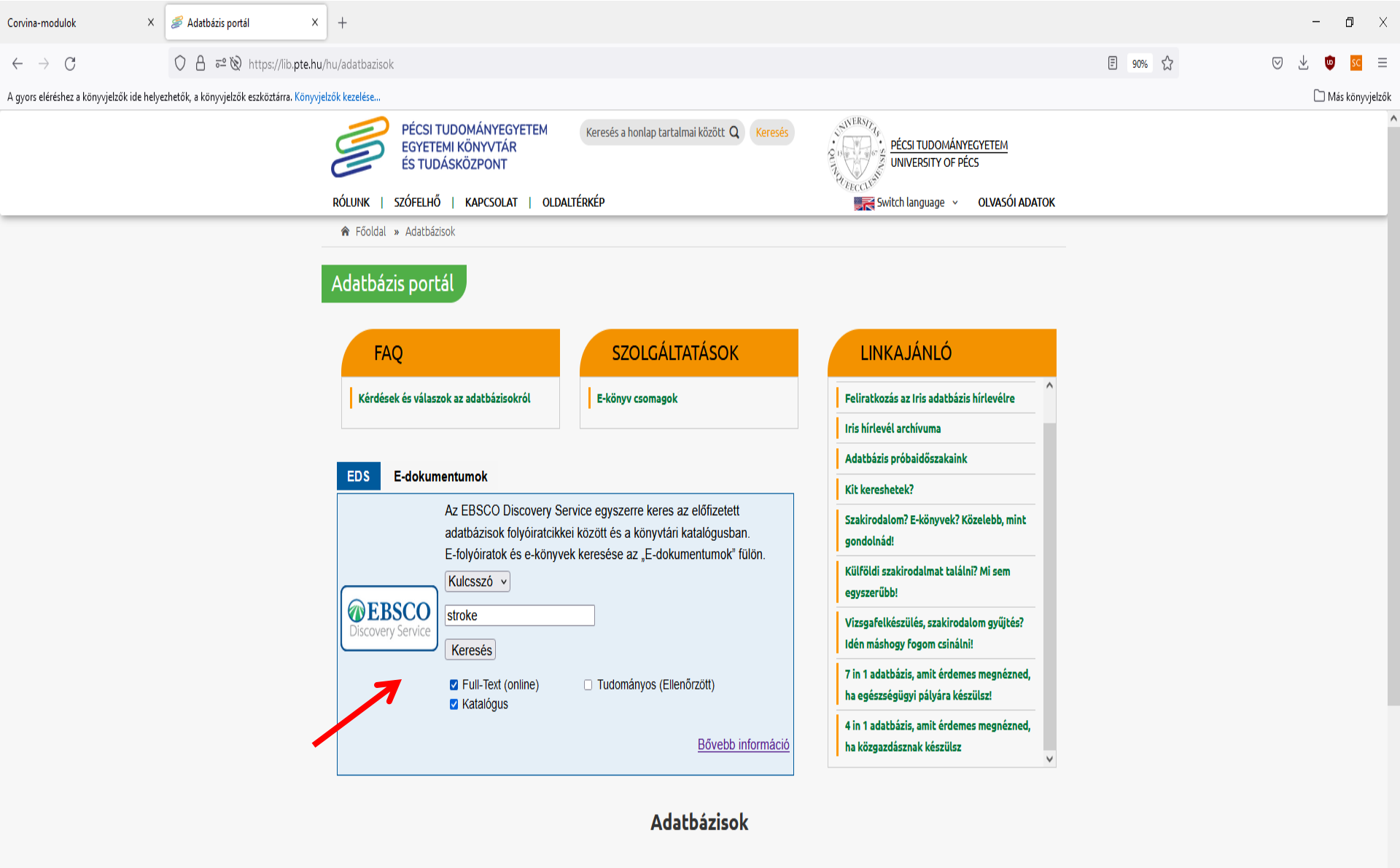

| + Jelmagyará   | izat   |                |                    |                         |
|----------------|--------|----------------|--------------------|-------------------------|
| Keresés: mata  | ırka Q |                |                    | 25 v találat oldalankén |
| a de ale de te |        | A LEG CONTRACT | A Harriston A Home | A                       |

Р

T

μi

🥶 🔢

**(** 

📨 🥶 聚 🖞 😇 🍀 🕪 🔼 🎁 11:31 2022. 11. 04.

Chat a könyvtárossal (Elérhető) H-Cs: 8-16, P: 8-13:30
| <u>raji szerkesztes Nezet Elozm</u> enyek <u>K</u> on | уууенгок Езгкогок Эндо                                                                                                    |                                           |                                                            |                                                 |               | - 0 ×                                                        |  |  |
|-------------------------------------------------------|----------------------------------------------------------------------------------------------------|-------------------------------------------|------------------------------------------------------------|-------------------------------------------------|---------------|--------------------------------------------------------------|--|--|
| Z Zimbra: Beérkező levelek X C                        | Corvina-modulok X Ada                                                                                                    | itbázisok   PTE Egyetemi Könyvti 🗙 📙 Talá | ilati lista: TI stroke: Discoven × +                       |                                                 |               |                                                              |  |  |
|                                                       | eds/results                                                                                                    | ?vid=3&sid=acf3ee73-abfe-4667-8986-       | -c18f248de573%40sdc-v-sessmgr03&bquery=TI+stroke&bo        | data=Jmxhbmc9aHUmdHlwZT0wJnNpdGU9ZWRzLWxpdmU%3d | ⊠ ☆           | <u>↓</u> III\ 🗊 🗏                                            |  |  |
| Szukilesi                                             | ⊠ Keresés <sup>®</sup>                                                                                                    |                                           |                                                            |                                                 |               |                                                              |  |  |
| lehetőség                                             | <mark>ek</mark> és Kere                                                                                                    | sési előzmények ►                         |                                                            |                                                 |               |                                                              |  |  |
| <ul> <li>Találatok<br/>finomítása</li> </ul>          | Keresési eredmények: 1 - 10, ös                                                                                                    | sszesen 659,611                           |                                                            | Relevancia ▼ Opciók elrejtése ▼                 | 🕒 Megosztás 🗸 | Hírcsatornák »                                               |  |  |
| Aktuális keresés 🎽                                    | Stroke Teljes szövegű elérés                                                                                                    |                                           |                                                            |                                                 |               |                                                              |  |  |
| Keresés az összes                                     | P EBSCO Open Access                                                                                                    | Journals 1970/01/01 - napjainkig (Telje   | s szöveg késleltetése: 1 év)                               |                                                 |               |                                                              |  |  |
| kifejezésre:<br>TI stroke                             | OPEN ACCESS                                                                                                    |                                           |                                                            |                                                 |               | Additional resources                                         |  |  |
| Kiterjesztők                                          | P EBSCO Open Access                                                                                                    | Medical and Health Collection 1970/01/    | 01 - napjainkig (Teljes szöveg késleltetése: 1 év)         |                                                 |               | szótár                                                       |  |  |
| Keressen a cikkek 🛛 🗵<br>teljes szövegében is         | OPEN ACCESS                                                                                                    |                                           |                                                            |                                                 |               |                                                              |  |  |
| Egyenértékű 🛛 🛛                                       | Free Access Journals (HighWire) 1970/01/01 - napjainkig (Teljes szöveg késleltetése: 1 év)                                             |                                           |                                                            |                                                 |               |                                                              |  |  |
| alkalmazása                                           | OPEN ACCESS                                                                                                    |                                           |                                                            |                                                 |               | UpToDate®                                                    |  |  |
|                                                       | 团 Journals@Ovid 2000/                                                                                                    | 01/01 - napjainkig                        |                                                            |                                                 |               | Embase                                                       |  |  |
| Szűkítések                                            |                                                                                                    |                                           |                                                            |                                                 |               | Magyar Orvosi Bibliográfia<br>Dinasciladha airdeía hongainea |  |  |
| Teljes szöveg                                         |                                                                                                    |                                           |                                                            |                                                 |               |                                                              |  |  |
| Lektorált                                             | 1. Stroke : egy család i                                                                                                    | regénye / Jankovics Éva                   |                                                            |                                                 | <b></b>       |                                                              |  |  |
| 🗌 Csak katalógus                                      | Bv: Jankovics Éva                                                                                                    | . Budapest : Athenaeum, 2011 367. [1]     | p. : 22 cm Language: Hungarian, Adatbázis: University Libr | ary Catalog of Pécs                             |               |                                                              |  |  |
| 1037 Kiadás dátuma 2020                               | Katalógusrekoro                                                                                                    | d megtekintése                            | r ,ggg,,                                                   |                                                 |               |                                                              |  |  |
|                                                       | Könyv                                                                                                    |                                           |                                                            |                                                 |               | MedMesh 👻                                                    |  |  |
| Több megjelenítése                                    |                                                                                                    |                                           |                                                            |                                                 |               |                                                              |  |  |
| Kiadványtípus                                         | Lelőhely                                                                                                    |                                           | Raktári jelzet száma                                       | Státusz                                         |               |                                                              |  |  |
| <ul> <li>Összes keresési<br/>eredmény</li> </ul>      | Tudásközpont 1.                                                                                                    | em. szabadpolc                            | J 36                                                       | Katalógusrekord megtekintése                    |               |                                                              |  |  |
| Akadémiai folyóiratok<br>(567,047)                    | 2. <b>Stroke</b> : alapvető isn                                                                                                    | neretek az agyvérzésről és a              | az agyi infarktusról / Vladimir Hachinski, L               | arissa Hachinski ; [ford. Szakszon Katalin]     |               |                                                              |  |  |
| Magazinok (29,750)                                    | - By: Hachinski, Vladimir, Debrecen - Halia. (2005) 171 n ill 21 cm Language: Hungarian, Adatházis: University Library Catalog of Pérs |                                           |                                                            |                                                 |               |                                                              |  |  |
| Konferenciaanyagok<br>(16,297)                        | Tárgykörök: Agyérrendszeri betegség diagnózis; Agyérrendszeri betegség kezelés                                                         |                                           |                                                            |                                                 |               |                                                              |  |  |
| Ismertetések (15,144)                                 | Könyv Katalógusrekord                                                                                                    | d megtekintése                            |                                                            |                                                 |               |                                                              |  |  |
| Disszertációk/Szakdolgozatok<br>(6,570)               |                                                                                                    |                                           |                                                            |                                                 |               |                                                              |  |  |
|                                                       |                                                                                                    |                                           |                                                            |                                                 |               | 10-00                                                        |  |  |

× 🖪 Találati lista: stroke: EBSCO Disco× 🛛 🍼 🍠 Adatbázis portál +٥ X Corvina-modulok 🔘 🔒 🖻 https://eds.p.ebscohost.com/eds/results?vid=0&sid=11cad2cd-e9b8-47b6-8d17-e0052f039642%40redis&bquery=stroke&bdata=JmNsaTA9RIQmY2x2MD1ZJmNsaTE9RkMmY2x2MT1ZJmxhbmc9a| 99% 🏠 SC  $\leftarrow \rightarrow C$  $\bigtriangledown$ A gyors eléréshez a könyvjelzők ide helyezhetők, a könyvjelzők eszköztárra. Könyvjelzők kezelése... 🗋 Más könyvjelzők UploDate **b** alkalmazása 1. Stroke [elektronikus dok.] Szűkítők Embase Edinburgh ; New York : Elsevier, cop. 2009 Language: English, Adatbázis: University Libray Catalog of Pécs X Teljes szöveg Magyar Orvosi Bibliográfia Tárgykörök: Cerebrovascular disease X TITELOGRAPHIA MEDICA HUNGARICA Csak katalógus 🚰 Full text a Pécsi Tudományegyetem hálózatán 🛛 Katalógusrekord megtekintése peq ¥ Korlát Könw Hely Raktári jelzet száma Státusz PTE hálózatán EBOOK5862 Katalógusrekord megtekintése 🗸 Teljes szöveg 🗌 Lektorált 🔽 Csak katalógus **D** 2. Stroke [elektronikus dok.] Záródátum: Kezdődátum: 2000 Kiadás dátuma 2022 Edinburgh ; New York : Elsevier, cop. 2009 Language: English, Adatbázis: University Libray Catalog of Pécs Tárgykörök: Cerebrovascular disease MedMesh -Több megjelenítése 篖 Full text a Pécsi Tudományegyetem hálózatán 🛛 Katalógusrekord megtekintése Opciók beállítva Könyv Hely Raktári jelzet száma Státusz Kiadványtípus PTE hálózatán EBOOK5870 Katalógusrekord megtekintése 🖉 Összes keresési eredmény Könyvek (29) **D** 3. Stroke [elektronikus dok.] Elektronikus források (12) Edinburgh ; New York : Elsevier, cop. 2008 Language: English, Adatbázis: University Libray Catalog of Pécs 🗌 Magazinok (2) Tárgykörök: Cerebrovascular disease 🗌 Hangfájl (1) Több megjelenítése 🚰 Full text a Pécsi Tudományegyetem hálózatán 🛛 Katalógusrekord megtekintése Könw Tárgykör > Hely Raktári jelzet száma Státusz PTE hálózatán EBOOK5869 Katalógusrekord megtekintése Kiadó > Nyelv o 🗗 > Lelőhely 4. Stroke : A journal of cerebral circulation / ed. in chief Vladimir Hachinski Hagerstown : Lippincott Williams and wilkins, 1970- 28 cm Language: English, Adatbázis: University Libray Catalog of Pécs Tárgykörök: Idegsebészet -- folyóiratok Periodika 🚰 Online Access 🛛 Katalógusrekord megtekintése Hely Raktári jelzet száma Státusz PTE ÁOK Idegsebészeti Klinika Katalógusrekord megtekintése Több megjelenítése (1)

•

| <i>屬</i> Adatbázis por          | tál × E Összetett keresés: EBSCO Discov                                                         | × +                                                                                                    |                                                       |                                                       |                                        |                   | - o ×                        |
|---------------------------------|-------------------------------------------------------------------------------------------------|----------------------------------------------------------------------------------------------------|-------------------------------------------------------|-------------------------------------------------------|----------------------------------------|-------------------|------------------------------|
| $\leftrightarrow \rightarrow c$ | https://eds.s.ebscohos                                                                          | C A https://eds.s.ebscohost.com/eds/search/advanced?vid=1&sid=6d39589f-4e33-4804-a4fd-c7d47d210d22%40redis |                                                       |                                                       | ☆                                      | ⊚ ⊻               | <b>⊌</b> <u>sc</u> ≡         |
| A gyors eléréshez               | a könyvjelzők ide helyezhetők, a könyvjelzők eszköztárra. Köny                                  | njelzők kezelése                                                                                           |                                                       |                                                       |                                        |                   | 🗋 Más könyvjelzők            |
| Új keresés                      | E-dokumentumok / E-documents PTE Egyetem                                                        | i Könyvtár és Tudásközpont Katalógus PTE E-források                                                        |                                                       | 📹 Марра                                               | Felhasználói beállítások Nyelv / Langu | iage + Súgo       | ó Belépés                    |
|                                 | Keresés: előfizetett adatbázisok folyóli<br>nyerks<br>see the "E-documents" tab. <b>EBSCO D</b> | ratcikkei és a könyvtári katalógus. E-folyóiratok és e-könyvek<br><b>iscovery Service (EDS)</b>            | az "E-dokumentumok" menüpontban. / Search: a          | rticles of the subscribed databases and in the librar | y catalog. For e-journals and e-books, | PTE Egyetem<br>UP | ii Könyvtár /<br>Library and |
|                                 | szentágothai jános                                                                              | AU Szerző 🗸                                                                                                | Keresés                                               |                                                       |                                        | KNOWIE            | age Centre                   |
|                                 | AND - funkcionális anatóm                                                                       | ia TI Cim -                                                                                                | <u>Törlés</u> (?)                                     |                                                       |                                        |                   |                              |
|                                 | AND -                                                                                           | Mező kijelölése (opcionális) 🕶                                                                             | (+)                                                   |                                                       |                                        |                   |                              |
|                                 | Egyszerű keresés Összetett keresés                                                              | Keresési előzmények                                                                                        |                                                       |                                                       |                                        |                   |                              |
| Keres<br>Adj                    | sési opciók<br>jon meg tudományágat a kereséshez                                                |                                                                                                    |                                                       |                                                       | ١                                      | /isszaállítás     |                              |
| т                               | īudományágak 🥐                                                                                  |                                                                                                    |                                                       |                                                       |                                        |                   |                              |
| (                               | Alkalmazott tudományok<br>Állatorvostan                                                         | <ul> <li>Erdőgazdálkodás</li> <li>Film</li> </ul>                                                          | <ul> <li>Közegészségügy</li> <li>Marketing</li> </ul> | □ Szán<br>□ Szín                                      | nítástechnika<br>nűvészet              |                   |                              |
| (                               | Anatómia és pszichológia                                                                        | Fizikoterápia és foglalkoztató terápia                                                                     | Matematika                                            | Szoc                                                  | iális munka                            |                   |                              |
| (                               | 🗌 Antropológia                                                                                  | Fogászat                                                                                                   | Mezőgazdaság és agr                                   | árvállalkozások 🗌 Szoc                                | iológia                                |                   |                              |
| (                               | Ápolás és betegellátás                                                                          | Fogyasztói egészségügy                                                                                     | 🔲 Műszaki tudományok                                  | 🗌 Tánc                                                |                                        |                   |                              |
| (                               | Bányászat és ásványi erőforrások                                                                | Föld- és légkörkutatás                                                                                     | Művészetek és szórak                                  | oztatás 🗌 Tápi                                        | álkozás és táplálkozástudomány         |                   |                              |
| (                               | Biológia                                                                                        | Földrajzi hely és térképészet                                                                              | Néprajzkutatás és kult                                | úratudomány 🗌 Társ                                    | adalomtudományok és humán tudományo    | ik                |                              |
| (                               | Biotechnológia                                                                                  | Gazdaság                                                                                                   | 🔲 Nõtudomány és femin                                 | zmus 🗌 Távk                                           | özlés és média                         |                   |                              |
| (                               | Chemistry                                                                                       | 🔲 Geológia                                                                                                 | 🗌 Növénytan                                           | Tech                                                  | nológia                                |                   |                              |
| 0                               | Csillagászat és asztrofizika                                                                    | Gyógyszerészet és gyógyszertan                                                                             | Nyelvek és nyelvtudor                                 | nány 🗌 Tenç                                           | erkutatás                              |                   |                              |
| (                               | Diplomácia és nemzetközi kapcsolatok                                                            | Hadtörténelem és hadtudomány                                                                               | 🗌 Oktatás                                             | 🗖 Törté                                               | enelem                                 |                   |                              |

Physics

🗌 Politika és kormányzat

Politikatudomány

Sport és szabadidő

Pszichológia

Sportorvoslás

Egészség és gyógyászat

Információtechnológia

🔲 Irodalom és publikálás

Környezettudományok

🔲 Kiegészítő és alternatív gyógyászat

Könyvtár- és információtudomány

📰 🔒

8 🤹

🗌 Jog

🚖 📮 🛃

🗄 📦

1

🗌 Életrajz

🗌 Élettudományok

🗌 Energia

🗌 Építészet

Építőipar

Ŧ

Tudomány

🗌 Zene

🗌 Zoológia

🔲 Üzlet és menedzsment

Vallás és filozófia

Vizuális művészetek

| <i>ể</i> Adatbázis portál 🛛 🗙                             | \rm 🖪 Találati lista: AU szentágot ×                                                                                                 | +                                                      |                                                                  |                                   |                                                     |             | - 0 ×                                   |
|-----------------------------------------------------------|----------------------------------------------------------------------------------------------------|--------------------------------------------------------|------------------------------------------------------------------|-----------------------------------|-----------------------------------------------------|-------------|-----------------------------------------|
| $\leftarrow \   \rightarrow \   \mathbb{G}$               | O A https://eds.s.ebscohost.e                                                                                                    | com/eds/resultsadvanced?vid=4&                         | sid=6d39589f-4e33-4804-a4fd-c7d47d210d22%40redis&bquer           | y=AU+szentágothai+jános+AN        | ID+TI+funkcionális+anatómia&bdata=Jmxhbmc9aHUmd     |             | ∞ ½ 🔮 🔤                                 |
| A gyors eléréshez a könyvjelzők ide hely                  | ezhetők, a könyvjelzők eszköztárra. Könyvj                                                                                           | elzők kezelése                                         |                                                                  |                                   |                                                     |             | 🗅 Más könyvjelzők                       |
| <ul> <li>Találatok<br/>finomítása</li> </ul>              | Keresési eredmények: 1 -                                                                                                    | 10, összesen 16                                        |                                                                  |                                   | Legújabb dátum ▼ Opciók elrejtése ▼ I<br>Relevancia | Megosztás 🔻 | Additional resources                    |
| Aktuális keresés <sup>×</sup>                             |                                                                                                    |                                                        |                                                                  |                                   | Legújabb dátum                                      |             | szótár                                  |
| Keresés az összes<br>kifejezésre:                         | 1. Funkcionális ar<br>[ rajz. Bodor Zolt                                                                                             | natómia : anatómia, sz<br>án]                          | :övet- és fejlődéstan orvos- és fogorvostan-h                    | allgatók számára / Ré             | othelyi N Legrégebbi dátum othai János ;            | <b>&gt;</b> |                                         |
| AU szentágothai jános A<br>ND TI funkcionális anat        | By: Réthelyi<br>Tárgyköröl                                                                                                    | Miklós. Budapest : Medicina, 20:<br><b>:: anatómia</b> | 20, cop. 2013 XIX, 734 p. : ill. ; 29 cm Language: Hungarian, Ad | atbázis: University Libray Catal  | log of Pécs                                         |             | UpToDate <sup>®</sup>                   |
| Kiterjesztők                                              | Könyv K A reko                                                                                                    | rd megtekintése Sconus – Kat                           | alógusrekord megtekintése                                        |                                   |                                                     |             | Empase                                  |
| teljes szövegében is                                      | Hely                                                                                                    |                                                        |                                                                  | Raktári jelzet száma              | Státusz                                             |             | TIPLINGTRATHIA MEDICA HUNGATICA         |
| Egyenértékű 🛛 🛛<br>tárgykörök                             | PTE Peká                                                                                                    | r Mihály Orvosi- és Élettudomány                       | i Szakkönyvtár Raktára                                           | C 11773                           | Katalógusrekord megtekintése                        |             | POO 💮 <u>Pécsi egyetemi</u><br>archívum |
| alkalmazasa                                               | Több me                                                                                                    | gjelenítése (13)                                       |                                                                  |                                   |                                                     |             | Digilalia                               |
| Korlát                                                    |                                                                                                    |                                                        |                                                                  |                                   |                                                     |             |                                         |
| <ul> <li>Teljes szöveg</li> <li>Csak katalógus</li> </ul> | 2. Functional anato<br>Péter Schimert] ; [                                                                                           | my : anatomy, histolog<br>ill. Zoltán Bodor]           | y and embryology for medical and dental stu                      | dents / Miklós Réthely            | /i, <b>János Szentágothai</b> ; [transl.            |             |                                         |
| Lektorált                                                 | By: Réthelyi Mikiós. Budapest : Medicina, 2018 767 p. : ill. ; 29 cm Language: English, Adatbázis: University Libray Catalog of Pécs |                                                        |                                                                  |                                   |                                                     |             |                                         |
| Kezdődátum: Záródátum:<br>1971 Kiadás dátuma 2020         | Tárgyköröl                                                                                                    | <b>«: anatómia</b> ; Human anatomy; Hu                 | umán <b>anatómia</b>                                             |                                   |                                                     |             | MedMesh 👻                               |
|                                                           | Konyv 쀁 A reko                                                                                                    | rd megtekintése Scopus Kat                             | alógusrekord megtekintése                                        |                                   |                                                     |             |                                         |
| Több megjelenítése                                        | Hely                                                                                                    |                                                        | Raktári jelzet száma                                             | Státusz                           |                                                     |             |                                         |
| Kiadványtípus *                                           |                                                                                                    |                                                        | 611 R 60                                                         | Katalógu                          | usrekord megtekintése                               |             |                                         |
| Összes keresési<br>eredmény                               | Több me                                                                                                    | gjelenítése (15)                                       |                                                                  |                                   |                                                     |             |                                         |
| 🔲 Könyvek (16)                                            | 3. Funkcionális ar                                                                                                    | natómia / Réthelyi Mikl                                | ós, <b>Szentágothai János</b>                                    |                                   |                                                     |             |                                         |
| Tárgykör >                                                | By: Réthely                                                                                                    | Miklós (orvos, anatómus). Buda                         | pest : Medicina, 2014 XXI, 706 p. : ill. ; 29 cm Language: Hunga | rian, Adatbázis: University Libra | ay Catalog of Pécs                                  |             |                                         |
| Kiadó >                                                   | Tárgyköröl                                                                                                    | <: Anatómia                                            |                                                                  |                                   |                                                     |             |                                         |
| Nyelv >                                                   | Könyv 🏠 A reko                                                                                                    | rd megtekintése Scopus Kat                             | alógusrekord megtekintése                                        |                                   |                                                     |             |                                         |
| Lelőhelv                                                  | Hely                                                                                                    | 1 C 1005001 4 33 4004 471 7 17 10                      | Raktári jelzet száma                                             | Státusz                           |                                                     |             |                                         |
| https://eas.s.ebscohost.com/eds/sortopi                   | ions/setsort/id=date&isStickySort= Irue&                                                                                             | sia=oa39389t-4e33-4804-a4td-c/d4/d2                    |                                                                  | Katalág                           | uarakord maatakintéaa                               | a 🔽 💦 🕅 🗎   | 🗃 🚓 ረነን) 🜄 📸 🖅 10:40                    |

| $\begin{array}{c} \hline \textbf{Z} \ \mbox{Zimbra: Beérkező levelek} & \times & \hline \textbf{E} \ \mbox{T} \\ \hline \leftarrow & \rightarrow \ \mbox{C'} \  \\ \hline \end{array} $ | Találati lista: AU szentágo × 🕂                                                                                                    |                                                                                                    |                                                       |                                              |           |                                                                                                    |
|----------------------------------------------------------------------------------------------------|----------------------------------------------------------------------------------------------------|----------------------------------------------------------------------------------------------------|-------------------------------------------------------|----------------------------------------------|-----------|----------------------------------------------------------------------------------------------------|
| ← → ♂ ŵ                                                                                                    |                                                                                                    |                                                                                                    |                                                       |                                              |           |                                                                                                    |
| -                                                                                                    | eds.a.ebscohost.com/eds/resultsadvanced?vid=51&sid=                                                                                                    | 37f83ec8-c81e-4b8d-ab77-8f7d3437a5ba%40sdc-v-sessmgr                                                             | 02&bquery=(AU+szentágothai)+AND+                      | +(TI+(funkcionális+AND+anatómia))&bdata=JmN: | ⊠ ☆       | <u>↓</u> III\ 🗊                                                                                                    |
| <ul> <li>Találatok<br/>finomítása</li> </ul>                                                                                                    | Keresési eredmények: 1 - 14, összesen 14                                                                                                    |                                                                                                    |                                                       | Relevancia • Opciók elrejtése • 🕒 Meg        | gosztás 👻 | A mappa tartalmaz                                                                                                    |
| Aktuális keresés<br>Keresés az összes<br>kifejezésre:<br>AU szentágothai AND TI<br>funkcionális anatómia<br>Kiterjesztők                                                                | 1. Funkcionális anatómia / Réthelyi Mi<br>By: Réthelyi Miklós (orvos, anatómus). Bu<br>Tárgykörök: Anatómia<br>Könyv Katalógusrekord megtekintése      | <mark>klós, <b>Szentágothai János</b><br/>dapest : Medicina, 2014 XXI, 706 p. : ill. ; 29 cm Language: H</mark>  | ungarian, Adatbázis: University Librar                | y Catalog of Pécs                            |           | <ul> <li>A Soft High Force<br/>Hand Ex</li> <li>Brain, stroke and<br/>kidney</li> <li>Design and<br/>Implementation</li> <li>Ugrás a következőre:</li> </ul>                                                                                                    |
| Keressen a cikkek III<br>teljes szövegében is                                                                                                    | Lelőhely                                                                                                    |                                                                                                    | Raktári jelzet száma                                  | Státusz                                      |           | Mappanézet                                                                                                    |
| Egyenértékű 🛛 🖾<br>tárgykörök                                                                                                    | PTE Pekár Mihály Orvosi- és Élettudomá                                                                                                    | anyi Szakkönyvtár Kölcsönző                                                                                      | C 9479 Anatómia                                       | Katalógusrekord megtekintése                 |           | Additional resources                                                                                                    |
| alkalmazása<br>Szűkítők                                                                                                    | Több megjelenítése (33)                                                                                                    |                                                                                                    |                                                       |                                              |           | szótár                                                                                                    |
| Csak katalógus  Szűkítések Teljes szöveg Megtalálható a könyvtárgyűjteményben Lektorált                                                                                                 | 2. Funkcionális anatómia : Egyetemi ta<br>By: Szentágothai János. Budapest : Med<br>Könyv                                                              | <b>ankönyv / Szentágothai János, Réthelyi Iv</b><br>icina, 2006 3 db : III. ; 19 cm Language: Hungarian, Adatbáz | <b>iklós</b><br>s: University Library Catalog of Pécs |                                              | ð         | AKOBAGINGOnet<br>AKOBAGINGO<br>POGTAIS<br>POGTAIS |
| 1971 Kiadás dátuma 2014                                                                                                    | Lelőhely                                                                                                    |                                                                                                    | Raktári jelzet száma                                  | Státusz                                      |           |                                                                                                    |
|                                                                                                    | PTE Tóth József BTK-TTK Szakkönyvtár                                                                                                    | - szabadpolc                                                                                                    | 611 Sz 61                                             | Katalógusrekord megtekintése                 |           |                                                                                                    |
| Több megjelenítése<br>Opciók beállítva                                                                                                    | Több megjelenítése (8)                                                                                                    |                                                                                                    |                                                       |                                              |           | MedMesh -                                                                                                    |
| Összes keresési<br>eredmény     Könyvek (14)                                                                                                    | 3. Funkcionális anatómia : egyetemi ta<br>By: Szentágothai János. Budapest : Med<br>Tárgykörök: anatómia, funkcionális<br>Katalógusrekord megtekintése | ankönyv / <b>Szentágothai János, Réthelyi M</b><br>icina ; 2006( Győr : Széchenyi Nyomda) 3 db: ill. ; 19 cm Lar | <b>iklós</b><br>guage: Hungarian, Adatbázis: Univers  | ity Library Catalog of Pécs                  |           |                                                                                                    |
|                                                                                                    |                                                                                                    | Baltéári ialvat avárra                                                                                           | 6464                                                  |                                              |           |                                                                                                    |
| Nado                                                                                                    | Leioneiy                                                                                                    | Raktari jeizet szama                                                                                             | Statusz                                               | rokard mogtokintáco                          |           |                                                                                                    |

| <i>S</i> Adatbázis portál X                 | E Funkcionális anatómia : Egy                                                                                                    | yyeter × +                                                                                                    |                                  |                              | - 0 ×                    |
|---------------------------------------------|----------------------------------------------------------------------------------------------------|----------------------------------------------------------------------------------------------------|----------------------------------|------------------------------|--------------------------|
| $\leftarrow \rightarrow C$                  | 🛇 🖞 https://eds.s.ebscohost.com/eds/detail/detail?vid=15&sid=6d39589f-4e33-4804-a4fd-c7d47d210d22%40redis&bdata=Jmxhbmc9aHUmc2l0ZT1lZHMtbGl2ZQ%3d%3d#db=cat07681a&AN=pecs.bibKLT003199 |                                                                                                    |                                  | ) 🗄 👘 📧 =                    |                          |
| A gyors eléréshez a könyvjelzők ide helye   | zhetők, a könyvjelzők eszköztárra.                                                                                                    | a. Könyvjelzők kezelése                                                                                           |                                  |                              | 🗋 Más könyvjelzők        |
| « 🧱 Részletes rekord                        | <ul> <li>Találati lista Ker</li> </ul>                                                                                                    | resés finomítása 🛛 🖌 8 / 16 🕨                                                                                     |                                  |                              | Eszközök »               |
| A rekord megtekintése<br>Scopus             | Funkcio                                                                                                    | onális anatómia : Egyetemi                                                                                        | tankönyv / <b>Szentágothai J</b> | János, Réthelyi Miklós       | Coogle Drive             |
| 🔁 Katalógusrekord                           | Nyelv:                                                                                                    | Hungarian                                                                                                    |                                  |                              |                          |
| megtekintése                                | Szerzők:                                                                                                    | Szentágothai János, (1912-1994)                                                                                   |                                  |                              | mappához                 |
|                                             | Kiadvány adatai:                                                                                                    | Budapest : Medicina ; [Semmelweis], 2002                                                                          |                                  |                              | 🔒 Nyomtatás              |
| Kapcsolodo informaciok                      | Kiadás:                                                                                                    | 8.átdolgozott és bővitett kiad.                                                                                   |                                  |                              | See F-mail               |
| Hasonio konyvek A szerző további könyvei    | Kiadás dátuma:                                                                                                    | 2002                                                                                                    |                                  |                              |                          |
|                                             | Külső leírás:                                                                                                    | 19 cm                                                                                                    |                                  |                              | Hentés                   |
| Állományok adatai                           | Kiadvány típusa:                                                                                                    | Book                                                                                                    |                                  |                              | Hivatkozás               |
| Hely: Tudásközpont 2.<br>em. szabadpolc     | Dokumentum<br>típusa:                                                                                                    | Non-fiction                                                                                                    |                                  |                              | las Exportálás           |
| Raktári jelzet száma:<br>611 Sz 61          | Tárgykör<br>keresőszavai:                                                                                                    | Anatómia<br>Anatómia                                                                                              |                                  |                              | Megjegyzés<br>hozzáadása |
| Státusz:<br>Katalógusrekord<br>megtekintése | Megjegyzések:                                                                                                    | 3. köt 1358-2082 p 963 242 567 7<br>2. köt 710-1351 p 963 242 566 9<br>1. köt 704 p 963 242 565 0<br>KGY HM BL CE |                                  |                              | ∂ Állandó link           |
| 🔀 További példányok                         | Egyéb szerzők:                                                                                                    | Réthelyi Miklós (orvos, anatómus), (1939-)                                                                        |                                  |                              |                          |
|                                             | ISBN:                                                                                                    | 963 242 567 7 (3. köl.)<br>963 242 564 2 (össz.)                                                                  |                                  |                              |                          |
| Hasonló találatok                           | Leltári szám:                                                                                                    | pecs.bibKLT00319995                                                                                               |                                  |                              |                          |
| használatával.                              | Adatbázis:                                                                                                    | University Libray Catalog of Pécs                                                                                 |                                  |                              |                          |
|                                             | Hely                                                                                                    |                                                                                                    | Raktári jelzet száma             | Státusz                      |                          |
|                                             | Tudásközpont 2. e                                                                                                    | em. szabadpolc                                                                                                    | 611 Sz 61                        | Katalógusrekord megtekintése |                          |
|                                             | Tudásközpont 2. e                                                                                                    | em. szabadpolc                                                                                                    | 611 Sz 61                        | Katalógusrekord megtekintése |                          |
|                                             | Tudásközpont 2. e                                                                                                    | em. szabadpolc                                                                                                    | 611 Sz 61                        | Katalogusrekord megtekintése |                          |
|                                             | Kevesebb megje                                                                                                    | elenítése                                                                                                    |                                  |                              |                          |

https://eds.s.ebscohost.com/eds/detail/detail?vid=15&sid=6d39589f-4e33-4804-a4fd-c7d47d210d22@redis&bdata=Jmxhbmc9aHUmc2l0ZT1lZHMtbGl2ZQ==#

V

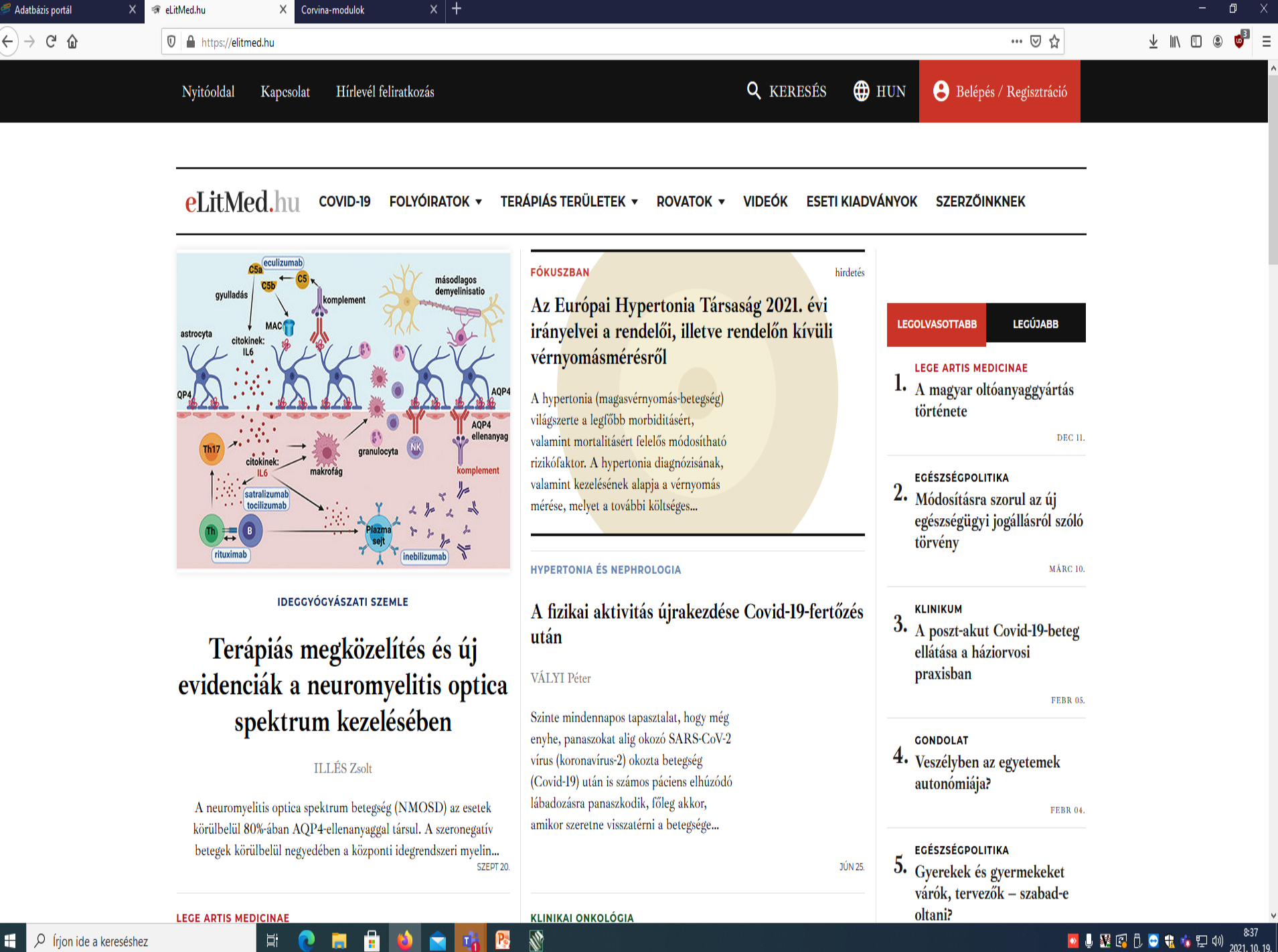

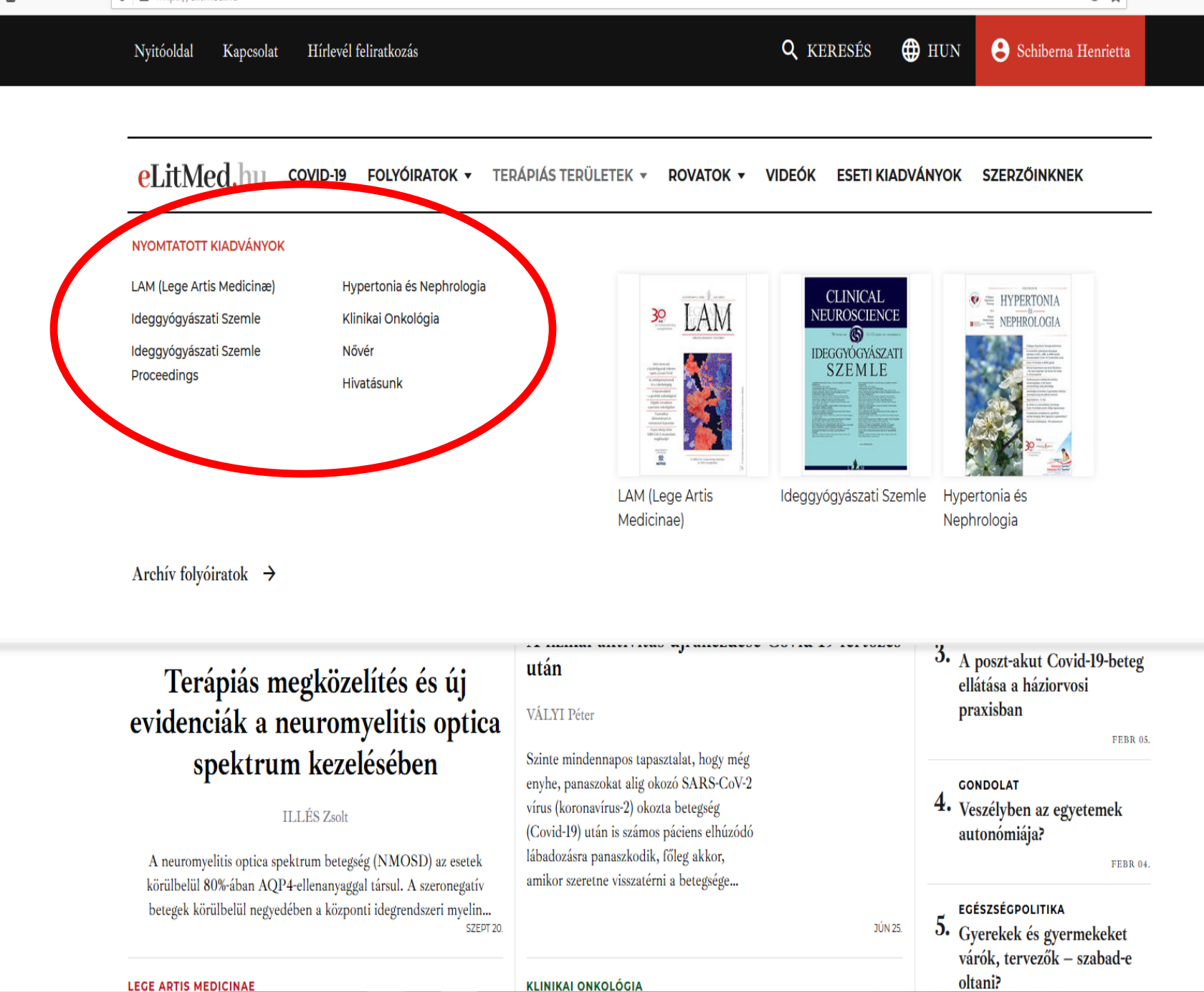

LEGE ARTIS MEDICINAE

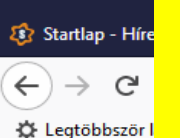

# Szakdolgozati címjegyzék elérése

#### Keresés

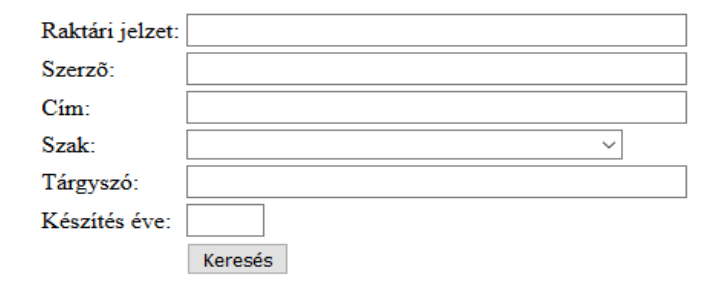

<u>Főmenü</u>

# http://etkszd.lib.pte.hu

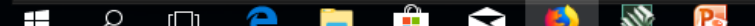

đ

|||\ ⊡

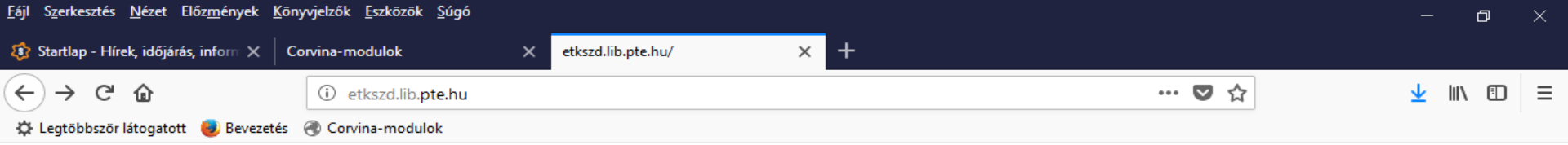

## Az EÜFK szakdolgozatainak nyilvántartása

#### Keresés

| Raktári jelzet: |                                                |        |  |
|-----------------|------------------------------------------------|--------|--|
| Szerző:         |                                                |        |  |
| Cím:            |                                                |        |  |
| Szak:           |                                                | $\sim$ |  |
| Tárgyszó:       |                                                | ^      |  |
| Készítés éve:   | Ápoló                                          |        |  |
|                 | Ápoló (egyetemi)                               |        |  |
|                 | Diagnosztikai képalkotó                        |        |  |
|                 | Dietetikus                                     |        |  |
|                 | Dietetikus (egyetemi)                          |        |  |
|                 | Egészségbiztosítási                            |        |  |
|                 | Egészségfejlesztő                              |        |  |
|                 | Egészségfejlesztő mentálhigiénikus             |        |  |
|                 | Egészségügyi menedzser (egyetemi)              |        |  |
|                 | Egészségügyi szociális munka                   |        |  |
|                 | Egészségügyi szociális munka (egyetemi)        |        |  |
|                 | Gyógytornász                                   |        |  |
|                 | Gyógytornász (egyetemi)                        |        |  |
|                 | Képi diagnosztikai és intervenciós asszisztens |        |  |
|                 | Klinikai Laboratóriumi Kutató (egyetemi)       |        |  |
|                 | Mentőtiszt                                     |        |  |
|                 | Népegészségügy (egyetemi)                      |        |  |
|                 | Népegészségügyi ellenőr                        |        |  |
|                 | Rekreációszervező                              | ~      |  |

📲 🎗 🗇 🧲 🥽 🛱 😒 📎

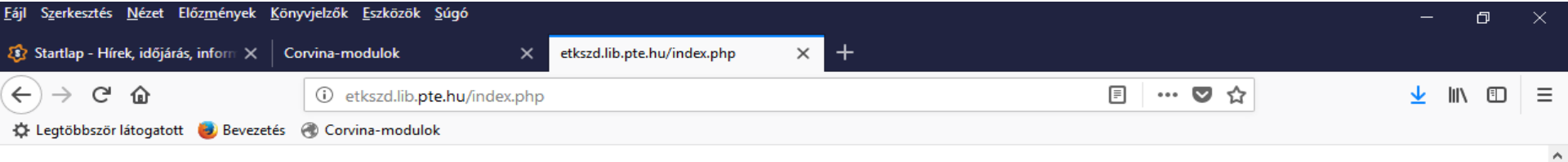

## Az EÜFK szakdolgozatainak nyilvántartása

## A szakdolgozatok listája:

| Raktári<br>jelzet | Szerző                 | A szakdolgozat címe                                                                                             |   |
|-------------------|------------------------|----------------------------------------------------------------------------------------------------|---|
| A 64-CD           | Angyal Magdolna        | A tanulóifjúság fizikai rekreációs aktivitása                                                                   | - |
| B 12-CD           | Bácsai Orsolya Mária   | A nagyatádi serdülők fizikai aktivitása és egészségmagatartása                                                  | - |
| B 12-CD           | Bach Csilla            | A paksi felnőttek egészségmagatartásának vizsgálata a fizikai aktivitás és a táplálkozás terén                  | - |
| B 17-CD           | Balaskóné Tóth Zsanett | Pedagógusok egészségmagatartásának rizikó és protektív tényezői                                                 | - |
| B 19-CD           | Balázs Péter           | A felsőoktatásban tanulók testképének és testi attitûdjeinek vizsgálata                                         | _ |
| B 20-CD           | Bálintné Bodrogi Ivett | A roma nõk családtervezéshez kötődő attitûdjei                                                                  | _ |
| B 21-CD           | Balla Imre             | Vagyonőr szakmában dolgozók egészségi állapotának, egészségmagatartásának vizsgálata                            | _ |
| B 24-CD           | Balogh Edit            | Táplálkozási és szájhigiénés szokások hatása a gyermekek fogazatára                                             | _ |
| B 29-CD           | Barabás Dávid          | A televízió hatása a gyerekekre                                                                                 | _ |
| B 30-CD           | Bárány Anett           | Evés-és testképzavarok vizsgálata a pécsi egyetemisták körében                                                  |   |
| B 30-CD           | Baranyi Dóra           | Primer prevenció gyermekkorban. Kisiskolások mozgásfejlesztése                                                  |   |
| B 32-CD           | Barbola Eszter         | Az üdülési csekk szerepe a balneo- és hydroterápiában                                                           |   |
| B 33-CD           | Bárdos Virág           | 55 és 64 év közötti korosztály súlyproblémái a magyarországon zajlott egészségszociológiai vizsgálatok tükrében | _ |
| B 45-CD           | Bék Petra              | Szabadidős tevékenységek vizsgálata Regöly község 45-65 éves korú lakóinak körében                              |   |
| B 55-CD           | Berki Szilvia          | A derékfájdalom és a lovaglás vizsgálata ifjúkorúak körében                                                     |   |
| B 55-CD           | Berger Vanda Noémi     | A fizikai aktivitás és életminőség vizsgálata a Paksi Atomerőmű dolgozói körében                                |   |
| B 57-CD           | Bertalan Anita         | Az egészségmagatartás vizsgálata az általános iskola 8. osztályos és a középiskola 9. osztályos tanulók körében |   |
| B 72-CD           | Bodor Zita             | 50 év felettiek fizikai aktivitása és szabadidejének eltöltése                                                  | _ |
| B 73-CD           | Boglári Gergõ          | Szurkolók személyiségi jogok nélkül                                                                             |   |
| B 78-CD           | Bobály Viktória        | A tánc szerepe a személyiségfejlesztésben                                                                       | _ |
| B 82-CD           | Borsodi Gyöngyi Anna   | Az autista gyerekek egészségfejlesztésének lehetőségei                                                          |   |
| B 82-CD           | Borsos Zsuzsanna       | A testtel való elégedettség vizsgálata különböző mozgásformát végző fiatalok körében                            | _ |
| B 83-CD           | Bosnyák Dóra           | Egészségmagatartás és fittség vizsgálata serdülőknél                                                            |   |
| B 85-CD           | Bödör Dóra Adrienn     | Testépítő versenyzők felkészülési szokásai, doppinghasználata                                                   |   |
| B 97-CD           | Buzás Bernadett        | A meddőségkezelés hatása a társadalmi kapcsolatokra és az életmódra                                             |   |
| C 43-CD           | Császár Adél           | A mozgás szerepe a gyermek személyiségfejlődésében                                                              | ~ |

## 🗯 🔎 🗇 🧲 📜 🟦 숙 🗳 🕅

# Köszönöm a figyelmet!

Sold for the states

# schiberna.cser.henrietta@lib.pte.hu